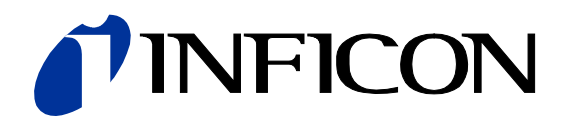

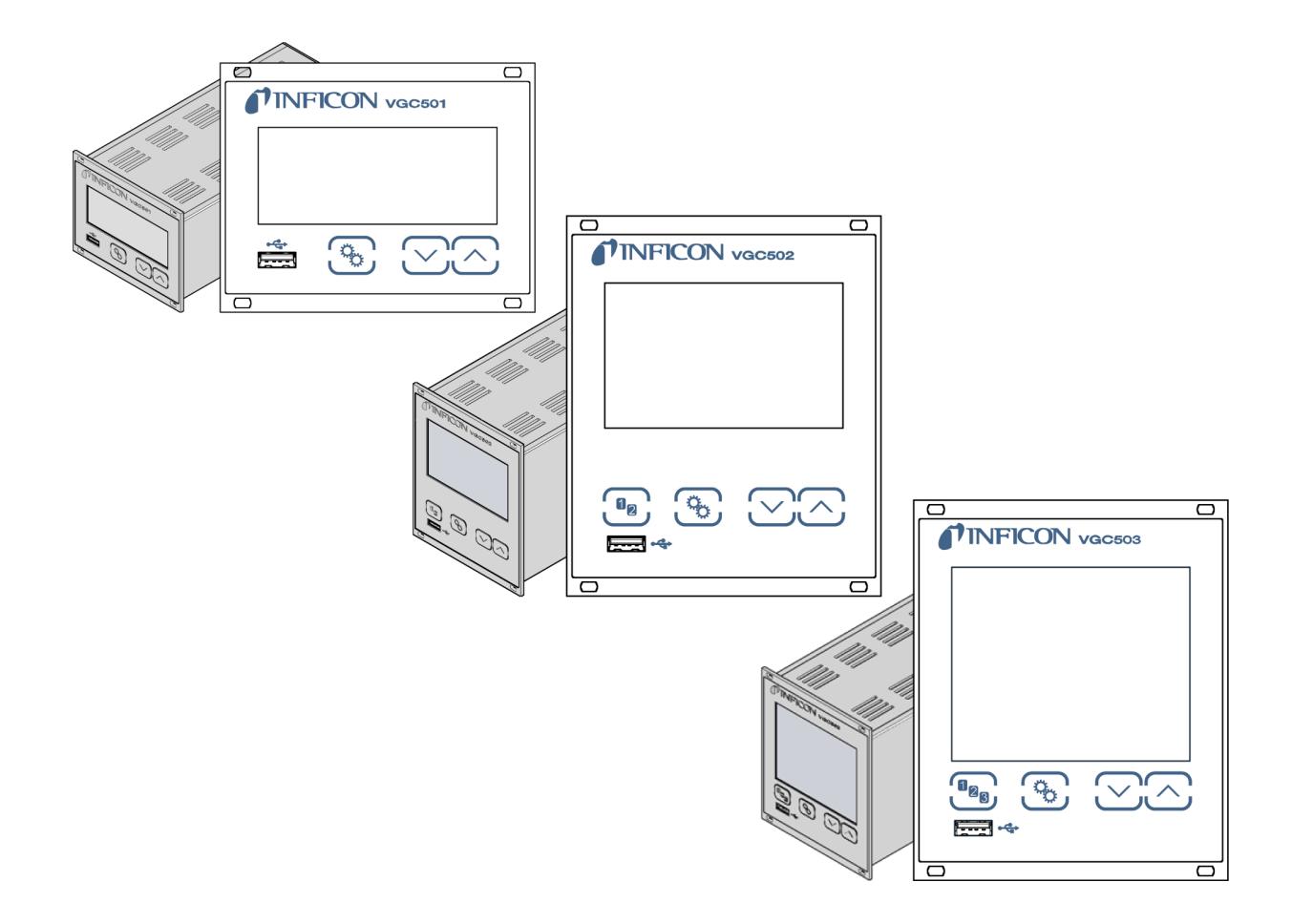

Operating Manual Incl. EU Declaration of Conformity

# VGC501, VGC502, VGC503

Single-Channel, Two-Channel & Three-Channel Control Units

# Contents

| Contents<br>Product Identification          | <b>2</b><br>4 |
|---------------------------------------------|---------------|
| Validity                                    | 4             |
| Intended Use<br>Scope of Delivery           | 5<br>5        |
| 1 Safety                                    | 6             |
| 1.1 Symbols Used                            | 6             |
| 1.2 Personnel Qualifications                | 6             |
| 1.4 Liability and Warranty                  | 7             |
| 2 Technical Data                            | 8             |
| 3 Installation                              | 13            |
| 3.1 Installation, Setup                     | 13            |
| 3.1.1 Rack Installation VGC501              | 13            |
| 3.1.2 Rack Installation VGC502, VGC503      | 16<br>17      |
| 3.1.4 Use as Desk-Top Unit                  | 18            |
| 3.2 Mains Power Connector                   | 19            |
| 3.3 Gauge Connectors CH 1, CH 2, CH 3       | 20            |
| 3.4 CONTROL Connector VGC501                | 22            |
| 3.5 CONTROL Connector VGC502, VGC503        | 23            |
| 3.7 Interface Connector USB Type B          | 23<br>25      |
| 3.8 Interface Connector USB Type A          | 25            |
| 3.9 Interface Connector Ethernet            | 26            |
| 4 Operation                                 | 27            |
| 4.1 Front panel                             | 27            |
| 4.2 Turning the VGC50x On and Off           | 29            |
| 4.5 Operating Modes<br>4.4 Measurement Mode | 29<br>32      |
| 4.5 Parameter Mode                          | 34            |
| 4.5.1 Switching Function Parameters         | 36            |
| 4.5.2 Gauge Parameters                      | 40            |
| 4.5.3 Gauge Control                         | 48            |
| 4.5.4 General Parameters                    | 52<br>60      |
| 4.5.6 Data Logger Mode                      | 63            |
| 4.5.7 Parameter Transfer Mode               | 65            |
| 5 Communication Protocol (Serial Interface) | 67            |
| 5.1 Data Transmission                       | 68            |
| 5.2 Communication Protocol                  | 69<br>70      |
| 5.5 Milemonics<br>5.4 Measurement Mode      | 70            |
| 5.5 Switching Function Parameters           | 79            |
| 5.6 Gauge Parameters                        | 80            |
| 5.7 Gauge Control                           | 87            |
| 5.8 General Parameters                      | 88            |
| 5.10 Parameter Transfer                     | 96            |
| 5.11 Test Parameters                        | 96            |
| 5.12 Further                                | 101           |
| 5.13 Example                                | 102           |
| 6 Maintenance                               | 103           |
|                                             | 104           |
| 8 Kepair                                    | 105           |
| 9 Accessories                               | 105           |
| 10 Storage                                  | 105           |
| 11 Disposal                                 | 105           |

# **NFICON**

| Appendix                              | 106 |
|---------------------------------------|-----|
| A: ConversionTables                   | 106 |
| B: Firmware Update                    | 107 |
| C: Ethernet Configuration             | 110 |
| C 1: Connect the VGC50x to a Network  | 110 |
| C 2: Connect the VGC50x to a Computer | 111 |
| C 3: Ethernet Configuration Tool      | 111 |
| D: Literature                         | 114 |
| ETL Certification                     | 116 |
| EU Declaration of Conformity          | 117 |
| UKCA Declaration of Conformity        | 118 |

For cross-references within this document, the symbol ( $\rightarrow \blacksquare$  XY) is used; for cross-references to further documents listed under 'Literature', use is made of the symbol ( $\rightarrow \square$  [Z]).

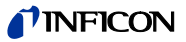

# **Product Identification**

In all communications with INFICON, please specify the information on the product nameplate:

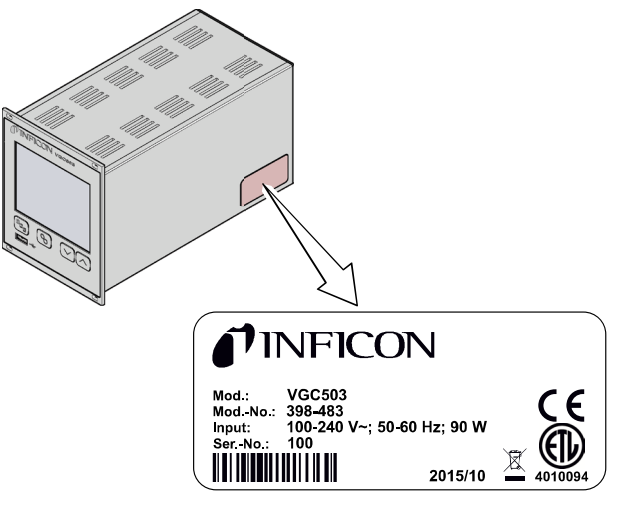

Specimen nameplate

| Validity | This document applies to products with part numbers:                                                                                              |  |  |
|----------|----------------------------------------------------------------------------------------------------|--|--|
| -        | 398-481 (VGC501, Single-Channel Control Unit)                                                                                                    |  |  |
|          | 398-482 (VGC502, Two-Channel Control Unit)                                                                                                    |  |  |
|          | 398-483 (VGC503, Three-Channel Control Unit)                                                                                                    |  |  |
|          | The part number (ModNo.) can be found on the product nameplate.                                                                                   |  |  |
|          | This manual is based on firmware version V1.08.                                                                                                   |  |  |
|          | If your unit does not work as described in this document, please check that it is equipped with the above firmware version ( $\rightarrow$ 🖹 60). |  |  |
|          | If not indicated otherwise in the legends, the illustrations in this document                                                                     |  |  |

If not indicated otherwise in the legends, the illustrations in this document correspond to the unit VGC503 (Three-Channel Control Unit). They apply to the VGC501 (Single-Channel Control Unit) and to the VGC502 (Two-Channel Control Unit) by analogy.

We reserve the right to make technical changes without prior notice.

All dimensions are indicated in mm.

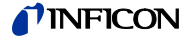

# Intended Use

The Control Units VGC501, VGC502 and VGC503 are used together with INFICON gauges for total pressure measurement. All products must be operated in accordance with their respective operating manuals.

# **Scope of Delivery**

The scope of delivery consists of the following parts:

- 1× Control Unit
- 1× Power cord (country-specific)
- 1× Rubber bar
- 2× Rubber feet
- 4× Collar screws
- 4× Plastic sleeves

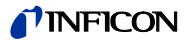

#### Safety 1

# 1.1 Symbols Used

Symbols for residual risks

#### (STOP) DANGER

Information on preventing any kind of physical injury.

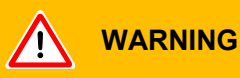

Information on preventing extensive equipment and environmental damage.

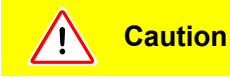

Information on correct handling or use. Disregard can lead to malfunctions or minor equipment damage.

Further symbols

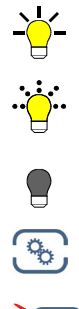

The lamp / display is lit.

The lamp / display flashes.

The lamp / display is off.

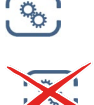

Press the key (example: parameter key).

Do not press any key.

Labeling <.....>

# **1.2 Personnel Qualifications**

#### À **Skilled personnel**

All work described in this document may only be carried out by persons who have suitable technical training and the necessary experience or who have been instructed by the end-user of the product.

# 1.3 General Safety Instructions

Adhere to the applicable regulations and take the necessary precautions for all work you are going to do and consider the safety instructions in this document.

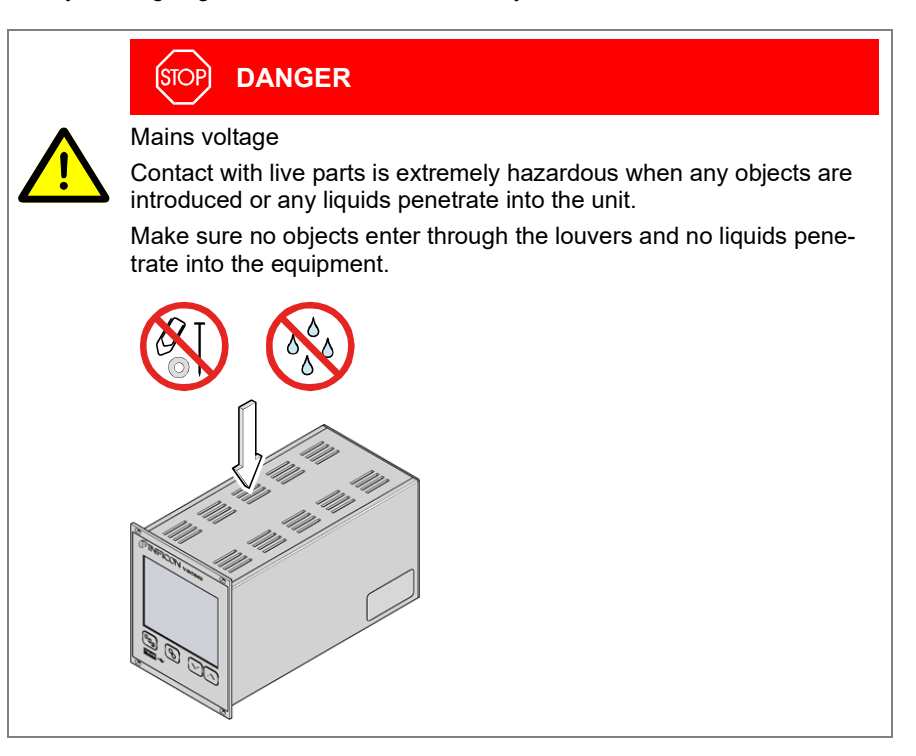

Disconnecting device

The disconnecting device must be readily identifiable by and easily reached by the user.

To disconnect the unit from the mains supply, you must unplug the mains cable.

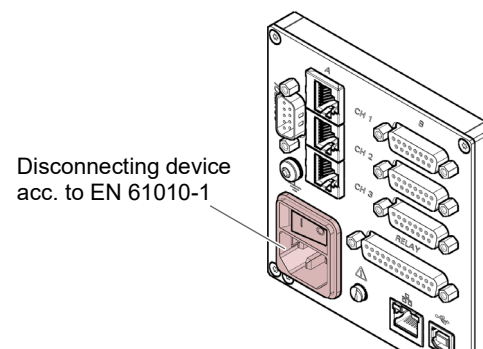

Internet connection

The device must not be connected to the Internet.

Communicate the safety instructions to all other users.

# 1.4 Liability and Warranty

INFICON assumes no liability and the warranty is rendered null and void if the enduser or third parties

- disregard the information in this document
- use the product in a non-conforming manner
- make any kind of interventions (modifications, alterations etc.) on the product
- use the product with accessories not listed in the corresponding product documentation.

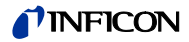

# 2 Technical Data

| Mains specifications |                                | 100 240 V (ac) ±10%                                  |
|----------------------|--------------------------------|------------------------------------------------------|
|                      | Frequency                      | 50 60 HZ                                             |
|                      | Power consumption              | <15 \W                                               |
|                      | VGC502                         | <65 W                                                |
|                      | VGC503                         | ≤90 W                                                |
|                      | Overvoltage category           | II II                                                |
|                      | Protection class               | 1                                                    |
|                      | Connection                     | European appliance connector IEC 320 C14             |
|                      |                                |                                                      |
| Ambianaa             | Temperature                    |                                                      |
| Ampience             | Storage                        | _20 +60 °C                                           |
|                      | Operation                      | + 5 +50 °C                                           |
|                      | Relative humidity              | <80% up to +31 °C                                    |
|                      |                                | decreasing to 50% at +40 °C                          |
|                      | Use                            | indoors only                                         |
|                      |                                | max. altitude 2000 m NN                              |
|                      | Pollution degree               | II                                                   |
|                      | Degree of protection           | IP30                                                 |
|                      |                                |                                                      |
| Gauge connections    | Number                         |                                                      |
| Cauge connections    | VGC501                         | 1                                                    |
|                      | VGC502                         | 2                                                    |
|                      | VGC503                         | 3                                                    |
|                      | Gauge connections per channel  | RJ45 (FCC68), 8-pin (→ 🖹 21)                         |
|                      | <b>.</b>                       | D-sub, 15-pin, female (→ 🖹 21)                       |
|                      |                                | (connected in parallel)                              |
|                      | Compatible gauges              |                                                      |
|                      | Pirani                         | PSG400, PSG400-S, PSG100-S, PSG101-S,                |
|                      |                                | PSG500, PSG500-S, PSG502-S, PSG510-S,                |
|                      |                                | PSG512-S, PSG550, PSG552, PSG554,                    |
|                      |                                | PPG550, PPG570                                       |
|                      | Pirani / Capacitance           | PCG400, PCG400-S, PCG550, PCG552,<br>PCG554          |
|                      | Cold cathode                   | PEG100, MAG500, MAG504                               |
|                      | Cold cathode / Pirani          | MPG400, MPG401, MPG500, MPG504                       |
|                      | Capacitance                    | CDG020D, CDG025, CDG025D,                            |
|                      |                                | CDG025D-X3, CDG045, CDG045-H,                        |
|                      |                                | CDG045D, CDG045D2, CDG045Dhs,                        |
|                      |                                | CDG100, CDG100D, CDG100D2,                           |
|                      |                                | CDG100Dns, CDG160D, CDG160Dns,<br>CDG200D, CDG200Dhs |
|                      | Hot ionization                 | BAG500, BAG502, BAG552                               |
|                      | Hot ionization / Pirani        | BPG400, BPG402, BPG500, BPG502                       |
|                      |                                | BPG552, HPG400                                       |
|                      | Hot ionization / Capacitance / | BCG450, BCG552                                       |
|                      | Pirani                         |                                                      |

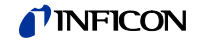

|    | Voltage<br>Ripple<br>Current<br>Power<br>Fuse protection                                                                                                    |
|----|----------------------------------------------------------------------------------------------------|
|    | Front panel<br>VGC501<br>VGC502, VGC503<br>Remote control                                                                                                    |
| es | Measurement ranges<br>Measurement error analog<br>Gain error                                                                                                    |
|    | Measurement rate analog<br>Display rate<br>Filter time constant<br>Slow<br>Normal<br>Fast<br>Measurement units<br>Offset correction<br>Calibration factor<br>A/D converter |

+24 V (dc) ±5% <±1% 0 ... 1 A (per channel) 25 W (per channel) 1.5 A (per channel) with PTC element, selfresetting after turning the unit off or disconnecting the gauge. The supply conforms to the grounded protective extra low voltage requirements.

via 3 keys via 4 keys via USB type B interface via Ethernet interface

depending on gauges ( $\rightarrow$  [1] ... [27])

 $\leq 0.01\%$  FS (typical)  $\leq 0.10\%$  FS (over temperature range, time)  $\leq 0.01\%$  FS (typical)  $\leq 0.10\%$  FS (over temperature range, time)  $\geq 100 / s$  $\geq 10 / s$ 8 s (f<sub>g</sub> = 0.02 Hz)

800 ms ( $f_g = 0.02$  Hz) 800 ms ( $f_g = 0.2$  Hz) 160 ms ( $f_g = 1$  Hz) mBar, hPa, Torr, Pa, Micron, V for linear gauges 0.10 ... 10.00 resolution 0.001% FS (the measurement values of BAG, BPG, HPG, BCG and CDGxxxD are transmitted digitally)

Switching functions

Gauge supply

Operation

Measurement value

Number VGC501 VGC502 VGC503 Reaction delay

Adjustment range Hysteresis 2 4 (user-assignable) 6 (user-assignable) ≤10 ms, if switching threshold close to measurement value (for larger differences consider filter time constant) depending on gauge (→ 🗎 38, 39) ≥1% FS for linear gauges, ≥10% of measurement value for logarithmic

gauges

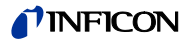

| Switching function relays | Contact type<br>Load max.                | floating changeover contact<br>60 V(dc), 30 W (ohmic)<br>30 V(ac), 1 A (ohmic)       |  |
|---------------------------|------------------------------------------|--------------------------------------------------------------------------------------|--|
|                           | Service life<br>Mechanical<br>Electrical | 1×10 <sup>8</sup> cycles<br>1×10 <sup>5</sup> cycles (at max. load)                  |  |
|                           | Contact positions                        | $\rightarrow$ $\cong$ 24                                                             |  |
|                           | Connector<br>VGC501 (CONTROL)            | D-sub appliance connector, male, 15-pin<br>(pin assignment →                         |  |
|                           | VGC502, VGC503 ( <i>RELAY</i> )          | D-sub appliance connector, female, 25-pin (pin assignment $\rightarrow$ $\cong$ 23)  |  |
| Error signal              | Number                                   | 1                                                                                    |  |
| 5                         | Reaction time                            | ≤10 ms                                                                               |  |
| Error signal relay        | Contact type                             | floating normally open contact                                                       |  |
|                           | Load max.                                | 60 V(dc), 0.5 A, 30 W (ohmic)<br>30 V(ac), 1 A (ohmic)                               |  |
|                           | Service life<br>Mechanical<br>Electrical | 1×10 <sup>8</sup> cycles<br>1×10 <sup>5</sup> cycles (at max. load)                  |  |
|                           | Contact positions                        | $\rightarrow$ 24                                                                     |  |
|                           | Connector<br>VGC501 (CONTROL)            | D-sub appliance connector, male, 15-pin (pin assignment $\rightarrow \mathbb{R}$ 22) |  |
|                           | VGC502, VGC503 (RELAY)                   | D-sub appliance connector, female, 25-pin (pin assignment $\rightarrow \square$ 23)  |  |
| Analog outputs            | Number                                   |                                                                                      |  |
|                           | VGC501<br>VGC502<br>VGC503               | 1<br>2 (1 per channel)<br>3 (1 per channel)                                          |  |
|                           | Voltage range                            | –5 … +14.5 V (dc)<br>If no gauge is connected, +14.5 V (dc) is output                |  |
|                           | Deviation from display value             | ±20 mV                                                                               |  |
|                           | Measuring signal vs. pressure            | depending on gauge ( $\rightarrow \square$ [1] [27])                                 |  |
|                           | CONTROL connector<br>VGC501              | D-sub appliance connector, male, 15-pin (pin assignment $\rightarrow \mathbb{B}$ 22) |  |
|                           | VGC502, VGC503                           | D-sub appliance connector, male, 9-pin (pin assignment $\rightarrow \mathbb{B}$ 23)  |  |
| Recorder output           | Number                                   | 1                                                                                    |  |
| (VGC502, VGC503 only)     | Voltage range                            | 0 +10 V (dc)                                                                         |  |
|                           | Resolution                               | 1 mV                                                                                 |  |
|                           | Accuracy<br>Internal resistance          | ±20 mV<br><50 Q                                                                      |  |
|                           | Measuring signal vs. pressure            | programmable                                                                         |  |
|                           | CONTROL connector                        | D-sub appliance connector, male, 9-pin (pin assignment $\rightarrow$ 1 23)           |  |

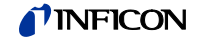

USB Type A interface

USB Type B interface

Protocol

Protocol Data format

Transmission rate

Ethernet interface

Protocol Data format

Transmission rate IP Address MAC Address FAT file system file handling in ASCII format

ACK/NAK, ASCII with 3-character mnemonics bi-directional data flow, 1 start bit, 8 data bits, 1 stop bit, no parity bit, no handshake 9600, 19200, 38400, 57600, 115200

ACK/NAK, ASCII with 3-character mnemonics, bi-directional, 1 start bit, 8 data bits, 1 stop bit, no parity bit, no handshake 9600, 19200, 38400, 57600, 115200 DHCP (default) or manual setting ( $\rightarrow$  110) readable via "MAC" parameter

# Dimensions [mm]

VGC501

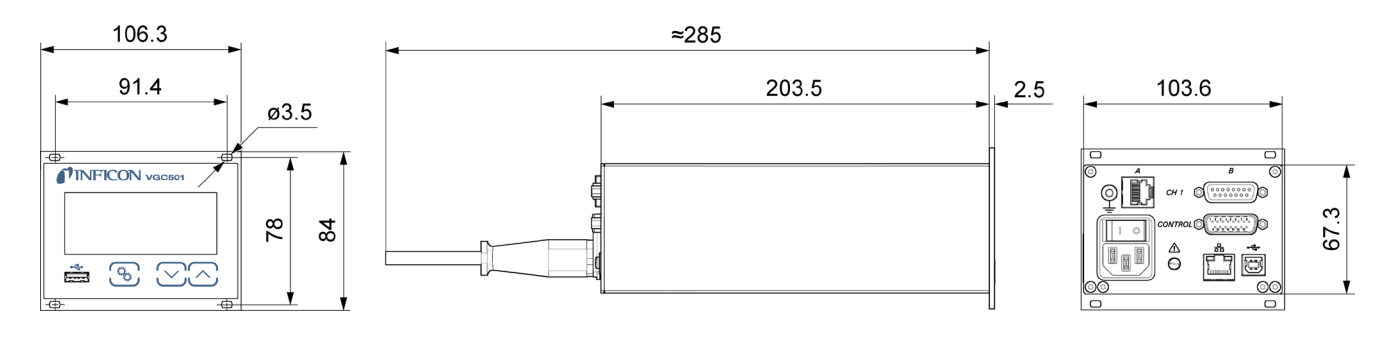

VGC502, VGC503

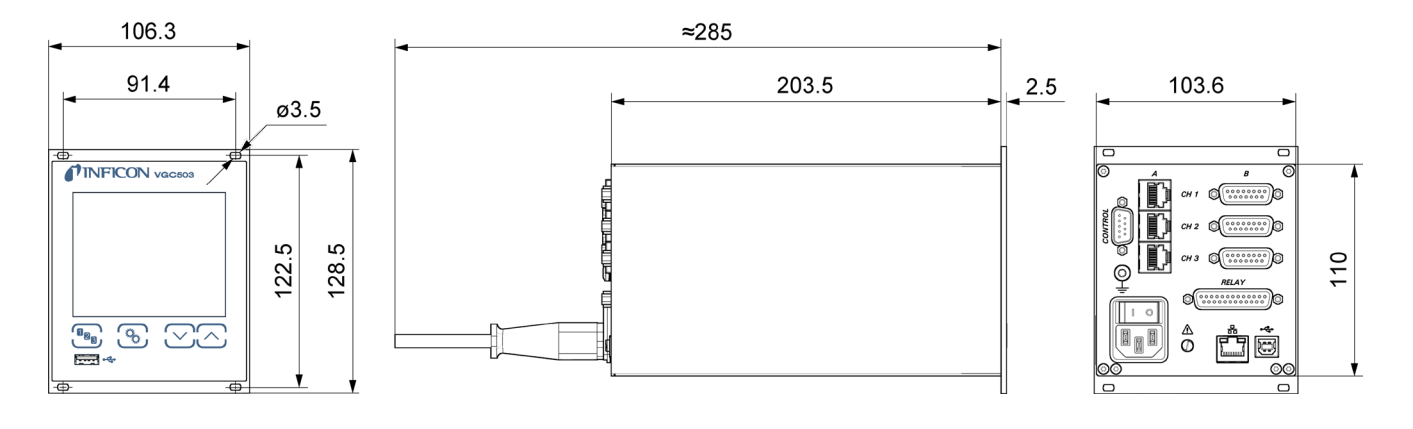

Use

Weight

For incorporation into a rack or control panel or as a desk-top unit

| VGC501 | 0.85 kg |
|--------|---------|
| VGC502 | 1.10 kg |
| VGC503 | 1.14 kg |

# 3 Installation

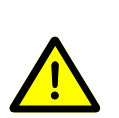

# Skilled personnel

The unit may only be installed by persons who have suitable technical training and the necessary experience or who have been instructed by the end-user of the product.

The unit is suited for incorporation into a 19" rack or a control panel or for use as a desk-top unit.

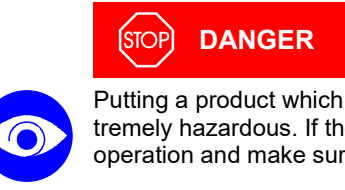

Putting a product which is visibly damaged into operation can be extremely hazardous. If the product is visibly damaged do not put it into operation and make sure it is not inadvertently put into operation.

# 3.1 Installation, Setup

# 3.1.1 Rack Installation VGC501

The unit is designed for installation into a 19" rack chassis adapter according to DIN 41 494. For this purpose, four collar screws and plastic sleeves are supplied with it.

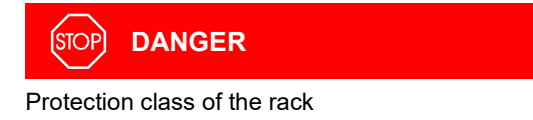

If the product is installed in a rack, it is likely to lower the protection class of the rack (protection against foreign bodies and water) e.g. according to the EN 60204-1 regulations for switching cabinets.

Take appropriate measures for the rack to meet the specifications of the protection class.

Guide rail

In order to reduce the mechanical strain on the front panel of the VGC50x, preferably equip the rack chassis adapter with a guide rail.

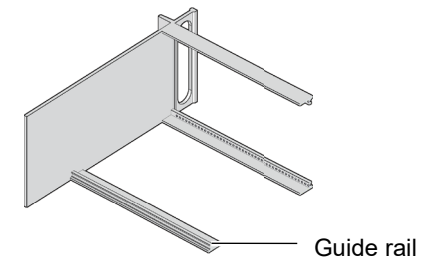

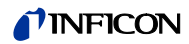

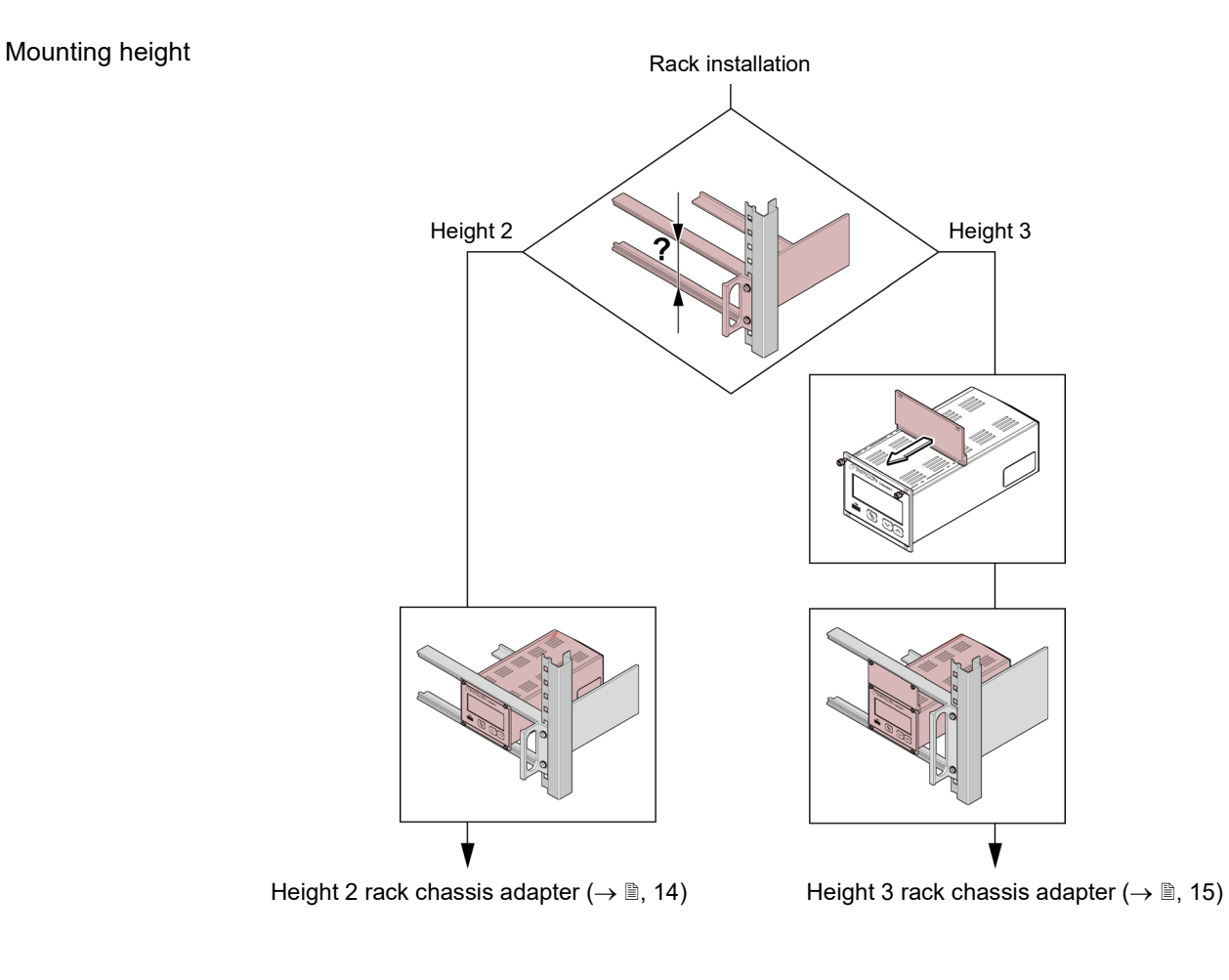

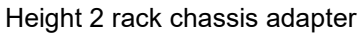

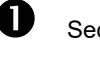

°C

Secure the rack chassis adapter in the rack frame.

The maximum admissible ambient temperature ( $\rightarrow$   $\boxtimes$  8) must not be exceeded and the air circulation must not be obstructed.

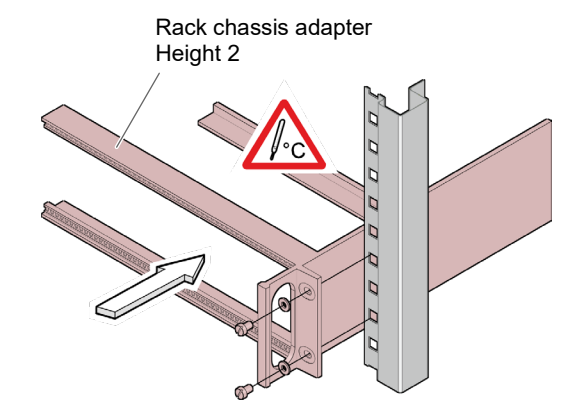

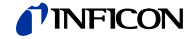

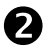

Slide the VGC501 into the adapter ...

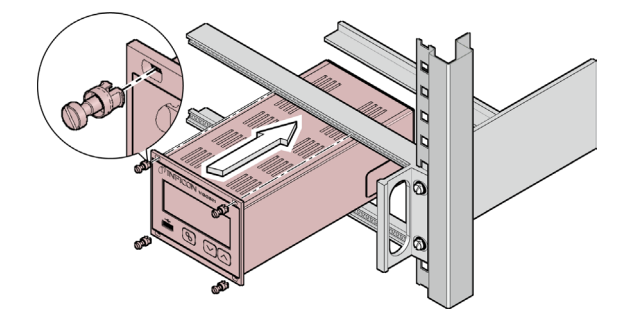

 $\ldots$  and fasten the VGC501 to the rack chassis adapter using the screws supplied with it.

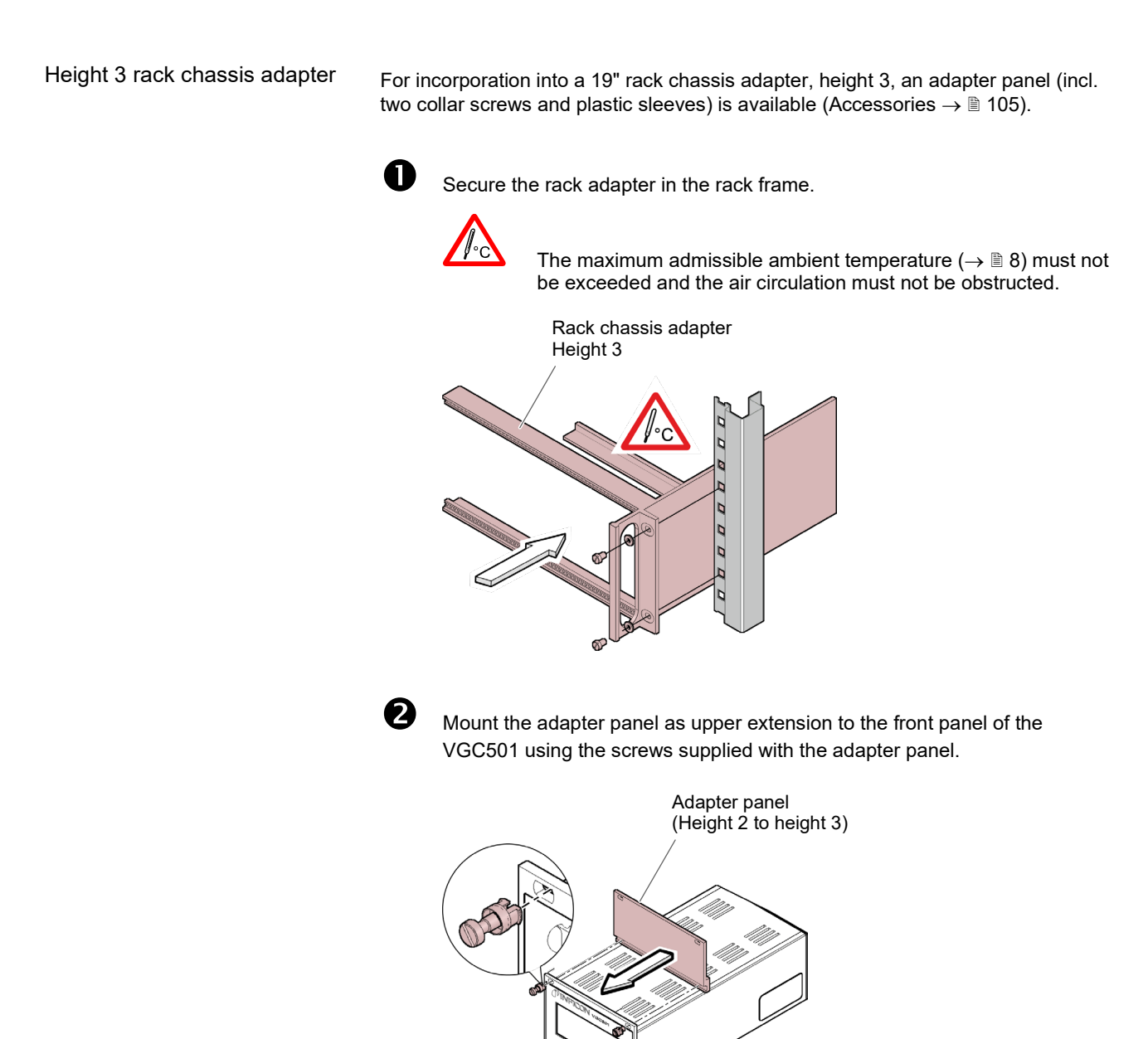

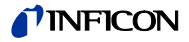

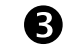

Slide the VGC501 into the rack chassis adapter ...

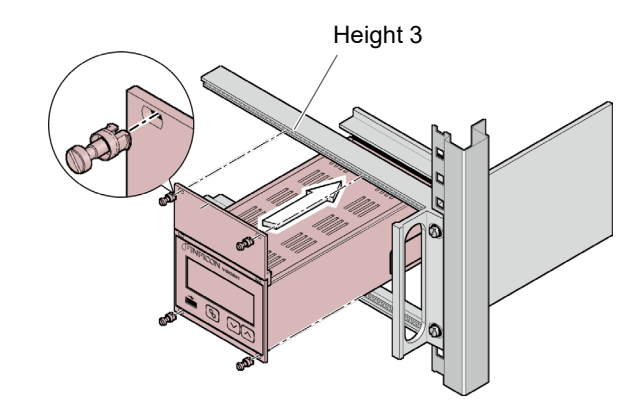

... and fasten the adapter panel to the rack chassis adapter using the screws supplied with the VGC501.

# 3.1.2 Rack Installation VGC502, VGC503

The unit is designed for installation into a 19" rack chassis adapter according to DIN 41 494. For this purpose, four collar screws and plastic sleeves are supplied with it.

|             | STOP DANGER                                                                                                    |
|-------------|----------------------------------------------------------------------------------------------------|
| Δ           | Protection class of the rack                                                                                                    |
| <u>/!</u> \ | If the product is installed in a rack, it is likely to lower the protection class of the rack (protection against foreign bodies and water) e.g. according to the EN 60204-1 regulations for switching cabinets. |
|             | Take appropriate measures for the rack to meet the specifications of the protection class.                                                                                                    |

Guide rail

In order to reduce the mechanical strain on the front panel of the VGC502/503, preferably equip the rack chassis adapter with a guide rail.

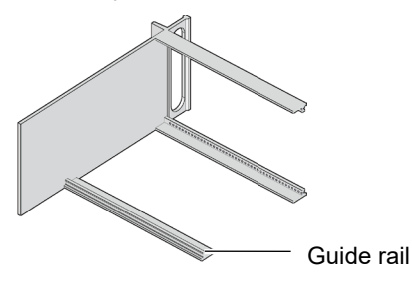

Height 3 rack chassis adapter

Secure the rack adapter in the rack frame.

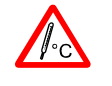

O

The maximum admissible ambient temperature ( $\rightarrow$  B 8) must not be exceeded and the air circulation must not be obstructed.

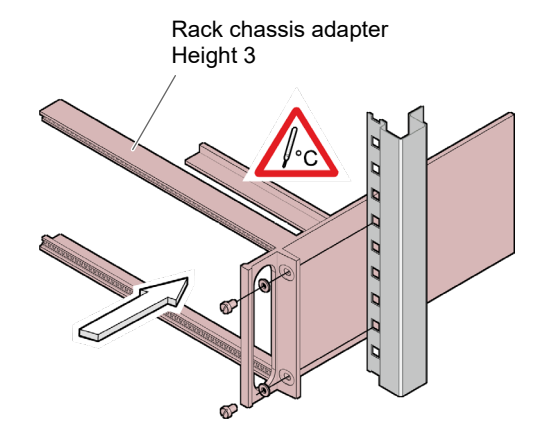

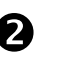

Slide the VGC502/503 into the rack chassis adapter ...

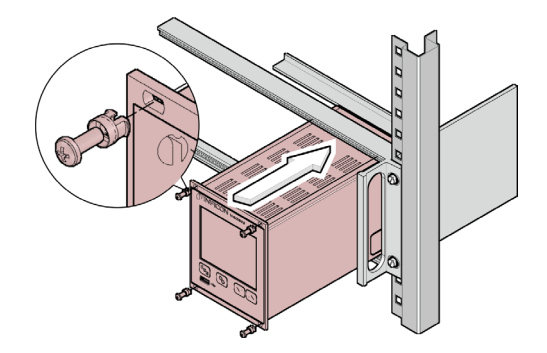

... and fasten the adapter panel to the rack chassis adapter using the screws supplied with the VGC502/503.

# 3.1.3 Installation in a control panel

# (STOP) DANGER

Pprotection class of the rack

If the product is installed in a rack, it is likely to lower the protection class of the rack (protection against foreign bodies and water) e.g. according to the EN 60204-1 regulations for switching cabinets.

Take appropriate measures for the rack to meet the specifications of the protection class.

VGC501

For mounting the VGC501 into a control panel, the following cut-out is required:

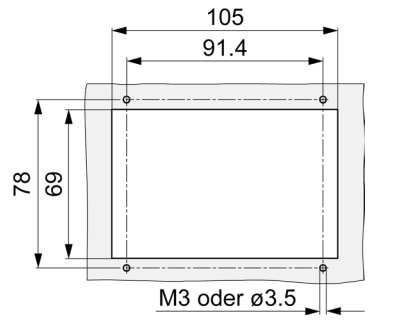

The maximum admissible ambient temperature ( $\rightarrow$  B 8) must not be exceeded and the air circulation must not be obstructed.

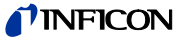

For reducing the mechanical strain on the front panel of the VGC501, preferably support the unit.

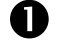

Slide the VGC501 into the cut-out of the control panel  $\ldots$ 

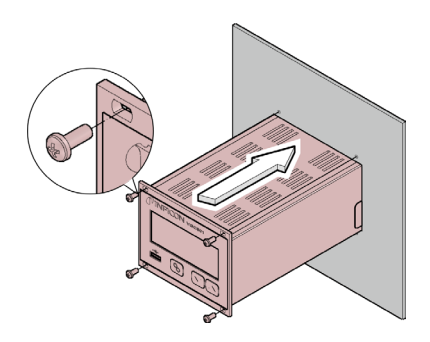

... and secure it with four M3 or equivalent screws.

VGC502, VGC503

For mounting the VGC502/503 into a control panel, the following cut-out is required:

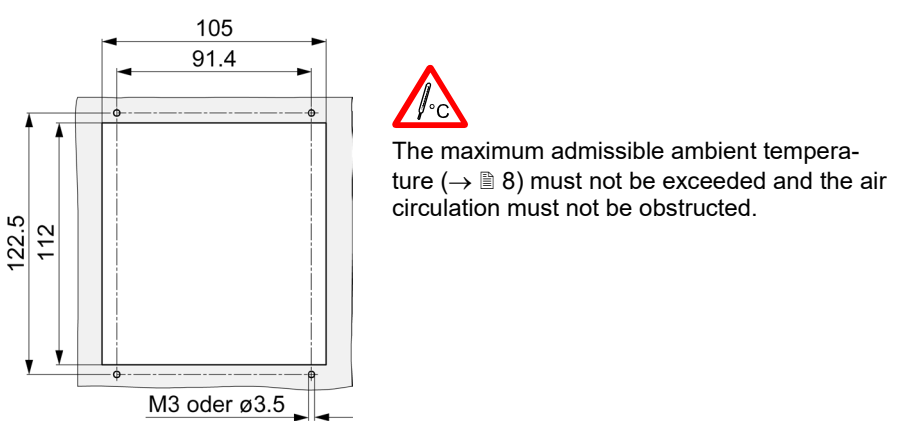

For reducing the mechanical strain on the front panel of the VGC502/503, preferably support the unit.

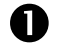

Slide the VGC502/503 into the cut-out of the control panel ...

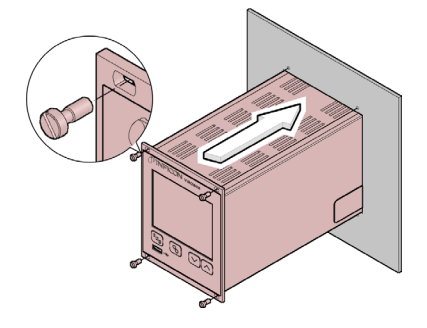

... and secure it with four M3 or equivalent screws.

# 3.1.4 Use as Desk-Top Unit

The VGC50x may also be used as a desk-top unit. For this purpose, two selfadhesive rubber feet and a slip-on rubber bar are supplied with it.

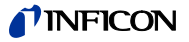

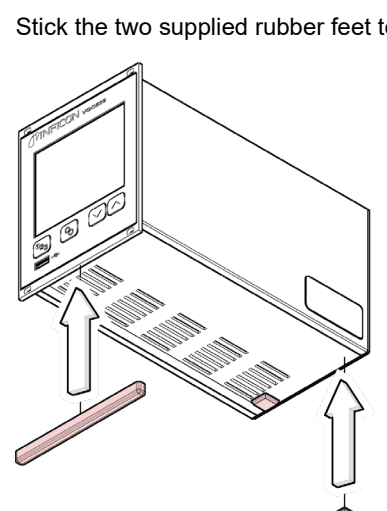

Stick the two supplied rubber feet to the rear part of the bottom plate ...

# Select a

Select a location where the admissible maximum ambient temperature is not exceeded (e.g. due to sun irradiation)  $(\rightarrow B 8)$ .

... and slip the supplied rubber bar onto the bottom edge of the front panel.

# 3.2 Mains Power Connector

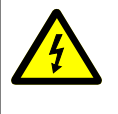

# $\checkmark$

DANGER

Line voltage

STOP

Incorrectly grounded products can be extremely hazardous in the event of a fault.

Use only a 3-conductor power cable with protective ground. The mains power connector may only be plugged into a socket with a protective ground. The protection must not be nullified by an extension cable without protective ground.

The unit is supplied with a power cord. If the mains connector is not compatible with your system, use your own, suitable cable with protective ground (3×1.5 mm<sup>3</sup>).

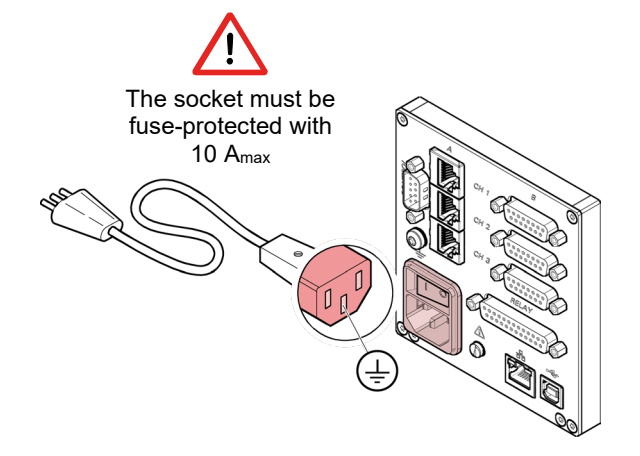

If the unit is installed in a switching cabinet, the mains voltage should be supplied and turned on via a central distributor.

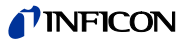

## **Ground Connection**

On the rear of the unit is a screw enabling the VGC50x where necessary to be connected via a ground conductor, e.g. with the protective ground of the pump stand.

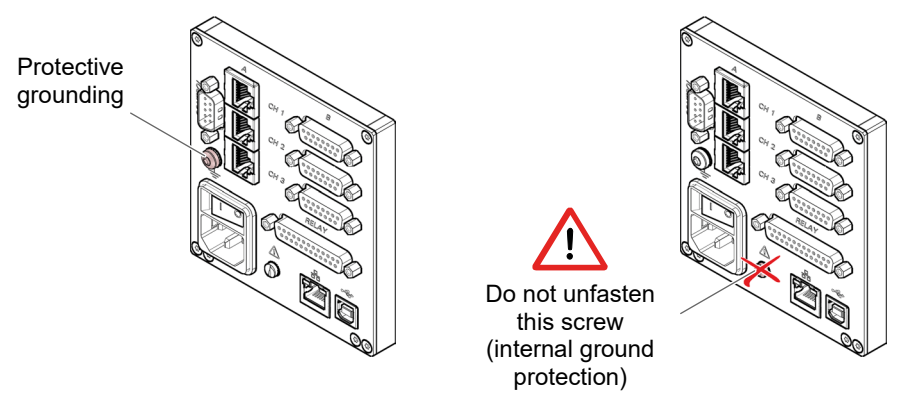

# 3.3 Gauge Connectors CH 1, CH 2, CH 3

- For each channel there are two connections available which are connected in parallel:
- one RJ45 appliance connector, female, 8-pin (CH A)
- one D-sub appliance connector, female, 15-pin (CH B)

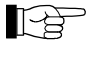

Connect the gauge to the CH 1, CH 2 or CH 3 connector via a sensor cable set available from us ( $\rightarrow$  sales literature) or your own, screened (electromagnetic compatibility) sensor cable. Use compatible gauges ( $\rightarrow \blacksquare 8$ ).

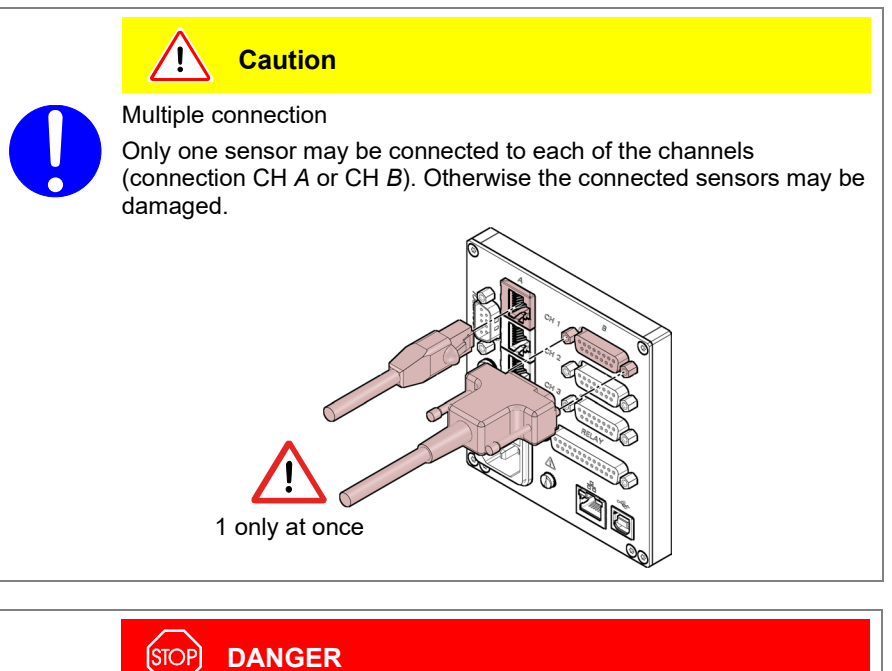

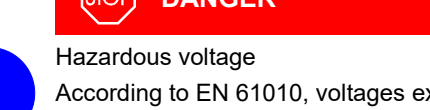

According to EN 61010, voltages exceeding 30 V (ac) or 60 V (dc) are hazardous.

Only connect a protective low voltage (PELV).

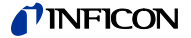

Pin assignment CH 1, CH 2, CH 3

Appliance socket RJ45

Pin assignment of the female 8-pin RJ45 appliance connectors:

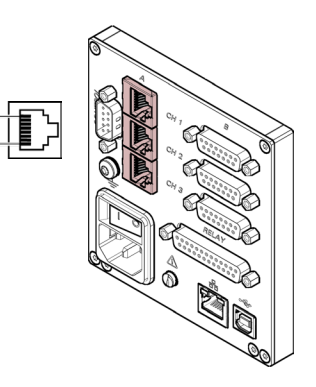

| Pin | Signal         |                                   |
|-----|----------------|-----------------------------------|
| 1   | Supply         | +24 V (dc)                        |
| 2   | Supply common  | GND                               |
| 3   | Signal input   | (measuring signal 0 … +10 V (dc)) |
| 4   | Identification |                                   |
| 5   | Signal common  |                                   |
| 6   | Status         |                                   |
| 7   | HV_L           |                                   |
| 8   | HV_H / HV_EMI  |                                   |

Appliance socket D-sub

Pin assignment of the female 15-pin D-sub appliance connectors:

20

8

8 1

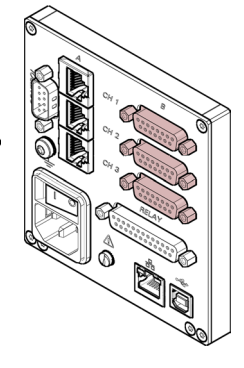

| Pin | Signal         |                                   |
|-----|----------------|-----------------------------------|
| 1   | EMI status     |                                   |
| 2   | Signal input   | (measuring signal 0 … +10 V (dc)) |
| 3   | Status         |                                   |
| 4   | HV_H / HV_EMI  |                                   |
| 5   | Supply common  | GND                               |
| 6   | n.c.           |                                   |
| 7   | Degas          |                                   |
| 8   | Supply         | +24 V (dc)                        |
| 9   | n.c.           |                                   |
| 10  | Identification |                                   |
| 11  | Supply         | +24 V (dc)                        |
| 12  | Signal common  |                                   |
| 13  | RxD            |                                   |
| 14  | TxD            |                                   |
| 15  | Chassis        |                                   |

# TINFICON

# 3.4 CONTROL Connector VGC501

This connector allows the user to read the measuring signal, evaluate the state of the floating contacts of the error relay, and activate or deactivate the gauges (only for cold cathode gauges PEG/MAG).

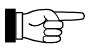

Connect the peripheral components to the *CONTROL* connector on the rear of the unit using your own, screened (electromagnetic compatibility) cable.

| STOP DANGER                                                                                             |
|----------------------------------------------------------------------------------------------------|
| Hazardous voltage<br>According to EN 61010, voltages exceeding 30 V (ac) or 60 V (dc) are<br>hazardous. |
| Only connect a protective low voltage (PELV).                                                           |
|                                                                                                    |

9

Pin assignment

Pin assignment of the male 15-pin D-sub appliance connector:

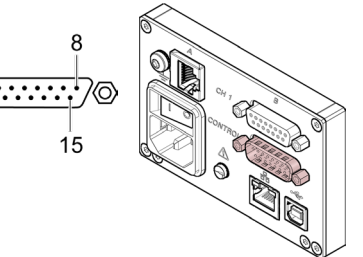

| Pin            | Signal                                             |                                                                      |                                                  |                                                                                                   |
|----------------|----------------------------------------------------|----------------------------------------------------------------------|--------------------------------------------------|---------------------------------------------------------------------------------------------------|
| 1<br>2         | Analog output –5 … +13 V (dc)<br>Analog output GND |                                                                      |                                                  |                                                                                                   |
|                | Switching function 1                               |                                                                      |                                                  |                                                                                                   |
| 3<br>4<br>5    | Pressure abo<br>threshold or p<br>supply turned    | ve<br>power<br>l off                                                 |                                                  | Pressure bellow<br>threshold                                                                      |
| 6              | HV_H on +24 V<br>off 0 V                           |                                                                      |                                                  |                                                                                                   |
| 7<br>8         | +24 V (dc), 200 mA<br>Chassis = GND                | Fuse-protecte<br>self-resetting<br><i>CONTROL</i> co<br>a grounded p | ed at 300<br>after pow<br>onnector.<br>rotective | mA with PTC element,<br>ver off or pulling the<br>Meets the requirements of<br>extra low voltage. |
|                | Error signal                                       |                                                                      |                                                  |                                                                                                   |
| 9<br>10<br>11  | No error                                           |                                                                      |                                                  | Error or power supply turned off                                                                  |
|                | Switching function 2                               |                                                                      |                                                  |                                                                                                   |
| 12<br>13<br>14 | Pressure abo                                       | ve<br>power<br>off                                                   |                                                  | Pressure bellow<br>threshold                                                                      |
| 15             | Chassis = GND                                      |                                                                      |                                                  |                                                                                                   |
|                | The analog output (pi                              | n 1) differs froi                                                    | m the dis                                        | played value by no more                                                                           |

The analog output (pin 1) differs fro than ±20 mV.

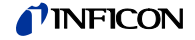

# 3.5 CONTROL Connector VGC502, VGC503

The CONTROL connection contains the following signal pins:

- Analog outputs for the signals of the individual channels.
- Recorder output. This is a programmable analog output which can be assigned to one of the three channels.
- HV-EMI. Used to switch the high-vacuum circuit of the PEG/MAG gauges on and off. The signal levels are:

On = +24 V Off = 0 V

OII = 0

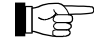

Connect the peripheral components to the *CONTROL* connector on the rear of the unit using your own, screened (electromagnetic compatibility) cable.

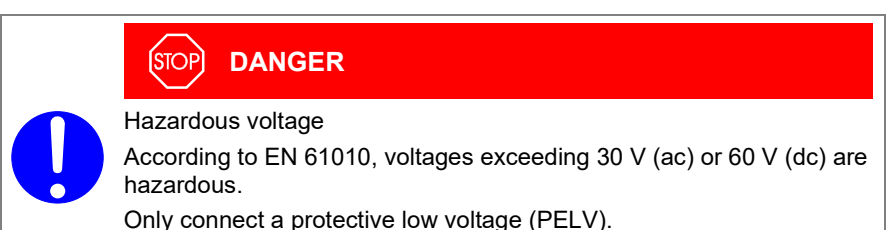

## Pin assignment

Pin assignment of the male 9-pin D-sub appliance connector:

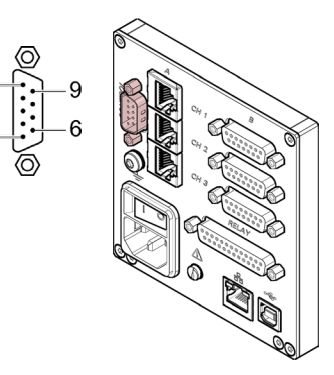

| Pin | Signal          |                 |
|-----|-----------------|-----------------|
| 1   | Analog output 1 | –5 … +13 V (dc) |
| 2   | Analog output 3 | –5 … +13 V (dc) |
| 3   | Screening GND   |                 |
| 4   | HV_EMI 3        |                 |
| 5   | HV_EMI 1        |                 |
| 6   | Analog output 2 | –5 … +13 V (dc) |
| 7   | Recorder output | 0 +10 V (dc)    |
| 8   | Screening GND   |                 |
| 9   | HV_EMI 2        |                 |

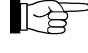

The analog outputs (pins 1, 2, 6) differ from the displayed values by no more than  $\pm 20$  mV.

# 3.6 RELAY Connector VGC502, VGC503

The switching functions and the error monitoring system influence the state of several relays inside of the Vacuum Gauge Controller. The *RELAY* connection allows utilizing the relay contacts for switching purposes. The relay contacts are potential-free (floating).

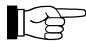

Connect the peripheral components to the *RELAY* connector on the rear of the unit using your own, screened (electromagnetic compatibility) cable.

# INFICON

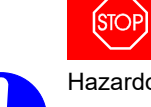

D-sub appliance connector:

DANGER

Hazardous voltage

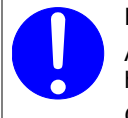

According to EN 61010, voltages exceeding 30 V (ac) or 60 V (dc) are hazardous.

Only connect a protective low voltage (PELV).

Pin assignment, Contact positions

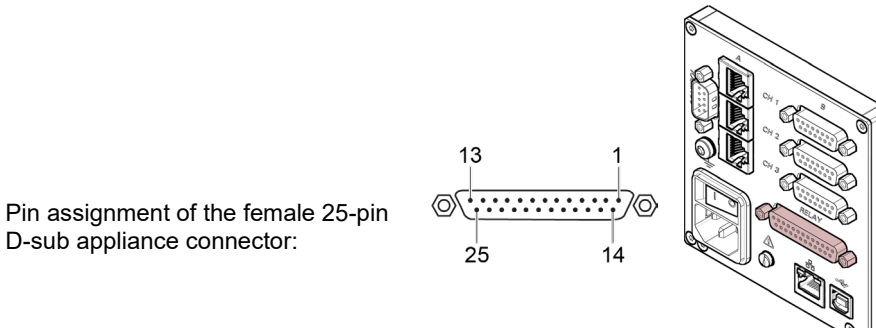

Pin Signal Switching function 1 4 Pressure below Pressure above 5 threshold -01 threshold or power 6 supply turned off Switching function 2 8 Pressure below Pressure above 9 threshold threshold or power 10 supply turned off Switching function 3 11 Pressure below Pressure above 12 threshold ~ threshold or power 13 supply turned off Switching function 4 16 Pressure below Pressure above 17 threshold threshold or power 18 supply turned off Switching function 5 19 Pressure below Pressure above 20 threshold threshold or power 21 supply turned off Switching function 6 22 Pressure below Pressure above 23 threshold ~ threshold or power 24 supply turned off Error signal 3 Error or power supply 15 -0 No error turned off 14 Supply for relays with higher switching power Fuse-protected at 200 mA with PTC element, self-resetting after turning off the VGC50x or pull-25 +24 V (dc), 200 mA ing the RELAY connector. Meets the grounded protective extra low voltage requirements. 1, 7 GND 2 n.c.

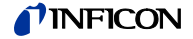

3.7 Interface Connector USB Type B The USB Type B interface connector facilitates direct communication with the VGC50x via a computer (e.g. firmware update, parameter saving (read/write)).

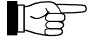

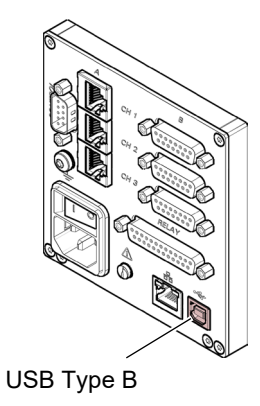

3.8 Interface Connector USB Type A

The USB Type A interface connector with master functionality is situated on the front of the unit and is used for the connection of a USB memory stick (e.g. firmware update, parameter saving (read/write), data logger).

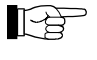

Connect the USB memory stick to the connector  $\bullet \hookrightarrow$  on the front of the unit.

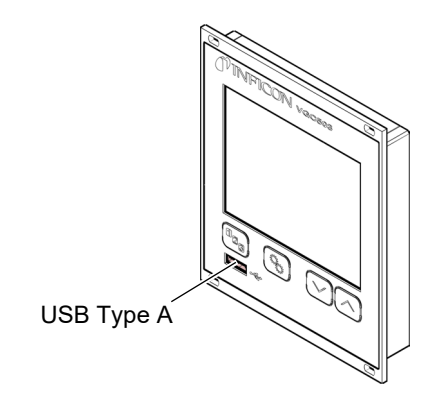

# 3.9 Interface Connector Ethernet

The Ethernet interface allows direct communication with the VGC50x via a computer.

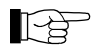

Connect the Ethernet cable to the connector  $\mathbb{E}^{1}$  on the rear of the unit.

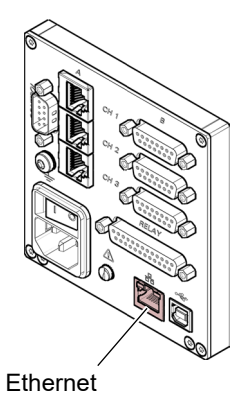

Green LED

Yellow LED

Link or transmit LED. Indicates that a hardware connection has been established.

Status or packet detect LED. Indicates the status of the transmission. When this LED flashes or flickers, data are being transmitted.

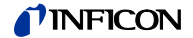

# 4 Operation

# 4.1 Front panel

VGC501

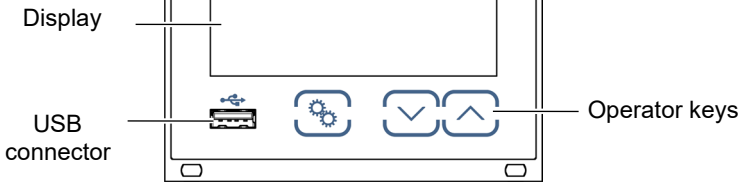

VGC502

VGC503

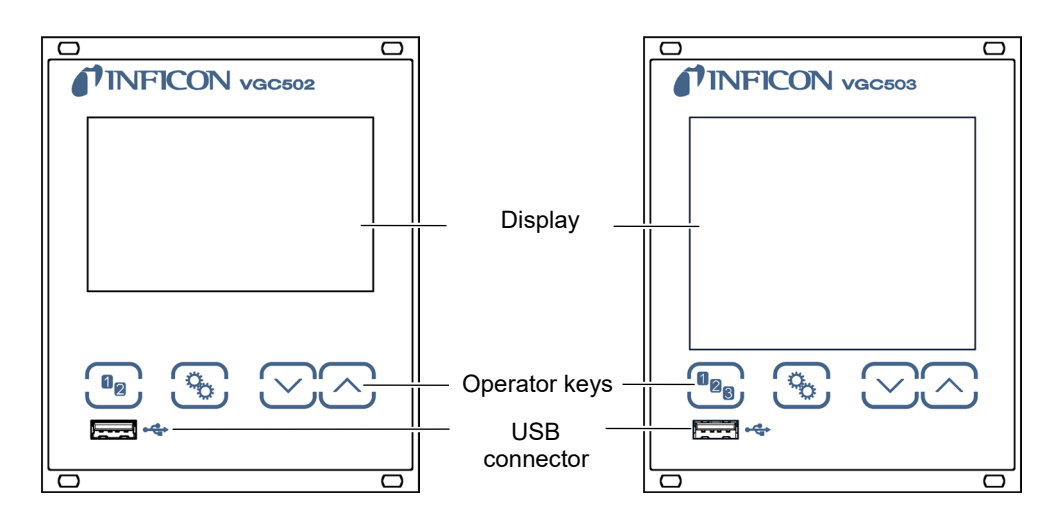

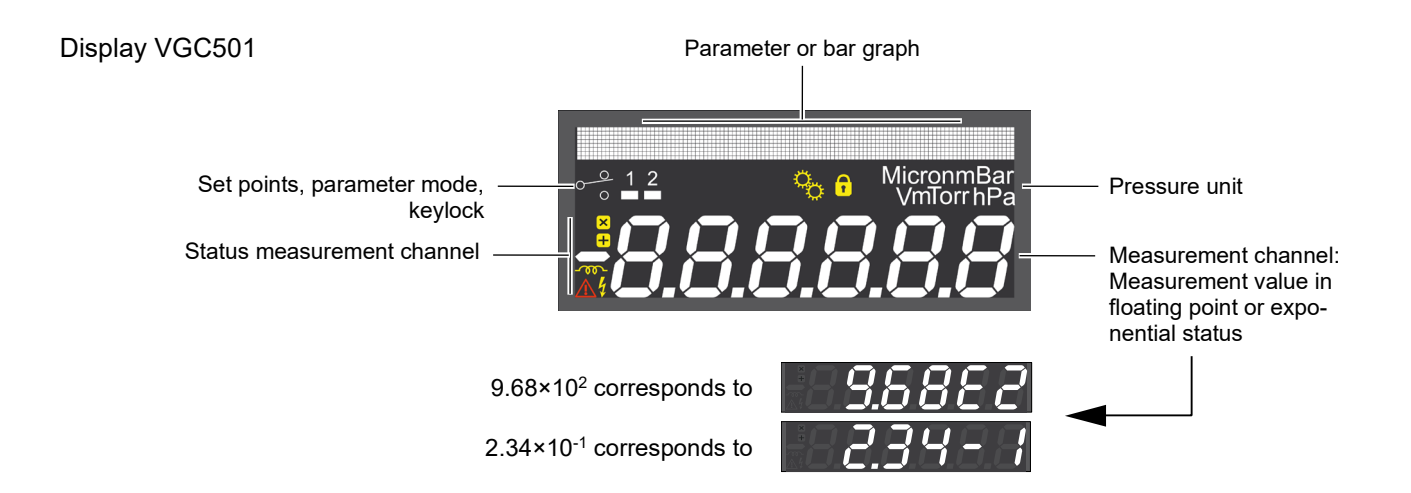

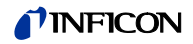

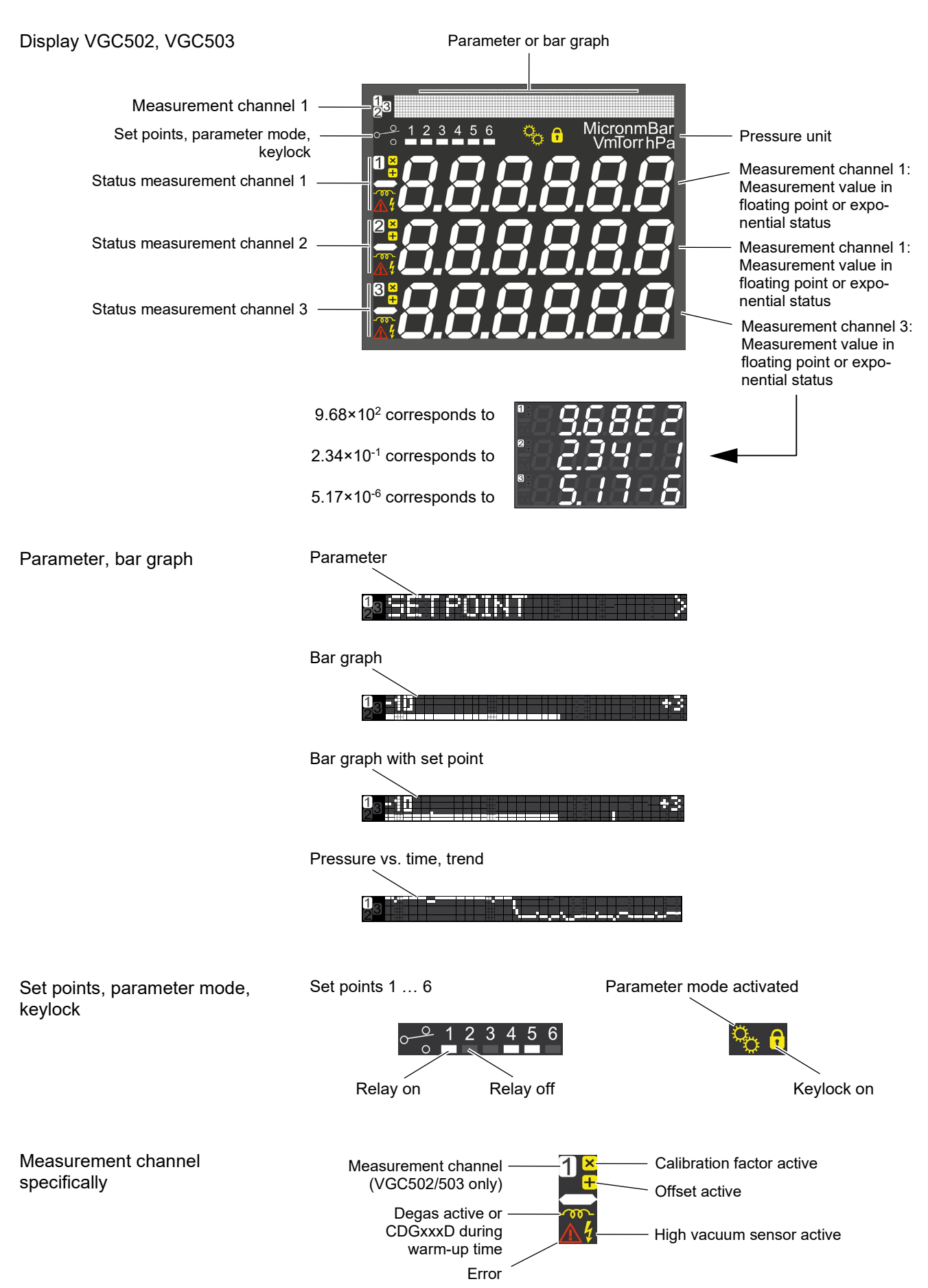

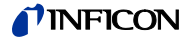

# 4.2 Turning the VGC50x On and Off

|     | Turning the VGC50x on  | The power switch is on the rear of the unit.                                                                                            |
|-----|------------------------|----------------------------------------------------------------------------------------------------|
|     |                        | Turn the VGC50x on with the power switch<br>(or centrally, via a switched power distributor,<br>if the unit is incorporated in a rack). |
|     |                        | After power on, the VGC50x …                                                                                                    |
|     |                        | automatically performs a self-test                                                                                                    |
|     |                        | <ul> <li>identifies the connected gauges</li> </ul>                                                                                     |
|     |                        | <ul> <li>activates the parameters that were in effect before the last power off</li> </ul>                                              |
|     |                        | <ul> <li>switches to the Measurement mode</li> </ul>                                                                                    |
|     |                        | <ul> <li>adapts the parameters if required (if a different gauge was previously<br/>connected).</li> </ul>                              |
|     | Turning the VGC50x off | Turn the VGC50x off with the power switch (or centrally, via a switched power distributor, if the unit is incorporated in a rack).      |
|     |                        | Wait at least 10 s before turning the VGC50x on again in order for it to correctly initialize itself.                                   |
| 43  | Operating Modes        | The VGC50y works in the following operating modes:                                                                                      |
| 7.0 | operating modes        | Measurement mode                                                                                                    |
|     |                        | for displaying measurement values or statuses ( $\rightarrow \square 32$ )                                                              |
|     |                        | Parameter mode                                                                                                    |
|     |                        | for displaying and editing parameters ( $ ightarrow$ $igaple$ 34)                                                                       |
|     |                        | <ul> <li>Switching function parameter group SETPOINT</li> </ul>                                                                         |
|     |                        | for entering and displaying thresholds ( $\rightarrow \blacksquare$ 36)                                                                 |
|     |                        | - Gauge parameter group SENSOR $\rightarrow$ for entering and displaying gauge parameters ( $\rightarrow \mathbb{B}$ 40)                |
|     |                        | <ul> <li>Gauge control group SENSOR-CONTROL</li> </ul>                                                                                  |
|     |                        | for entering and displaying gauge control parameters ( $\rightarrow \mathbb{B}$ 48)                                                     |
|     |                        | <ul> <li>General parameter group GENERAL</li> </ul>                                                                                     |
|     |                        | for entering and displaying general parameters ( $\rightarrow$ 🗎 52)                                                                    |
|     |                        | <ul> <li>Test program group TEST</li> </ul>                                                                                             |

- Test program group TEST
   for running internal test programs (→ 
   <sup>B</sup> 60)

# **NFICON**

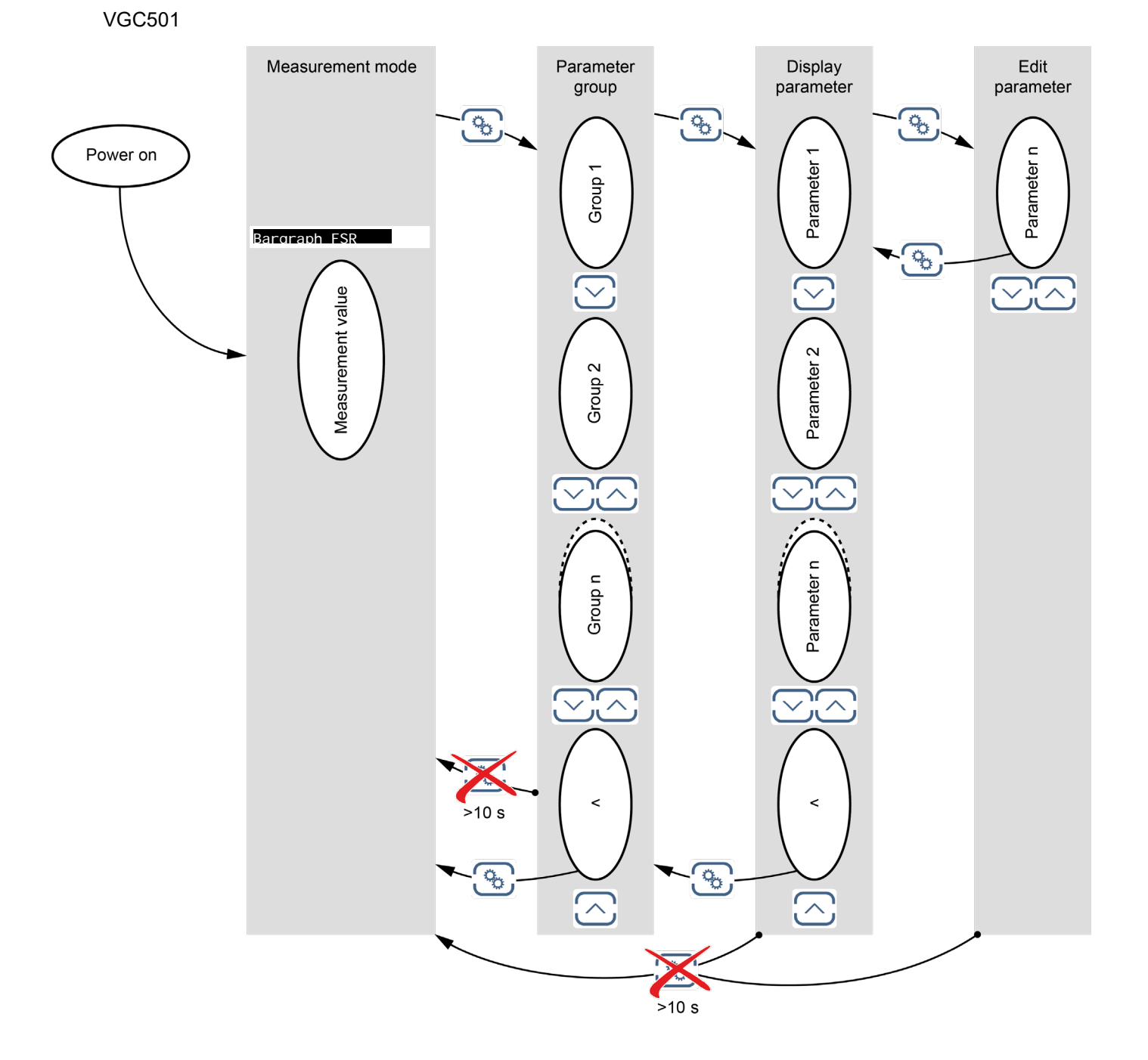

# **INFICON**

# VGC502, VGC503

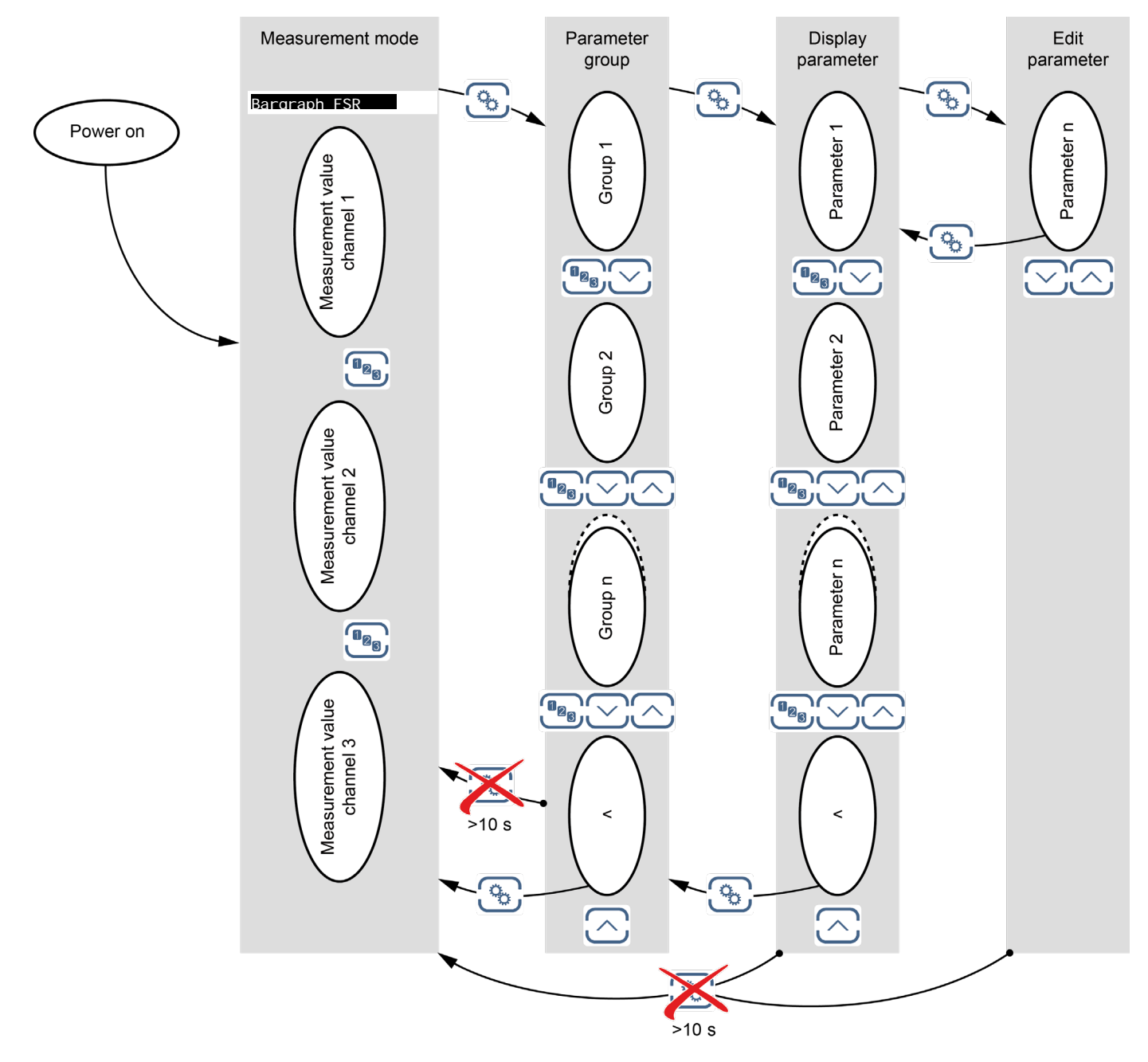

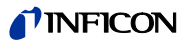

# 4.4 Measurement Mode

Measurement mode is the standard operating mode of the VGC50x with display of

- a bar graph (if required)
- a measurement value for each measurement channel
- status messages for each measurement channel

Adjusting bar graph

If required a bar graph may be displayed ( $\rightarrow B$  57).

lights up.

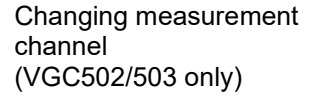

Turning the gauge on/off

Certain gauges can be turned on and off manually, provided the gauge control is set to s-on HAND ( $\rightarrow \square 50$ ).

(PSG)

The unit alternates between measurement channels one, two

and three. The number of the selected measurement channel

Available for the following gauges:

|   | Pirar | ٦İ |   |
|---|-------|----|---|
| _ |       |    | - |

رە

|              | Pirani / Capacitance                  | (PCG)      |
|--------------|---------------------------------------|------------|
| $\checkmark$ | Cold cathode                          | (PEG, MAG) |
|              | Cold cathode / Pirani                 | (MPG)      |
|              | Capacitance                           | (CDG)      |
|              | Hot ionization                        | (BAG)      |
|              | Hot ionization / Pirani               | (BPG, HPG) |
|              | Hot ionization / Pirani / Capacitance | (BCG)      |
|              |                                       |            |

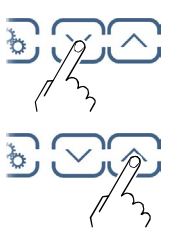

Press key for >1 s: Gauge switches off. Instead of a measurement value the word OFF is displayed.

⇒ Press key for >1 s: Gauges switches on. Instead of the measurement value a status message may be displayed.

Switching the emission on / off

For certain gauges the emission can be switched on and off manually, provided the sensor parameter is set to EMISSION HAND ( $\rightarrow$  247).

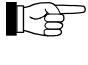

Switching on the emission is only possible if the pressure is below  $2.4 \times 10^{-2}$  mbar.

Available for the following gauges:

|              | Pirani                                | (PSG)                         |
|--------------|---------------------------------------|-------------------------------|
|              | Pirani / Capacitance                  | (PCG)                         |
|              | Cold cathode                          | (PEG, MAG)                    |
|              | Cold cathode / Pirani                 | (MPG)                         |
|              | Capacitance                           | (CDG)                         |
| $\checkmark$ | Hot ionization                        | (BAG500, BAG502, BAG552 only) |
| $\checkmark$ | Hot ionization / Pirani               | (BPG402, BPG502, BPG552 only) |
| $\checkmark$ | Hot ionization / Pirani / Capacitance | (BCG)                         |

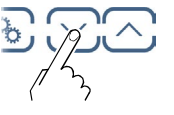

Press key for >1 s: The emission is switched off. The measurement value of the Pirani or CDG sensor is displayed instead of the measurement value of the hot cathode ionization sensor.

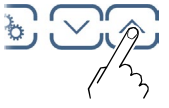

⇒ Press key for >1 s:

The emission is switched on. The measurement value of the hot cathode ionization sensor is displayed and did solid.

Measurement range

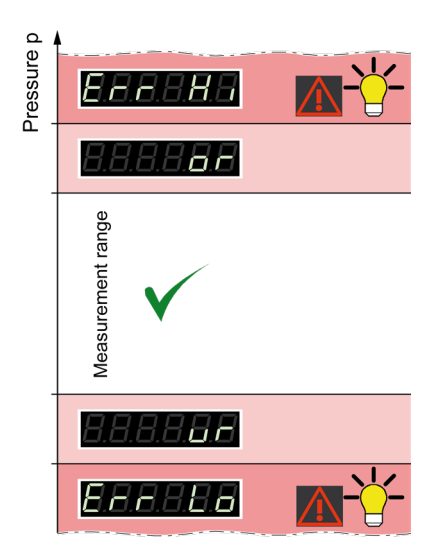

If the unit is operated with linear gauges (CDG), negative pressures may be indicated.

Possible causes:

- negative drift •
- activated offset correction.

⇒

PSG

Displaying the gauge identification

[ b First, select the required measurement channel with use key.

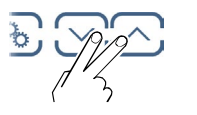

Press keys for >0.5 ... 1 s: For the measurement channel in question the type of the connected gauge is automatically identified and displayed for 6 s. If the 💼 key is pressed again within this 6 s, the type of the gauge connected on the next channel is displayed for 6 s.

Pirani gauge (PSG400, PSG400-S, PSG100-S, PSG101-S, PSG500, PSG500-S, PSG502-S, PSG510-S, PSG512-S, PSG550, PSG552, PSG554, PPG550, PPG570)

Pirani / Capacitance gauge (PCG400, PCG400-S, PCG550, PCG552, PCG

Cold cathode gauge (PEG100, MAG500, MAG504)

Cold cathode / Pirani gauge (MPG400, MPG401, MPG500, MPG504)

Hot ionization gauge

Hot ionization / Pirani gauge

| 3554)    | PCG     |
|----------|---------|
|          | PEG/MAG |
|          | MPG     |
| (BAG500) | BAG500  |
| (BAG502) | BAG502  |
| (BAG552) | BAG552  |
| (===)    |         |
| (BPG400) | BPG400  |
| (BPG402) | BPG402  |
| (BPG500) | BPG500  |
| (BPG502) | BPG502  |
| (BPG552) | BPG552  |
| (HPG400) | HPG400  |

# **NFICON**

Hot ionization / Capacitance / Pirani gauge

BCG450 (BCG450) BCG552 (BCG552) Linear gauge (capacitance, analog) (CDG020D, CDG025, CDG045, CDG045-H, CDG 1000MBAR CDG045Dhs, CDG100, CDG100Dhs, CDG160Dhs, CDG200Dhs) Linear gauge (capacitance, digital) (CDG025D, CDG025D-X3, CDG045D, CDG045D2, Version during 3 s, then CDGxxxD Vx.xx CDG100D, CDG100D2, CDG160D, CDG200D) CDGxxxD 1000MBAR FS during 3 s No gauge connected noSENSOR Gauge connected, but not identifiable nol DENT.

Changing to the Parameter mode

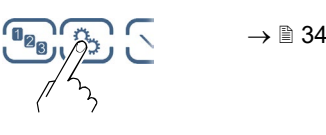

# 4.5 Parameter Mode

The Parameter mode is used for displaying, editing and entering parameter values as well as for testing the VGC50x and for saving measurement data. For ease of operation the individual parameters are divided into groups.

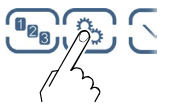

Unit switches from measurement mode to parameter mode. The respective parameter group is displayed in place of the bar graph.

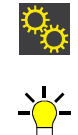

## Selecting a parameter group

Select group Confirm group

Reading a parameter in a parameter group

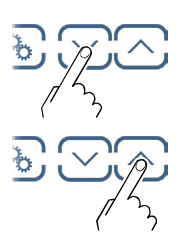

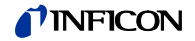

Editing and saving a parameter in a parameter group

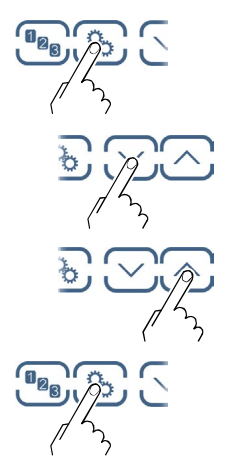

Confirm the parameter. The value flashes and can now be edited.

Edit the value.

Save the change and return to read mode.

# **NFICON**

# 4.5.1 Switching Function Parameters

### SETPOI NT

The switching function parameter group is used for displaying, editing and entering threshold values and assigning the two (VGC501), four (VGC502) or six (VGC503) switching functions to a measurement channel.

| SP1-CH | Configuration of switching function 1                   |
|--------|---------------------------------------------------------|
| SP1-L  | Switching function 1 lower threshold                    |
| SP1-H  | Switching function 1 upper threshold                    |
| SP2-CH | Configuration of switching function 2                   |
| SP2-L  | Switching function 2 lower threshold                    |
| SP2-H  | Switching function 2 upper threshold                    |
| SP3-CH | Configuration of switching function 3 (VGC502/503 only) |
| SP3-L  | Switching function 3 lower threshold (VGC502/503 only)  |
| SP3-H  | Switching function 3 upper threshold (VGC502/503 only)  |
| SP4-CH | Configuration of switching function 4 (VGC502/503 only) |
| SP4-L  | Switching function 4 lower threshold (VGC502/503 only)  |
| SP4-H  | Switching function 4 upper threshold (VGC502/503 only)  |
| SP5-CH | Configuration of switching function 5 (VGC503 only)     |
| SP5-L  | Switching function 5 lower threshold (VGC503 only)      |
| SP5-H  | Switching function 5 upper threshold (VGC503 only)      |
| SP6-CH | Configuration of switching function 6 (VGC503 only)     |
| SP6-L  | Switching function 6 lower threshold (VGC503 only)      |
| SP6-H  | Switching function 6 upper threshold (VGC503 only)      |
| <      | One level back                                          |

The VGC501 has two, the VGC502 has four and the VGC503 has six, switching functions with two adjustable thresholds each. The status of the switching functions is displayed on the front panel and can be evaluated via the floating contacts at the *CONTROL*, respectively *RELAY* connector.

- VGC501: CONTROL connector ( $\rightarrow \square 22$ )
- VGC502, VGC503: *RELAY* connector ( $\rightarrow \square 23$ )
# INFICON

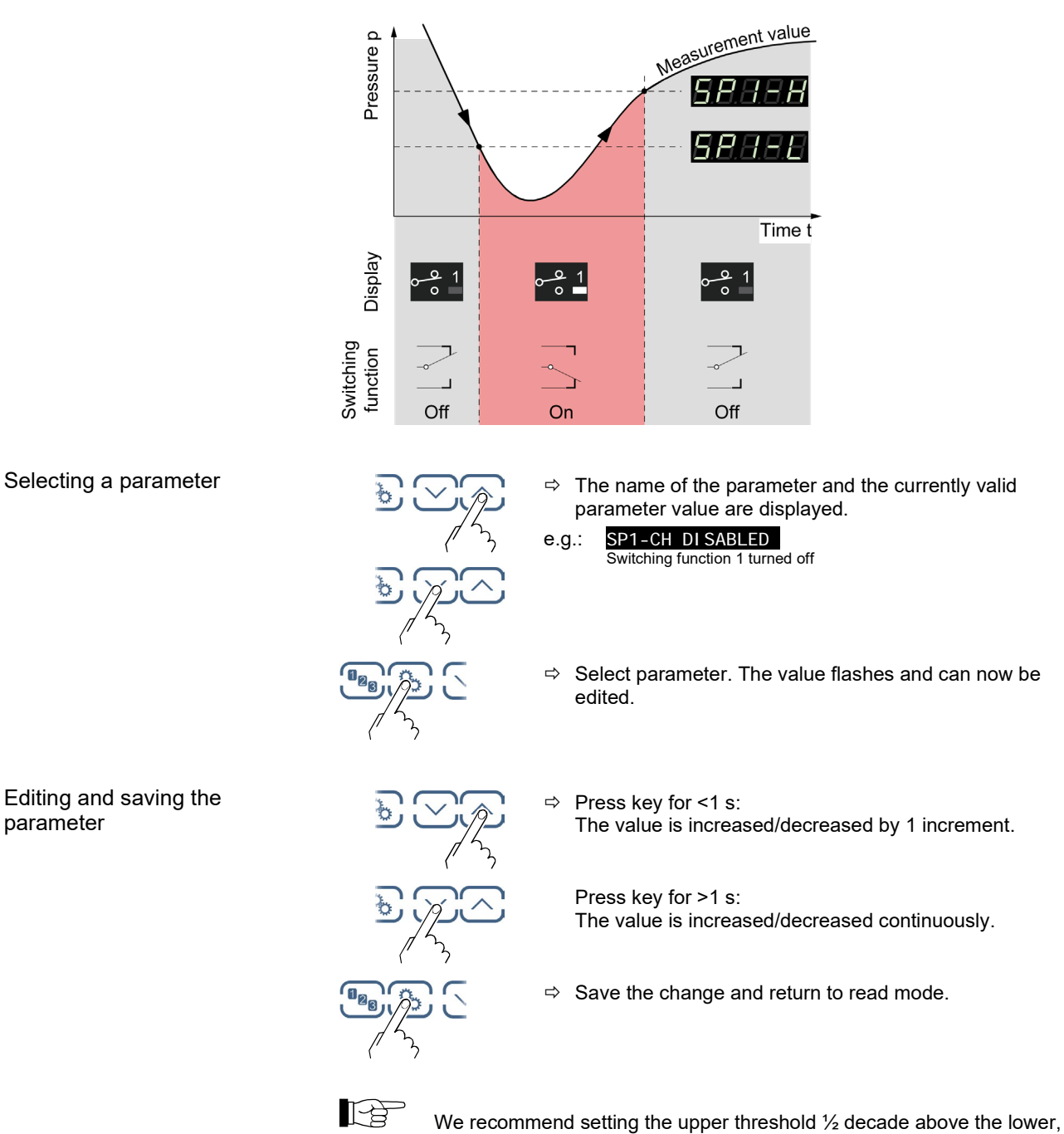

Editing and saving the parameter

or the lower threshold 1/2 decade below the upper, threshold limit.

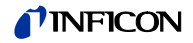

| Configuring a switching |        |          | Value |                                                                    |  |
|-------------------------|--------|----------|-------|--------------------------------------------------------------------|--|
| function                | SP1-CH |          | Co    | onfiguring a switching function.                                   |  |
|                         |        | SP1-CH 1 | ⇔     | Switching function 1 is assigned to channel 1                      |  |
|                         |        | SP1-CH 2 | ⇔     | Switching function 1 is assigned to<br>channel 2 (VGC502/503 only) |  |
|                         |        | SD1_CH 2 |       | Switching function 1 is assigned to                                |  |

| SP1-CH 3         | Switching function 1 is assigned to<br>channel 3 (VGC503 only) |
|------------------|----------------------------------------------------------------|
| SP1-CH DI SABLED | ⇒ Switching function 1 is factory-deactivated                  |
| SP1-CH ENABLED   | ⇒ Switching function 1 is always turned on                     |

\_

Limits of the lower switching

thresholds

The lower and the upper threshold of a switching function are always assigned to the same channel. The last assignment is valid for both thresholds.

|                    | Value                                                                                                    |                                                                            |     |  |
|--------------------|----------------------------------------------------------------------------------------------------|----------------------------------------------------------------------------|-----|--|
| SP1-L              | The lower threshold pressure at which th activated when the p                                                                                                  | (Setpoint low) defines<br>e switching function is<br>pressure is dropping. | the |  |
| e.g.: SP1-L 5.00-4 | <ul> <li>gauge dependent.</li> <li>If another gauge type is connected, the<br/>VGC50x automatically adjusts the switchir<br/>threshold if required.</li> </ul> |                                                                            |     |  |
|                    | SPx-L min.                                                                                                    | SPx-L max.                                                                 |     |  |
| PSG                | 2×10 <sup>-3 *)</sup>                                                                                                    |                                                                            |     |  |
| PCG                | 2×10 <sup>-3 *)</sup>                                                                                                    |                                                                            |     |  |
| PEG/MAG            | 1×10 <sup>-9</sup>                                                                                                    |                                                                            |     |  |
| MPG                | 1×10 <sup>-9</sup>                                                                                                    |                                                                            |     |  |
| BAGxxx             | 1×10 <sup>-8</sup>                                                                                                    |                                                                            |     |  |
| BPGxxx             | 1×10 <sup>-8</sup>                                                                                                    | = SPX-H max.                                                               |     |  |
| HPG400             | 1×10 <sup>-6</sup>                                                                                                    |                                                                            |     |  |
| BCGxxx             | 1×10 <sup>-8</sup>                                                                                                    |                                                                            |     |  |
| CDG                | FS / 1000                                                                                                    |                                                                            |     |  |
| CDGxxxD            | FS / 1000                                                                                                    |                                                                            |     |  |
|                    | all values in mhar                                                                                                    | CAS-nitrogon                                                               |     |  |

all values in mbar, GAS=nitrogen

\*)  $2 \times 10^{-4}$  mbar if RNG-EXT (Pirani range extension) is activated ( $\rightarrow B 53$ )

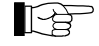

The minimum hysteresis between the upper and lower switching threshold amounts to at least 10% of the lower threshold (logarithmic gauges) or 1% of the full scale value (linear gauges). The upper threshold is if necessary automatically adjusted to a minimum hysteresis. This prevents unstable states.

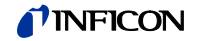

| Limits of the upper switching |                  | Value                                                                                                    |                                                                                                 |  |  |  |
|-------------------------------|------------------|----------------------------------------------------------------------------------------------------|-------------------------------------------------------------------------------------------------|--|--|--|
| thresholds                    | SP1-H            | SP1-H The upper switching threshold<br>defines the pressure at which<br>function is deactivated when t<br>rising. |                                                                                                 |  |  |  |
|                               | e.g.: SP1-H 1500 | ⇒ gauge dependent                                                                                                 | ⇔ gauge dependent.                                                                              |  |  |  |
|                               |                  | If another gauge to VGC50x automatic if required.                                                                 | If another gauge type is connected, the VGC50x automatically adjusts the threshold if required. |  |  |  |
|                               |                  | SPx-H min.                                                                                                    | SPx-H max.                                                                                      |  |  |  |
|                               | PSG              |                                                                                                    | 1×10 <sup>3</sup>                                                                               |  |  |  |
|                               | PCG              |                                                                                                    | 1.5×10 <sup>3</sup>                                                                             |  |  |  |
|                               | PEG/MAG          |                                                                                                    | 1×10 <sup>-2</sup>                                                                              |  |  |  |
|                               | MPG              |                                                                                                    | 1×10 <sup>3</sup>                                                                               |  |  |  |
|                               | BAGxxx           |                                                                                                    | 1×10 <sup>3</sup>                                                                               |  |  |  |
|                               | BPGxxx           | = SPx-L min.                                                                                                    | 1×10 <sup>3</sup>                                                                               |  |  |  |
|                               | HPG400           |                                                                                                    | 1×10 <sup>3</sup>                                                                               |  |  |  |
|                               | BCGxxx           |                                                                                                    | 1.5×10 <sup>3</sup>                                                                             |  |  |  |
|                               | CDG              |                                                                                                    | FS                                                                                              |  |  |  |
|                               | CDGxxxD          |                                                                                                    | FS                                                                                              |  |  |  |
|                               |                  | all values in mbar,                                                                                               | GAS=nitrogen                                                                                    |  |  |  |

The minimum hysteresis between the upper and lower switching threshold amounts to at least 10% of the lower threshold (logarithmic gauges) or 1% of the full scale value (linear gauges). This prevents unstable states.

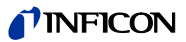

# 4.5.2 Gauge Parameters

The sensor parameter group is used for displaying, entering and editing parameters of the connected gauges.

Parameters in this group

SENSOR

| DEGAS      | Cleaning the electrode system.                             |
|------------|------------------------------------------------------------|
| FSR        | Measurement range linear gauges.                           |
| FILTER     | Measurement value filter.                                  |
| OFFSET     | Offset correction.                                         |
| GAS        | Correction factor for other gases.                         |
| COR        | Calibration factor.                                        |
| HV-CTRL    | Activating / deactivating high vacuum measurement circuit. |
| EMI SSI ON | Emission.                                                  |
| FI LAMENT  | Filament selection.                                        |
| DI GI TS   | Display resolution.                                        |
| <          | One level back.                                            |
|            |                                                            |

### Some parameters are not available for all gauges and thus not always displayed.

|       |         | $\rightarrow$ | 41    | 42  | 43     | 44     | 46  | 46  | 47      | 47         | 47        | 48           |
|-------|---------|---------------|-------|-----|--------|--------|-----|-----|---------|------------|-----------|--------------|
|       |         |               | DEGAS | FSR | FILTER | OFFSET | GAS | COR | HV-CTRL | EMI SSI ON | FI LAMENT | DI GI TS     |
|       | PSG     |               | -     | -   | ✓      | -      | ✓   | ✓   | -       | -          | -         | $\checkmark$ |
|       | PCG     |               | -     | -   | ✓      | -      | ✓   | ✓   | -       | -          | -         | ~            |
|       | PEG/MAG |               | -     | -   | ✓      | -      | ✓   | ✓   | ~       | -          | -         | ~            |
|       | MPG     |               | -     | -   | ~      | -      | ~   | ~   | -       | -          | -         | ~            |
|       | BAG500  |               | ✓     | -   | ~      | _      | ~   | ~   | -       | -          | -         | ~            |
|       | BAG502  |               | ✓     | -   | ~      | -      | ~   | ~   | -       | -          | ✓         | ~            |
|       | BAG552  |               | ✓     | _   | ✓      | _      | ✓   | ✓   | -       | -          | ✓         | ~            |
| e for | BPG400  |               | ✓     | -   | ~      | _      | ~   | ~   | -       | -          | -         | ~            |
| lable | BPG402  |               | ✓     | -   | ~      | -      | ~   | ~   | -       | ✓          | ✓         | ~            |
| Avai  | BPG500  |               | ✓     | -   | ~      | -      | ~   | ~   | -       | -          | -         | ~            |
|       | BPG502  |               | ✓     | -   | ✓      | -      | ✓   | ✓   | -       | ✓          | ✓         | ~            |
|       | BPG552  |               | ✓     | -   | ~      | -      | ~   | ~   | -       | ✓          | ✓         | ~            |
|       | HPG400  |               | -     | -   | ~      | -      | ~   | ~   | -       | -          | -         | ~            |
|       | BCG450  |               | ✓     | -   | ~      | -      | ~   | ~   | -       | ✓          | -         | ~            |
|       | BCG552  |               | ✓     | -   | ~      | -      | ~   | ~   | -       | ~          | -         | ~            |
|       | CDG     |               | -     | ✓   | ✓      | ✓      | -   | ✓   | -       | -          | -         | ✓            |
|       | CDGxxxD |               | -     | ✓   | ✓      | ✓      | -   | ✓   | -       | -          | -         | ✓            |

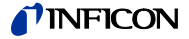

Degas

Contamination deposits on the electrode system of hot cathode gauges may cause instabilities of the measurement values. The degas function facilitates cleaning of the electrode system.

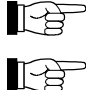

The degas process works only at pressures below 7.2×10<sup>-6</sup> mbar.

Gauges with two filaments: The Degas function acts only upon the active filament.

#### Available for the following gauges:

| 🛛 Pirani                                 | (PSG)      |
|------------------------------------------|------------|
| Pirani / Capacitance                     | (PCG)      |
| Cold cathode                             | (PEG, MAG) |
| Cold cathode / Pirani                    | (MPG)      |
| Capacitance                              | (CDG)      |
| Hot ionization                           | (BAG)      |
| Hot ionization / Pirani                  | (BPG)      |
| Hot ionization / Pirani                  | (HPG)      |
| 7 Listissization / Diversi / Conseitence | (500)      |

Hot ionization / Pirani / Capacitance (BCG)

|           | Value                                                                                                    |            |
|-----------|----------------------------------------------------------------------------------------------------|------------|
| DEGAS     |                                                                                                    | <u>~~~</u> |
| DEGAS OFF | ⇒ Normal operation (Degas blocked)                                                                                                    |            |
| DEGAS ON  | Degas: The electron collection grid is<br>heated to ≈700 °C by electron<br>bombardment and the electrode<br>system is thus cleaned. Duration =<br>180 s. |            |

Editing and saving a parameter

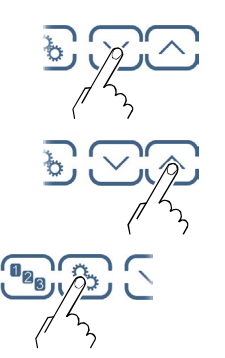

⇒ Start Degas. Duration of the Degas function 180 seconds (may also be aborted).

Abort Degas.

 $\Rightarrow$  Save change and return to read mode.

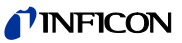

Measurement range (FS) of linear gauges

For linear analog gauges, the full scale (FS) value has to be defined on the basis of the connected gauge type. For linear digital gauges and logarithmic gauges it is automatically recognized.

Available for the following gauges:

| G) |
|----|
|    |
|    |
|    |
| 3) |
|    |
|    |
|    |
|    |
|    |

| FSR                |                                                                       |
|--------------------|-----------------------------------------------------------------------|
| e.g. FSR 1000 MBAR | ⇒ 0.01 mbar, 0.02 mbar, 0.05 mbar<br>0.01 Torr, 0.02 Torr, 0.05 Torr  |
|                    | 0.10 mbar, 0.25 mbar, 0.50 mbar<br>0.10 Torr, 0.25 Torr, 0.50 Torr    |
|                    | 1 mbar, 2 mbar, 5 mbar<br>1 Torr, 2 Torr, 5 Torr                      |
|                    | 10 mbar, 20 mbar, 50 mbar<br>10 Torr, 20 Torr, 50 Torr                |
|                    | 100 mbar, 200 mbar, 500 mbar<br>100 Torr, 200 Torr, 500 Torr          |
|                    | 1000 mbar, 1100 mbar<br>1000 Torr                                     |
|                    | 2 bar, 5 bar, 10 bar, 50 bar                                          |
|                    | A conversion table can be found in the Appendix ( $\rightarrow$ 106). |

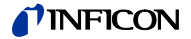

Measurement value filter

\_

The measurement value filter permits a better evaluation of unstable or disturbed measuring signals.

P The measurement value filter does not affect the analog output (→ 🖹 23).

|               | Value                                                                                                    |
|---------------|----------------------------------------------------------------------------------------------------|
| FILTER        |                                                                                                    |
| FILTER OFF    | ⇒ No measurement value filter                                                                                                    |
| FILTER FAST   | Fast:<br>The VGC50x responds quickly to fluctua-<br>tions in the measurement value. As a result,<br>it will respond faster to interference in the<br>measured values.                                         |
|               | Pressure p                                                                                                    |
|               | Time t                                                                                                    |
| FILTER NORMAL | <ul> <li>Normal (factory setting):<br/>Good relationship between response and<br/>sensitivity of the display and the switching<br/>function to changes in the measured values.</li> <li>Pressure p</li> </ul> |
|               | Time t                                                                                                    |
| FILTER SLOW   | <ul> <li>Slow:<br/>The VGC50x does not respond to small<br/>changes in measured values. As a result, it<br/>will respond more slowly to changes in the<br/>measured values.</li> </ul>                        |
|               | Pressure p                                                                                                    |

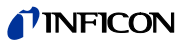

Offset correction of the controller

The offset value is displayed and readjusted according to the actual measurement value.

Available for the following gauges:

|              | Pirani                                | (PSG)      |
|--------------|---------------------------------------|------------|
|              | Pirani / Capacitance                  | (PCG)      |
|              | Cold cathode                          | (PEG, MAG) |
|              | Cold cathode / Pirani                 | (MPG)      |
| $\checkmark$ | Capacitance                           | (CDG)      |
|              | Hot ionization                        | (BAG)      |
|              | Hot ionization / Pirani               | (BPG, HPG) |
|              | Hot ionization / Pirani / Capacitance | (BCG)      |

The offset correction affects:

☑ the displayed measurement value

- the displayed threshold value of the switching functions
- $\Box$  the analog outputs at the *CONTROL* connector ( $\rightarrow \mathbb{B}$  22, 23)

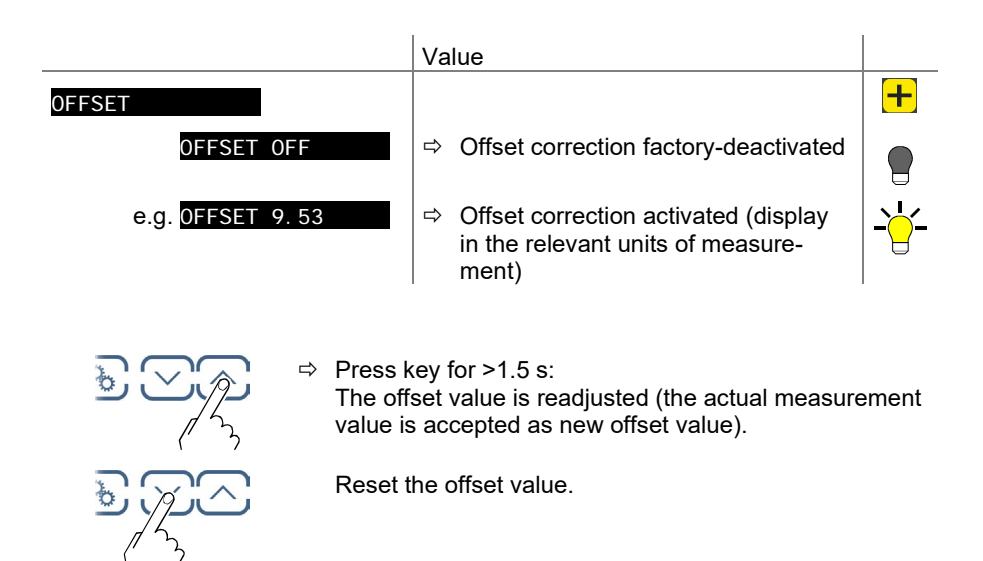

⇒ Save change and return to read mode.

When offset correction is activated, the saved offset value is subtracted from the actual measurement value. This allows measuring relative to a reference pressure.

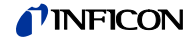

Zero adjustment of a digital CDG

| - | $\sim$ |   |
|---|--------|---|
|   |        | > |
|   | 1<br>L |   |
|   | LB.    |   |

First adjust the gauge and then the controller.

Available for the following gauges:

|              | Pirani                                | (PSG)      |
|--------------|---------------------------------------|------------|
|              | Pirani / Capacitance                  | (PCG)      |
|              | Cold cathode                          | (PEG, MAG) |
|              | Cold cathode / Pirani                 | (MPG)      |
| $\checkmark$ | Capacitance                           | (CDG)      |
|              | Hot ionization                        | (BAG)      |
|              | Hot ionization / Pirani               | (BPG, HPG) |
|              | Hot ionization / Pirani / Capacitance | (BCG)      |

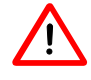

When the zero of the gauge is readjusted, the offset correction must be deactivated.

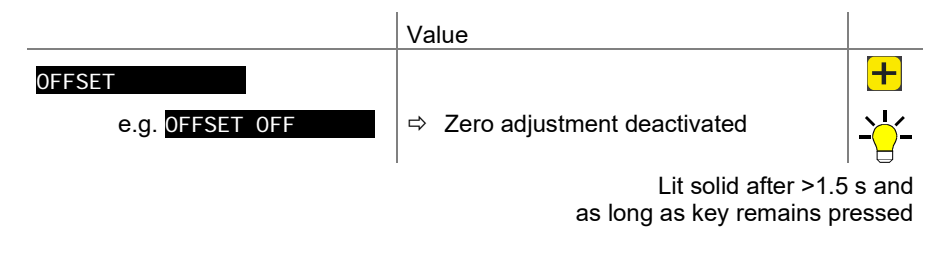

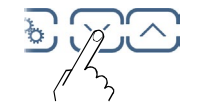

⇒ Press >1.5 s: Zero adjustment of the digital CDG.

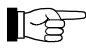

After adjusting the zero point, a zero value is displayed. Due to the measuring resolution of the CDG (noise, drift), a zero with plus/minus several digits are displayed.

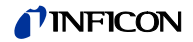

### Correction factor GAS

The correction factor GAS allows

- the measured value to be calibrated for the preset gases N<sub>2</sub>, Ar, H<sub>2</sub>, He, Ne, Kr and Xe, or
- manual input of the correction factor for other gases (COR).

 $\rightarrow$  Characteristic curves in  $\square$  [1] ... [16].

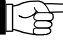

This parameter is not available for the unit of measurement: Volt.

| Ava                 | ilable for the following gauges:      |           | Only for pressures |
|---------------------|---------------------------------------|-----------|--------------------|
| $\mathbf{\nabla}$   | Pirani                                | (PSG)     | <1 mbar            |
| $\mathbf{\nabla}$   | Pirani / Capacitance                  | (PCG)     | <1 mbar            |
| $\mathbf{\nabla}$ ( | Cold cathode                          | (PEG, MAG | i)                 |
| $\mathbf{\nabla}$ ( | Cold cathode / Pirani                 | (MPG)     | <1×10⁻³ mbar       |
|                     | Capacitance                           | (CDG)     |                    |
| $\mathbf{\nabla}$   | Hot ionization                        | (BAG)     | <1×10⁻³ mbar       |
| $\mathbf{\nabla}$   | Hot ionization / Pirani               | (BPG)     | <1×10⁻³ mbar       |
| $\square$           | Hot ionization / Pirani               | (HPG)     |                    |
| $\mathbf{\nabla}$   | Hot ionization / Pirani / Capacitance | e (BCG)   | <1×10⁻³ mbar       |
|                     | Val                                   | 10        |                    |

|         | value                                                                                         |
|---------|-----------------------------------------------------------------------------------------------|
| GAS     |                                                                                               |
| GAS N2  | ⇔ Gas: nitrogen / air (factory setting)                                                       |
| GAS AR  | ⇔ Gas: argon                                                                                  |
| GAS H2  | ⇔ Gas: hydrogen                                                                               |
| GAS HE  | ⇔ Gas: helium                                                                                 |
| GAS NE  | ⇔ Gas: neon                                                                                   |
| GAS KR  | ⇔ Gas: krypton                                                                                |
| GAS XE  | ⇔ Gas: xenon                                                                                  |
| GAS COR | <ul> <li>Calibration factor for other gases by<br/>manually entering parameter COR</li> </ul> |

Calibration factor COR

The calibration factor COR allows the measured value to be calibrated for other gases ( $\rightarrow$  characteristic curve in  $\square$  [1] ... [16]). This parameter is effective in the entire measurement range of the gauge.

Precondition: Parameter "GAS COR" is set (except capacitance gauges).

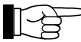

This parameter is not available with the measurement unit: Volt.

Available for the following gauges:

| $\checkmark$ | Pirani                           |       | (PSG)      |
|--------------|----------------------------------|-------|------------|
| $\checkmark$ | Pirani / Capacitance             |       | (PCG)      |
| $\checkmark$ | Cold cathode                     |       | (PEG, MAG) |
| $\checkmark$ | Cold cathode / Pirani            |       | (MPG)      |
| $\checkmark$ | Capacitance                      |       | (CDG)      |
| $\checkmark$ | Hot ionization                   |       | (BAG)      |
| $\checkmark$ | Hot ionization / Pirani          |       | (BPG, HPG) |
| $\checkmark$ | Hot ionization / Pirani / Capaci | tance | (BCG)      |
|              |                                  | Value |            |
| _            |                                  |       |            |
| CO           | K                                |       |            |

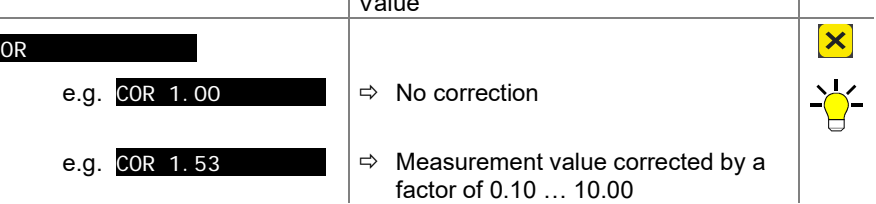

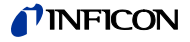

Turning the gauge on / off

Activating / deactivating the high vacuum measurement circuit ( $\rightarrow$  also  $\blacksquare$  [32]).

| 5 5 5    | Activating / deactivating the high vacuum measurement circuit ( $\rightarrow$ also $\equiv$ [52]).                                                                                                    |
|----------|----------------------------------------------------------------------------------------------------|
|          | Available for the following gauges:Pirani(PSG)Pirani / Capacitance(PCG)Cold cathode(PEG, MAG)Cold cathode / Pirani(MPG)Capacitance(CDG)Hot ionization(BAG)Hot ionization / Pirani(BPG, HPG)Hot ionization / Pirani / Capacitance(BCG)                                                                                                    |
|          | Value                                                                                                    |
|          | HV-CTRL                                                                                                    |
|          | HV-CTRL ON ➡ High vacuum measurement circuit activated                                                                                                    |
|          | HV-CTRL OFF<br>→ High vacuum measurement circuit deactivated                                                                                                    |
| Emission | Switching the emission on and off.                                                                                                    |
|          | Available for the following gauges:       Pirani       (PSG)         Pirani / Capacitance       (PCG)         Cold cathode       (PEG, MAG)         Cold cathode / Pirani       (MPG)         Capacitance       (CDG)         Hot ionization       (BAG)         Hot ionization / Pirani       (BPG402, BPG502, BPG552 only)         Hot ionization / Pirani / Capacitance       (BCG)                        |
|          | Value                                                                                                    |
|          | EMI SSI ON       EMI SSI ON AUTO         EMI SSI ON AUTO       ⇒ The emission is switched on and off automatically by the gauge         EMI SSI ON HAND       ⇒ The emission is switched on and off by the user         The symbol I lid solid, if the emission is switched on.                                                                                                    |
| Filament | Means of selection.                                                                                                    |
|          | Available for the following gauges:       Pirani       (PSG)         Pirani / Capacitance       (PCG)         Cold cathode       (PEG, MAG)         Cold cathode / Pirani       (MPG)         Capacitance       (CDG)         Hot ionization       (BAG502, BAG552 only)         Hot ionization / Pirani       (BPG402, BPG502, BPG552 only)         Hot ionization / Pirani / Capacitance       (nur BCG552) |
|          | Value                                                                                                    |
|          | FILAMENT       FILAMENT AUTO       ⇒       The gauge automatically alternates between the filaments         FILAMENT       FILAMENT       Filament       ⇒         FILAMENT       FILAMENT       ⇒       Filament                                                                                                    |
|          | FILAMENT FIL 2   ⇒ Filament 2 active                                                                                                    |

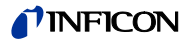

### **Display resolution**

Display resolution of measured values.

Available for the following gauges:

|              | 000                                   |            |
|--------------|---------------------------------------|------------|
| $\checkmark$ | Pirani                                | (PSG)      |
| $\checkmark$ | Pirani / Capacitance                  | (PCG)      |
| $\checkmark$ | Cold cathode                          | (PEG, MAG) |
| $\checkmark$ | Cold cathode / Pirani                 | (MPG)      |
| $\checkmark$ | Capacitance                           | (CDG)      |
| $\checkmark$ | Hot ionization                        | (BAG)      |
| $\checkmark$ | Hot ionization / Pirani               | (BPG, HPG) |
| $\checkmark$ | Hot ionization / Pirani / Capacitance | (BCG)      |
|              |                                       |            |

|          |             | Value                                                   |
|----------|-------------|---------------------------------------------------------|
| DI GI TS |             |                                                         |
|          | DIGITS AUTO | $\Rightarrow$ Automatic <sup>*)</sup> (factory setting) |
|          | DIGITS 1    | ⇔ e.g. 2E-1 or 500                                      |
|          | DIGITS 2    | ⇔ e.g. 2.5E-1 or 520                                    |
|          | DIGITS 3    | ⇔ e.g. 2.47E-1 or 523                                   |
|          | DIGITS 4    | ⇔ e.g. 2.473E-1 or 523.7                                |

\*) The mantissa is dependent on the connected gauge and the currently valid pressure value.

With PSG and PCG gauges in the pressure range p<1.0E-4 mbar and activated RNG-EXT ( $\rightarrow$   $\cong$  53) the display is reduced by one decimal digit.

# 4.5.3 Gauge Control

SENSOR-CONTROL >

The sensor control group is used for displaying, entering and editing parameters which define how the connected gauges are activated/deactivated.

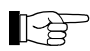

This group is available for the PEG/MAG gauges only.

Parameters in this group

| S-ON  | Gauge activation               |
|-------|--------------------------------|
| S-0FF | Gauge deactivation             |
| T-ON  | ON threshold (VGC502/503 only) |
| T-OFF | OFF threshold                  |
| <     | One level back                 |

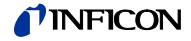

Gauge activation

Certain gauges can be activated by different means.

|                                | Value                                                                                                    |
|--------------------------------|----------------------------------------------------------------------------------------------------|
| S-ON                           |                                                                                                    |
| S-ON HAND                      | <ul> <li>➡ Manual activation:<br/>The gauge is activated by pressing the<br/>key.</li> </ul>                                                                                                    |
| S-ON HOTSTART                  | <ul> <li>⇒ Hot start:<br/>The gauge is automatically activated when<br/>the VGC50x is turned on. Measurement is<br/>thus automatically resumed after a power<br/>failure. Gauge deactivation →</li></ul>                    |
| S-0N CH 1<br>(VGC502/503 only) | <ul> <li>By channel 1:<br/>The subsequent parameter T-ON is used to<br/>specify the switch-on threshold. The sensor<br/>is switched on when the pressure on chan-<br/>nel 1 falls below the switch-on threshold.</li> </ul> |
| S-0N_CH_2<br>(VGC502/503 only) | <ul> <li>By channel 2:<br/>The subsequent parameter T-ON is used to<br/>specify the switch-on threshold. The sensor<br/>is switched on when the pressure on chan-<br/>nel 2 falls below the switch-on threshold.</li> </ul> |
| S-ON_CH_3<br>(VGC503 only)     | <ul> <li>By channel 3:<br/>The subsequent parameter T-ON is used to<br/>specify the switch-on threshold. The sensor<br/>is switched on when the pressure on chan-<br/>nel 3 falls below the switch-on threshold.</li> </ul> |

### ON threshold (VGC502, VGC503 only)

Definition of the ON threshold for the gauge to be activated by a gauge connected to the other measurement channel. This parameter is only available if the sensor activation parameter is set to S-ON CH 1, CH 2 or CH 3 (VGC503 only).

|                                     | Value                                                                                                    |
|-------------------------------------|----------------------------------------------------------------------------------------------------|
| T-0N<br>e.g.: <mark>T-0N 100</mark> | The sensor is switched on when the pres-<br>sure on the respective channel falls below<br>the switch-on threshold. |
| Value T-0FF must be ≥ T-0N .        |                                                                                                    |

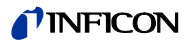

# Gauge deactivation

\_

Certain gauges can be deactivated by different means.

|                                 | Value |                                                                                                    |
|---------------------------------|-------|----------------------------------------------------------------------------------------------------|
| S-OFF                           |       |                                                                                                    |
| S-OFF HAND                      | ₽     | Manual deactivation: The gauge is deactivated by pressing the $\fbox$ key                                                                                                    |
| S-OFF SELF                      | ⇔     | Self control:<br>The subsequent parameter T-OFF is used<br>to specify the switch-off threshold. The sen-<br>sor is switched off when the pressure at the<br>sensor exceeds the switch-off threshold. |
| S-0FF_CH_1<br>(VGC502/503 only) | ⇔     | By channel 1:<br>The subsequent parameter T-OFF is used<br>to specify the switch-off threshold. The sen-<br>sor is switched off when the pressure on<br>channel 1 exceeds the switch-off threshold.  |
| S-0FF_CH_2<br>(VGC502/503 only) | Ŷ     | By channel 2:<br>The subsequent parameter T-OFF is used<br>to specify the switch-off threshold. The sen-<br>sor is switched off when the pressure on<br>channel 2 exceeds the switch-off threshold   |
| S-OFF_CH_3<br>(VGC503 only)     | ₽     | By channel 3:<br>The subsequent parameter T-OFF is used<br>to specify the switch-off threshold. The sen-<br>sor is switched off when the pressure on<br>channel 3 exceeds the switch-off threshold.  |

## OFF threshold VGC501

Definition of the OFF threshold for the gauge to be deactivated by itself. This parameter is only available if the sensor deactivation parameter is set to S-OFF SELF.

|                    | Value                                                                                 |
|--------------------|---------------------------------------------------------------------------------------|
| T-0FF              |                                                                                       |
| e.g.: T-0FF 1.00-2 | ⇒ The sensor is switched off when the pres-<br>sure exceeds the switch-off threshold. |

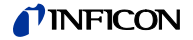

OFF threshold VGC502, VGC503

Definition of the OFF threshold for the gauge to be deactivated by a gauge connected to the other measurement channel or by itself. This parameter is only available if the sensor deactivation parameter is set to S-OFF CH 1, CH 2, CH 3 (VGC503 only) or S-OFF SELF.

ī.

|                 | Value                                                                                                    |
|-----------------|----------------------------------------------------------------------------------------------------|
| T-OFF           |                                                                                                    |
| e.g.: T-0FF 100 | ⇒ The sensor is switched off when the pres-<br>sure on the respective channel exceeds the<br>switch-off threshold. |
| Value T-OFF m   | ust be $\geq$ T-ON .                                                                                               |

# **NFICON**

### 4.5.4 General Parameters

Parameters in this group

GENERAL

The General parameters group is used for displaying, entering and editing generally applicable system parameters.

| UNI T      | Measurement unit                       |
|------------|----------------------------------------|
| BAUD USB   | Transmission rate USB interface        |
| RNG-EXT    | Pirani range extension                 |
| AO-MODE    | Recorder output                        |
| ERR-RELAY  | Error relay                            |
| BARGRAPH   | Bar graph display                      |
| BACKLI GHT | Backlight                              |
| SCREENSAVE | Screensaver                            |
| CONTRAST   | Contrast adjustment                    |
| DEFAULT    | Factory settings                       |
| LANGUAGE   | Language                               |
| FORMAT     | Number format, measurement value       |
| END VAL    | Display of measurement range end value |
| <          | One level back                         |

### Measurement unit

Unit of measured values, thresholds etc. (conversion table  $\rightarrow \mathbb{B}$  106).

|               | Value                                                                      |  |
|---------------|----------------------------------------------------------------------------|--|
| UNI T         |                                                                            |  |
| UNIT MBAR     | ⇔ mBar                                                                     |  |
| UNIT HPASCAL  | ⇒ hPa (factory setting)                                                    |  |
| UNI T TORR    | ➡ Torr (only available if Torr lock is not activated →                     |  |
| UNIT PASCAL   | ⇔ Pa                                                                       |  |
| UNI T MI CRON | A Micron (= 0.001 Torr) (only available if Torr<br>lock is not activated → |  |
| UNIT VOLT     | ⇒ V                                                                        |  |

A change of the pressure unit influences also the pressure unit settings of the BAG, BPG, HPG and BCG gauges.

VGC501 only: If the measurement unit micron is selected, automatic changeover to Torr occurs above 99000 micron. Below 90 Torr automatic changeover back to the measurement unit micron occurs.

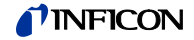

### Transmission rate

Transmission rate of the USB interface.

|                 | Value                           |  |
|-----------------|---------------------------------|--|
| BAUD USB        |                                 |  |
| BAUD USB 9600   | ⇔ 9600 baud                     |  |
| BAUD USB 19200  | ⇔ 19200 baud                    |  |
| BAUD USB 38400  | ⇒ 38400 baud                    |  |
| BAUD USB 57600  | ⇔ 57600 baud                    |  |
| BAUD USB 115200 | ⇒ 115200 baud (factory setting) |  |

Pirani range extension

The display and setpoint adjustment range can be extended (the setting only affects the control unit).

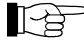

Use the parameter Pirani range extension only with Pirani and Pirani / Capacitance gauges with display / measurement range up to 5×10<sup>-5</sup> mbar.

Available for the following gauges:

| $\checkmark$ | Pirani                                | (PSG)      |
|--------------|---------------------------------------|------------|
| $\checkmark$ | Pirani / Capacitance                  | (PCG)      |
|              | Cold cathode                          | (PEG, MAG) |
|              | Cold cathode / Pirani                 | (MPG)      |
|              | Capacitance                           | (CDG)      |
|              | Hot ionization                        | (BAG)      |
|              | Hot ionization / Pirani               | (BPG, HPG) |
|              | Hot ionization / Pirani / Capacitance | (BCG)      |
|              |                                       |            |

|         |           | Value |                                             |
|---------|-----------|-------|---------------------------------------------|
| RNG-EXT |           |       |                                             |
| RNG-EXT | DI SABLED | ⇒ [   | Deactivated (factory setting)               |
| RNG-EXT | ENABLED   | ⇒ [   | Display extended to 5×10 <sup>-5</sup> mbar |

The recorder output is a programmable analog output. The recorder output voltage is a function of the pressure on the sensor. The relation between the pressure and the voltage is called the characteristic curve of the output.

Fundamentally we have to distinguish between logarithmic and linear characteristic curves:

- A logarithmic characteristic curve is useful if the pressure range covers several orders of magnitude in the measurement. In this case it is appropriate to take the logarithm of the pressure and then scale the result in a suitable manner.
- A linear characteristic curve is useful if the pressure range covers only a few orders of magnitude in the measurement. In this case the recorder output voltage is proportional to the pressure value. You can specify which pressure value will result in the maximum output voltage.

The available characteristic curves will be described in the following. In each case it is shown how to calculate the pressure p (in mbar) from the recorder output voltage U (in volts).

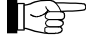

Assign the recorder output to a certain channel with the 🐏 key:

- Select parameter A0-MODE
- Select channel with <sup>1</sup>/<sub>10</sub> key
- Select characteristic curve with CC key

The switching functions can be assigned to the channels any way

Recorder output (VGC502, VGC503)

# TINFICON

|                | Value                                                                                                    |  |
|----------------|----------------------------------------------------------------------------------------------------|--|
| AO-MODE        |                                                                                                    |  |
| AO-MODE LOG    | <ul> <li>⇒ Logarithmic representation of the entire measuring range (factory setting).</li> <li>PSG: p = 10^[U/(10 / 7) - 4]</li> <li>PCG: p = 10^[U/(10 / 7) - 4]</li> <li>PEG/MAG: p = 10^[U/(10 / 7) - 9]</li> <li>MPG: p = 10^[U/(10 / 12) - 9]</li> <li>CDG: p = 10^[U/(10 / 7) - 9]</li> <li>BAG: p = 10^[U/(10 / 7) - 9]</li> <li>BPG: p = 10^[U/(10 / 12) - 9]</li> <li>BCG: p = 10^[U/(10 / 12) - 9]</li> <li>HPG: p = 10^[U/(10 / 9) - 6]</li> </ul>                                                                                       |  |
| AO-MODE LOG A  | ⇒ Logarithmic representation of the entire<br>measuring range (compatible to VGC012,<br>VGC023, VGC032).<br>PSG: $p = 10^{[U/(10/6) - 3]}$<br>PCG: $p = 10^{[U/(10/7) - 4]}$<br>PEG/MAG: $p = 10^{[U/(9/7) - 9 + 7/9]}$<br>MPG: $p = 10^{[U/(10/11) - 8]}$<br>CDG: $p = 10^{[U/(10/4) - 4]} \times FS$<br>BAG5xx: $p = 10^{[U/(10/4) - 4]} \times FS$<br>BAG5xx: $p = 10^{[U - 9.875]}$<br>BPG400/500: $p = 10^{[(U - 7.75) / 0.75]}$<br>BPG402/502/552: $p = 10^{[U - 8]}$<br>BCG: $p = 10^{[(U - 7.75) / 0.75]}$<br>HPG: $p = 10^{[U/(10/9) - 6]}$ |  |
| AO-MODE LOG -6 | <ul> <li>⇒ Logarithmic representation of a part of the measuring range (2.5 V/decade).</li> <li>p = 10^[U/(10/4) - 10]</li> </ul>                                                                                                    |  |
| AO-MODE LOG -3 | <ul> <li>⇒ Logarithmic representation of a part of the measuring range (2.5 V/decade).</li> <li>p = 10^[U/(10/4) - 7]</li> </ul>                                                                                                    |  |
| AO-MODE LOG +O | <ul> <li>⇒ Logarithmic representation of a part of the measuring range (2.5 V/decade).</li> <li>p = 10^[U/(10/4) - 4]</li> </ul>                                                                                                    |  |
| AO-MODE LOG +3 | <ul> <li>⇒ Logarithmic representation of a part of the measuring range (2.5 V/decade).</li> <li>p = 10^[U/(10/4) - 1]</li> </ul>                                                                                                    |  |
| AO-MODE LOG C1 | <ul> <li>⇒ Logarithmic representation matched to the following sensor combination:</li> <li>PSG/PCG on channel 1</li> <li>PEG on channel 2</li> <li>p = 10^[U/(10/12) - 9]</li> </ul>                                                                                                    |  |
| AO-MODE LOG C2 | <ul> <li>Logarithmic representation matched to the following sensor combination:</li> <li>CDG on channel 1</li> <li>CDG on channel 2</li> <li>This characteristic curve is only useful if the sensors have different measuring ranges. The total measuring range of the sensor combination is represented logarithmically in the range 010 V.</li> </ul>                                                                                                    |  |

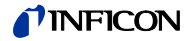

|                 | I |                                                                                                    |
|-----------------|---|----------------------------------------------------------------------------------------------------|
| AO-MODE LOG C3  | ⇔ | Logarithmic representation matched to the following sensor combination:                                                                                                    |
|                 |   | CDG on channel 1                                                                                                    |
|                 |   | CDG on channel 2                                                                                                    |
|                 |   | CDG on channel 3                                                                                                    |
|                 |   | This characteristic curve is only useful if the sensors have different measuring ranges. The total measuring range of the sensor combination is represented logarithmically in the range $010$ V. |
|                 |   | The three sensors must be sor-<br>ted with regard to their measur-<br>ing range (FS). The sort order<br>may be increasing or decreasing.                                                          |
| AO-MODE LIN -10 | ⇔ | Linear representation:<br>U = 10 V is equivalent of $p = 10^{-10}$ mbar                                                                                                    |
| :               |   | Adjustable in the range LIN -10 LIN +3                                                                                                    |
| AO-MODE LIN +3  | ⇔ | Linear representation:<br>U = 10 V is equivalent of p = $10^{+3}$ mbar<br>p = U/10 × $10^{+3}$                                                                                                    |
| AO-MODE IM221   | ⇔ | Logarithmic representation of the IM221<br>controller (1 V/decade):<br>U = 8 V is equivalent of p = $10^{-2}$ mbar<br>p = $10^{4}$ [U = 10]                                                       |
| AO-MODE LOG C4  | ⇔ | Logarithmic representation of 12 decades<br>(0.83 V/decade) matched the following sen-<br>sor combination:                                                                                        |
|                 |   | PCG on channel 1                                                                                                    |
|                 |   | • BPG402/502/552 on channel 2                                                                                                    |
|                 |   | p = 10^[U/(10/12) - 9]                                                                                                    |
|                 |   | U = 10 V is equivalent of p = 1000 mbar.<br>The switching point between the sensors is $10^{-2}$ mbar.                                                                                            |
| AO-MODE PM411   | ⇔ | Nonlinear characteristic curve of the output as with the PM411 board                                                                                                    |
| AO-MODE CH x    | ⇒ | Output voltage = input voltage                                                                                                    |
| AO-MODE PRM10K  | ⇔ | Nonlinear characteristic curve of the output as with the PRM10K gauge from Edwards.                                                                                                    |
| AO-MODE IMR110  | ⇔ | Logarithmic representation compatible with IMR110 gauge, $p = 10^{10}$                                                                                                    |
| AO-MODE IMR120  | ⇔ | Logarithmic representation compatible with IMR120 gauge, $p = 10^{10/2} - 8$                                                                                                    |
| AO-MODE IMR310  | ⇔ | Logarithmic representation compatible with<br>IMR310 gauge, p = 10^[U*6/10 - 6]                                                                                                    |
| AO-MODE MR320   | ⇔ | Logarithmic representation compatible with<br>IMR320 gauge, p = 10^[U*7/10 - 9]                                                                                                    |
| AO-MODE PRL10K  | ⇔ | Nonlinear characteristic curve of the output as with the PRL10K gauge from Edwards                                                                                                    |
| AO-MODE PRL1Q   | ⇒ | Nonlinear characteristic curve of the output as with the PRL1Q gauge from Edwards                                                                                                    |

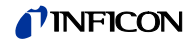

# Error relay

Switching behaviour of the error relay.

|                 | Value                                                     |  |
|-----------------|-----------------------------------------------------------|--|
| ERR-RELAY       |                                                           |  |
| ERR-RELAY ALL   | Switches for all errors (factory setting)                 |  |
| ERR-RELAY no SE | ⇒ Only unit errors                                        |  |
| ERR-RELAY CH 1  | ⇒ Error sensor 1 and unit error                           |  |
| ERR-RELAY CH 2  | ➡ Error sensor 2 and unit error (VGC502/503 only)         |  |
| ERR-RELAY CH 3  | $\Rightarrow$ Error sensor 3 and unit error (VGC503 only) |  |

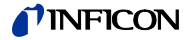

## Bar graph

In the dot matrix a bar graph or the measured pressure as a function of time (p =  $f_{(t)}$ ) may be shown.

During parameter setting the parameter and the parameter value may be displayed in place of this.

|                  | Value                                                                                                    |  |  |
|------------------|----------------------------------------------------------------------------------------------------|--|--|
| BARGRAPH         |                                                                                                    |  |  |
| BARGRAPH OFF     | ⇒ Factory setting.                                                                                                    |  |  |
| BARGRAPH FSR     | $\Rightarrow$ Bar graph covering full scale range.                                                                                                    |  |  |
| BARGRAPH FSR h   | ⇒ Bar graph covering full scale range, high-<br>level presentation.                                                                                                    |  |  |
| BARGRAPH FSR+SP  | ⇒ Bar graph covering full scale range and setpoint threshold.                                                                                                    |  |  |
| BARGRAPH DEC     | ⇒ Bar graph covering a decade according to<br>current measurement value.                                                                                                    |  |  |
| BARGRAPH DEC h   | ⇒ Bar graph covering a decade according to<br>current measurement value, high-level pre-<br>sentation.                                                                                                    |  |  |
| BARGRAPH DEC+SP  | Bar graph covering a decade according to<br>current measurement value and setpoint<br>threshold.                                                                                                    |  |  |
| BARGRAPH f(0.2s) | <ul> <li>⇒ p = f<sub>(t)</sub>, autoscaled, 0.2 seconds / pixel</li> <li>For each measurement every 200 ms a measurement value is saved in tabular form and the last 100 measurement values (=100 pixel) are shown autoscaled.</li> </ul>    |  |  |
|                  | The represented data string corresponds to a logging duration of 20 seconds.                                                                                                    |  |  |
| BARGRAPH f(1s)   | $\Rightarrow$ p = f <sub>(t)</sub> , autoscaled, 1 second / pixel                                                                                                    |  |  |
|                  | measurement value is saved in tabular form<br>and the last 100 measurement values (=100<br>pixel) are shown autoscaled.                                                                                                    |  |  |
|                  | The represented data string corresponds to a logging duration of 100 seconds.                                                                                                    |  |  |
| BARGRAPH f(6s)   | $\Rightarrow$ p = f <sub>(t)</sub> , autoscaled, 6 seconds / pixel                                                                                                    |  |  |
|                  | For each measurement every 6 seconds a measurement value is saved in tabular form and the last 100 measurement values (=100 pixel) are shown autoscaled.                                                                                     |  |  |
|                  | The represented data string corresponds to a logging duration of 10 minutes.                                                                                                    |  |  |
| BARGRAPH f(1min) | $\Rightarrow$ p = f <sub>(t)</sub> , autoscaled, 1 minute / pixel                                                                                                    |  |  |
|                  | For each measurement every minute a<br>measurement value is saved in tabular form<br>and the last 100 measurement values (=100<br>pixel) are shown autoscaled.                                                                               |  |  |
|                  | The represented data string corresponds to a logging duration of 100 minutes.                                                                                                    |  |  |
| BARGRAPH f(0.5h) | <ul> <li>⇒ p = f<sub>(t)</sub>, autoscaled, 30 minutes / pixel</li> <li>For each measurement every 30 minutes a measurement value is saved in tabular form and the last 100 measurement values (=100 pixel) are shown autoscaled.</li> </ul> |  |  |
|                  | The represented data string corresponds to a logging duration of 50 hours.                                                                                                    |  |  |
| I DENT           | <ul> <li>⇒ The sensor type is displayed for the selected measuring channel.</li> <li>e.g.: PSG</li> </ul>                                                                                                    |  |  |

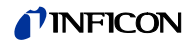

| Backlight |                    | Value                                              |
|-----------|--------------------|----------------------------------------------------|
|           | BACKLI GHT         |                                                    |
|           | e.g. BACKLIGHT 60% | ⇒ Factory setting                                  |
|           |                    | Adjustable from 0 … 100%<br>100% = full brightness |

### Screensaver

The screensaver reduces the brightness of the backlight or switches it off completely (dark room).

|                  | Value                                                           |  |
|------------------|-----------------------------------------------------------------|--|
| SCREENSAVE       |                                                                 |  |
| SCREENSAVE OFF   | ⇒ factory setting                                               |  |
| SCREENSAVE 10min | ⇔ after 10 minutes                                              |  |
| SCREENSAVE 30min | ⇔ after 30 minutes                                              |  |
| SCREENSAVE 1h    | ⇔ after 1 hour                                                  |  |
| SCREENSAVE 2h    | ⇔ after 2 hours                                                 |  |
| SCREENSAVE 8h    | ⇔ after 8 hours                                                 |  |
| SCREENSAVE DR    | ⇒ the backlight is switched off com-<br>pletely after 1 minute. |  |
|                  | It is activated again by pressing any key.                      |  |

| Contrast |                   | Value                     |
|----------|-------------------|---------------------------|
|          | CONTRAST          |                           |
|          | e.g. CONTRAST 40% | ⇒ factory setting         |
|          |                   | adjustable from 0 … 100 % |
|          |                   | 100% = full contrast      |

Default parameter settings

All user parameter settings are replaced by the default values (factory settings).

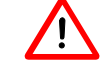

\_

Loading of the default parameter settings is irreversible.

|                | Value                                                                  |
|----------------|------------------------------------------------------------------------|
| DEFAULT        |                                                                        |
| DEFAULT ▼+▲ 2s | Press C keys at the same time for >2 s to start loading default values |
| DEFAULT SET    | ⇒ The default values are loaded                                        |

### Language

Display language.

|          |                   | Value                       |
|----------|-------------------|-----------------------------|
| LANGUAGE |                   |                             |
|          | LANGUAGE ENGLI SH | ⇒ English (factory setting) |
|          | LANGUAGE GERMAN   | ⇔ German                    |
|          | LANGUAGE FRENCH   | ⇔ French                    |

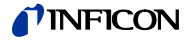

Measurement value format

Display of measurement

range end value

Measurement values in floating point or exponential format. If a measurement value cannot reasonably be expressed in the floating point format, it is automatically displayed in the exponential format.

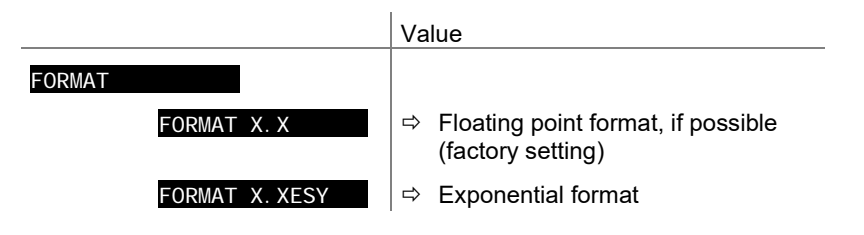

Display of underrange or overrange.

# END VAL Value END VAL UR/OR ⇒ When an underrange or overrange occurs UR or OR is displayed (factory setting) END VAL VALUE ⇒ When an underrange or overrange occurs the respective full scale value is displayed

# TINFICON

## 4.5.5 Test Parameters

Parameters in this group

TEST

>

The Test parameter group is used for e.g. displaying the firmware version, entering and editing special parameter values, and for running test programs.

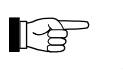

The group is only available if the  $\textcircled{\textcircled{3}}$  key was pressed while the VGC50x was turned on.

| Firmware version               |
|--------------------------------|
| Hardware version               |
| MAC address                    |
| Operating hours                |
| Watchdog control               |
| Torr lock                      |
| Keylock                        |
| FLASH test (program memory)    |
| EEPROM test (parameter memory) |
| Display test                   |
| I/O test                       |
| Compatibility                  |
| Re-calibration                 |
| One level back                 |
|                                |

The parameters in this group are available for all gauges.

| Firmware version | The firmware version (program version) is displayed. |                                                                          |
|------------------|------------------------------------------------------|--------------------------------------------------------------------------|
|                  |                                                      | Version                                                                  |
|                  | e.g. SOFTWARE 1.00                                   | This information is helpful when contacting INFICON                      |
| Hardware version | The hardware version is displayed.                   |                                                                          |
|                  |                                                      | Hardware                                                                 |
|                  | e.g. HARDWARE 1.0                                    | This information is helpful when contacting INFICON                      |
| MAC address      | The MAC address is displayed.                        |                                                                          |
|                  |                                                      | MAC address                                                              |
|                  | e.g.: MAC 00A0410A0008                               | The address is displayed without any separators (e.g. 00-A0-41-0A-00-08) |
|                  |                                                      |                                                                          |
| Operating hours  | The operating hours are displayed.                   |                                                                          |
|                  |                                                      | Hours                                                                    |
|                  | e.g. RUNHOURS 24 h                                   | ⇒ Operating hours                                                        |

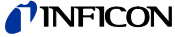

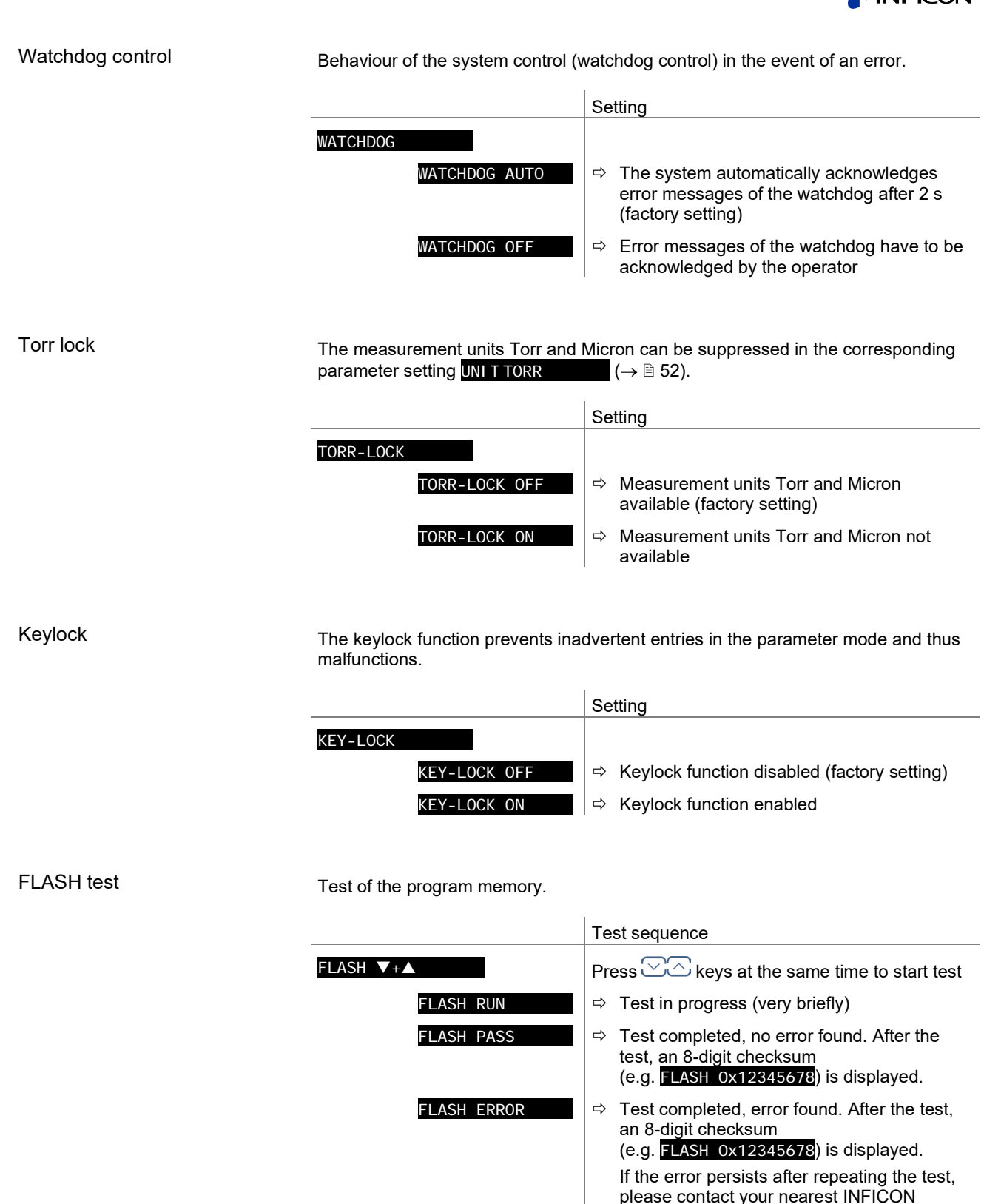

service center.

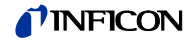

# **EEPROM** test Test of the parameter memory. Test sequence EEPROM ▼+▲ Press C keys at the same time to start test ⇒ Test in progress. ROM RUN ⇒ Test completed, no error found. OM PAS EEPROM ERROR ⇒ Test completed, error found. If the error persists after repeating the test, please contact your nearest INFICON service center. Display test Test of the display. Test sequence Press 🖄 keys at the same time to start test DI SPLAY ▼+▲ ⇒ After starting the test, all display elements are lit at the same time for 10 s. I/O test Test of the unit relays. The test program tests their switching function. Caution The relays switch irrespective of the pressure. Starting a test program may cause unwanted effects in connected control systems. Disconnect all sensor and control system lines to ensure that no control commands or messages are triggered by mistake. The relays switch on and off cyclically. The switching operations are indicated optically and are also clearly audible. The switching function contacts are connected to the CONTROL connector (VGC501) or to the RELAY connector (VGC502/503) on the rear of the unit $(\rightarrow \blacksquare 23)$ . Check their function with an ohmmeter. Test sequence

|              | l est sequence                               |  |
|--------------|----------------------------------------------|--|
| I/0 ▼+▲      | Press CC keys at the same time to start test |  |
| I/O OFF      | All relays deactivated                       |  |
| I/O REL1 ON  | Switching function relay 1                   |  |
| I/O REL1 OFF | Switching function relay 1                   |  |
| I/O REL2 ON  | Switching function relay 2                   |  |
| ÷            |                                              |  |

# Compatibility

Compatibility of the VGC50x with INFICON gauges or with OLV transmitters.

|               | Value                              |
|---------------|------------------------------------|
| COMP. INFICON | INFICON gauges supported (default) |
| COMP. OLV     | OLV transmitters supported         |

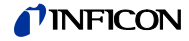

|       | Re-calibration           | Date of the next re-calibration.                                                               |                                                                                                    |
|-------|--------------------------|------------------------------------------------------------------------------------------------|----------------------------------------------------------------------------------------------------|
|       |                          |                                                                                                | Value                                                                                                    |
|       |                          | CALI B                                                                                         | Date of the next re-calibration.                                                                                                    |
|       |                          | e.g. CALIB 2018-10-06                                                                          | <ul> <li>⇔ e.g. 2018-10-06</li> <li>A warning is displayed when the date is reached.</li> </ul>                                                                                |
|       |                          | Once the config<br>information m                                                               | ured date is reached, the following<br>essage is displayed periodically:                                                                                                    |
|       |                          | RECALI B REQUIRED                                                                              |                                                                                                    |
| 4.5.6 | Data Logger Mode         | DATA LOGGER > The                                                                              | data logger group is used for                                                                                                    |
|       |                          | • r<br>s<br>u                                                                                  | ecording measurement data on a USB memory<br>tick (interface type A on the front of the Center<br>init)                                                                        |
|       |                          | • c<br>n                                                                                       | leleting recorded measurement data from the USB<br>nemory stick                                                                                                    |
|       |                          | This group is only ava                                                                         | ailable when a USB memory stick formatted for the                                                                                                    |
|       |                          | Not all USB memory s<br>VGC50x, as they (in p<br>to USB standard requ<br>contacting your neare | sticks are automatically recognized by the<br>particular cheaper brands) do not always conform<br>irements. Try a different memory stick before<br>est INFICON service center. |
|       | Parameters in this group | DATE Curr                                                                                      | ent date                                                                                                    |
|       |                          | TIME Curr                                                                                      | ent time                                                                                                    |
|       |                          | I NTERVAL Disp                                                                                 | lay interval                                                                                                    |
|       |                          | DEC-SEPARATOR Deci                                                                             | mal separator                                                                                                    |
|       |                          | FI LENAME File                                                                                 | name                                                                                                    |
|       |                          | START / STOP Star                                                                              | t / stop record                                                                                                    |
|       |                          | CLEAR Dele                                                                                     | tion of files with displayed measurement data                                                                                                    |
|       | Date                     |                                                                                                | Value                                                                                                    |
|       |                          | DATE<br>e.g. DATE 2015-04-15                                                                   | Current date in the format YYYY-MM-DD<br>⇔ e.g. 2015-04-15                                                                                                    |
|       | Time                     |                                                                                                | Value                                                                                                    |
|       |                          | TIME                                                                                           | Current time in the format hh:mm [24 h]                                                                                                    |
|       |                          | e.g. TIME 15:45                                                                                | ⇔ e.g. 15:45                                                                                                    |
|       |                          | ~                                                                                              | - · · ·                                                                                                    |

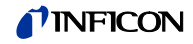

### Interval

Data logging interval.

|               | Value                                                             |
|---------------|-------------------------------------------------------------------|
| INTERVAL      |                                                                   |
| INTERVAL 1s   | ⇒ Recording interval 1/s                                          |
| INTERVAL 10s  | ⇒ Recording interval 1/10 s                                       |
| INTERVAL 30s  | ⇒ Recording interval 1/30 s                                       |
| INTERVAL 1min | ⇒ Recording interval 1/60 s                                       |
| INTERVAL 1%   | Recording interval: in the event of measurement value changes ≥1% |
| INTERVAL 5%   | Recording interval: in the event of measurement value changes ≥5% |

### **Decimal separator**

Decimal separator for measurement values in the measurement data file.

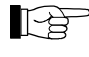

Further processing of recorded data (e.g. with Excel): Pay attention to the corresponding decimal separator (comma or dot).

|                 | Value           |
|-----------------|-----------------|
| DEC-SEPARATOR   |                 |
| DEC-SEPARATOR , | ⇒ Decimal comma |
| DEC-SEPARATOR . | ⇔ Decimal point |

|                       | Value                                               |
|-----------------------|-----------------------------------------------------|
| FI LENAME             | Name of the measurement data file, max.<br>7 digits |
| e.g. FILENAME DATALOG | ⇒ File ending: CSV                                  |

After entering the 7<sup>th</sup> digit the display stops flashing. The name of the data file is saved and the unit is in the read mode again.

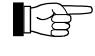

Is the file name shorter than 7 digits, a blank space must be set to each remaining digit.

### Start / Stop

File name

Starting / stopping measurement value display.

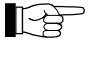

flashes during measurement data display (in the measurement mode only).

|         | Value                    |
|---------|--------------------------|
| START   |                          |
| START 🔺 | <ul> <li>Press</li></ul> |
| STOP V  | Press                    |

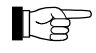

The unit does not return automatically to the measurement mode, as long as the arrows  $\square$  or  $\square$  in the display are blinking.

Press the key to leave the editing mode. Then, after approx. 10 s, the unit returns automatically to the measurement mode.

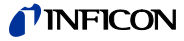

|     | Deletion                 | Deletion of a | i measurement data                           | tiles (ending CSV) from USB memory stick.                                                           |
|-----|--------------------------|---------------|----------------------------------------------|----------------------------------------------------------------------------------------------------|
|     |                          |               |                                              | Value                                                                                               |
|     |                          | CLEAR ▼+▲     |                                              | Press C keys at the same time to delete files                                                       |
|     |                          |               | CLEAR RUNNING                                | ⇔ CSV files are being deleted                                                                       |
|     |                          |               | CLEAR DONE                                   | ⇒ CSV files have been deleted                                                                       |
| 57  | Parameter Transfer Mode  | CETUD         | This                                         | aroup is used for                                                                                   |
| 5.7 |                          | SETUP         | <u>&gt;</u> 11115 €<br>● Sa                  | aving all parameters on a USB memory stick                                                          |
|     |                          |               | (ir                                          | nterface type A on the front of the VGC50x)                                                         |
|     |                          |               | • lo<br>or                                   | ading all parameters from a USB memory stick not the VGC50x                                         |
|     |                          |               | • fo                                         | rmatting a USB memory stick                                                                         |
|     |                          |               | • de<br>m                                    | eleting files with saved parameters from the USB emory stick                                        |
|     |                          | Th<br>F/      | is group is only avai<br>T file system (FAT3 | ilable when a USB memory stick formatted for the<br>2) is plugged in. Use a max. 32 GB memory stick |
|     | Parameters in this group | SAVE          | Savin                                        | ng all parameters                                                                                   |
|     |                          | RESTORE       | Loadi                                        | ing all parameters onto the VGC50x                                                                  |
|     |                          | FORMAT        | Form                                         | atting USB memory stick (FAT32)                                                                     |
|     |                          | CLEAR         | Delet                                        | ion of files with saved parameters                                                                  |
|     |                          | <             | One I                                        | evel back                                                                                           |
|     | Saving a parameter       | Saving all pa | rameters of the VGC                          | C50x to a USB memory stick (file ending: CSV).                                                      |
|     |                          | re            | spectively.                                  |                                                                                                    |
|     |                          |               |                                              | Value                                                                                               |
|     |                          | SAVE          |                                              |                                                                                                    |
|     |                          |               | SAVE SETUP                                   | ⇒ File name on the USB memory stick:<br>SETUP01.CSV                                                 |
|     |                          |               | SAVE SETUP99                                 | ⇒ File name on the USB memory stick:<br>SETUP99.CSV                                                 |
|     |                          |               |                                              | => COV/file is being seved                                                                          |

SAVE DONE

⇒ Saving completed

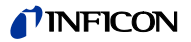

### Loading parameters

Loading all parameters from a USB memory stick onto the VGC50x.

L'à

If no unit has been specified for the setpoint/threshold and offset values in the CSV-file, the value is read in mBar or hPa, respectively. Otherwise, one of the units "MBAR", "HPASCAL", "TORR", "PASCAL" or "MICRON" must be explicitly entered in capital letters and with a single space.

> Examples: 5.00-4 TORR 0.0002 PASCAL

|                                 | Value                                               |
|---------------------------------|-----------------------------------------------------|
| RESTORE<br>RESTORE SETUPO1<br>: | ➡ File name on the USB memory stick:<br>SETUP.CSV   |
| RESTORE SETUP99                 | ⇒ File name on the USB memory stick:<br>SETUP99.CSV |
| RESTORE RUNNING                 | ⇒ CSV file is being loaded                          |
| RESTORE DONE                    | ⇒ Loading completed                                 |
| RESTORE ERROR                   | ⇒ Error occurred                                    |

### Formatting

Formatting USB memory stick.

|                 | Value                                             |  |
|-----------------|---------------------------------------------------|--|
| FORMAT ▼+▲      | Press C keys at the same time to start formatting |  |
| FORMAT RUNNI NG | ➡ Formatting in progress                          |  |
| FORMAT DONE     | ⇒ Formatting completed                            |  |

### Deleting

Deleting all parameter files (ending CSV) from the USB memory stick.

|                | Value                                         |  |
|----------------|-----------------------------------------------|--|
| CLEAR ▼+▲      | Press C keys at the same time to delete files |  |
| CLEAR RUNNI NG | ⇒ CSV files are being deleted                 |  |
| CLEAR DONE     | ⇔ CSV files have been deleted                 |  |

# 5 Communication Protocol (Serial Interface)

|                                                                                                    | The VGC50x c<br>ports). Thus th<br>Ethernet interfa                                                                                                    | communicate<br>e user softw<br>ace.                                                                       | s with a computer via virtual serial interfaces (COM<br>are can access the VGC50x via USB Type B or via                                                                                                    |  |
|----------------------------------------------------------------------------------------------------|----------------------------------------------------------------------------------------------------|----------------------------------------------------------------------------------------------------|----------------------------------------------------------------------------------------------------|--|
| Communication via USB Type B interface                                                                                  | The corresponding driver for the virtual COM port is installed automatically, when the VGC50x is connected to a computer via the USB Type B interface. If the driver is not installed automatically, it can be downloaded from the FTDI website (www.ftdichip.com/Drivers/VCP.htm). |                                                                                                    |                                                                                                    |  |
|                                                                                                    | The installed v manager of the                                                                                                    | irtual COM p<br>e computer.                                                                               | ort appears as additional serial interface in the device                                                                                                    |  |
| Communication via Ethernet interface                                                                                    | With the Ethernet Configuration Tool a virtual serial interface (COM) can be assigned to an IP address. In addition, it allows configuration of the Ethernet interface via a computer ( $\rightarrow \square$ 110).                                                                 |                                                                                                    |                                                                                                    |  |
|                                                                                                    | The installed virtual COM port appears as additional serial interface in the de manager of the computer.                                                                                                    |                                                                                                    |                                                                                                    |  |
| When the VGC50x is<br>intervals of 1 s. As so<br>automatic transmissi<br>parameter modification<br>can be started again |                                                                                                    | C50x is put ir<br>. As soon as<br>smission of r<br>difications ha<br>again with tl                        | to operation, it starts transmitting measured values in<br>the first character is transferred to the VGC50x, the<br>neasured values stops. After the necessary inquiries or<br>twe been made, the transmission of measured values<br>the <b>COM</b> command ( $\rightarrow \square$ 72). |  |
|                                                                                                    | Communication structure and procedures are identical for the three controllers VGC501, VGC502 and VGC503. Therefore the term VGC50x is used in this chapter.                                                                                                    |                                                                                                    |                                                                                                    |  |
| It should be noted that mnemonics with c<br>issued with the number of values corresp<br>respective device.              |                                                                                                    | emonics with channel specific parameters must be<br>values corresponding to the number of channels of the |                                                                                                    |  |
|                                                                                                    | Example:                                                                                                    | VGC501                                                                                                    | Transmit: OFC [,a]                                                                                                    |  |
|                                                                                                    |                                                                                                    | VGC502                                                                                                    | Transmit: OFC [,a,b]                                                                                                    |  |
|                                                                                                    |                                                                                                    | VGC503                                                                                                    | Transmit: <b>OFC</b> [,a,b,c]                                                                                                    |  |

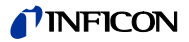

| 5.1                          | Data Transmission | The data<br>transmitt                                                                                                    | a transmission is bi-directional, i.e. data and ed in either direction.        | control cor | mmands can be                     |
|------------------------------|-------------------|----------------------------------------------------------------------------------------------------|--------------------------------------------------------------------------------|-------------|-----------------------------------|
|                              | Data format       | 1 start bi                                                                                                    | t,8 data bits,no parity bit,1 stop bit,no h                                    | nardware h  | andshake.                         |
| Definitions The following al |                   |                                                                                                    | wing abbreviations and symbols are used:                                       |             |                                   |
|                              |                   | Symbol                                                                                                    | Meaning                                                                        |             |                                   |
|                              |                   | HOST                                                                                                    | Computer or terminal                                                           |             |                                   |
|                              |                   | []                                                                                                    | Optional elements                                                              |             |                                   |
|                              |                   | ASCII                                                                                                    | American Standard Code for Information In                                      | nterchange  | e                                 |
|                              |                   |                                                                                                    |                                                                                | Dez         | Hex                               |
|                              |                   | <etx></etx>                                                                                                    | END OF TEXT (CTRL C)<br>Reset the interface                                    | 3           | 03                                |
|                              |                   | <cr></cr>                                                                                                    | CARRIAGE RETURN<br>Go to beginning of line                                     | 13          | 0D                                |
|                              |                   | <lf></lf>                                                                                                    | LINE FEED<br>Advance by one line                                               | 10          | 0A                                |
|                              |                   | <enq></enq>                                                                                                    | ENQUIRY (CTRL E)<br>Request for data transmission                              | 5           | 05                                |
|                              |                   | <ack></ack>                                                                                                    | ACKNOWLEDGE<br>Positive report signal                                          | 6           | 06                                |
|                              |                   | <nak></nak>                                                                                                    | NEGATIVE ACKNOWLEDGE<br>Negative report signal                                 | 21          | 15                                |
|                              |                   | "Transm<br>"Receive                                                                                                    | it": Data transfer from HOST to VGC50x<br>": Data transfer from VGC50x to HOST |             |                                   |
|                              | Flow Control      | After eac<br>or <nak< td=""><td>ch ASCII string, the HOST must wait for a re<br/>&gt; <cr><lf>).</lf></cr></td><td>port signal</td><td>I (<ack><cr><lf></lf></cr></ack></td></nak<> | ch ASCII string, the HOST must wait for a re<br>> <cr><lf>).</lf></cr>         | port signal | I ( <ack><cr><lf></lf></cr></ack> |

The input buffer of the HOST must have a capacity of at least 32 bytes.

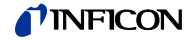

# 5.2 Communication Protocol

| Transmission format        | Messages are transmitted to the VGC50x as ASCII strings in the form of mnemonic operating codes and parameters. All mnemonics comprise three ASCII characters. |                                                                             |  |
|----------------------------|----------------------------------------------------------------------------------------------------|-----------------------------------------------------------------------------|--|
|                            | Spaces are ignored. <etx> (CTRL C) clear</etx>                                                                                                    | s the input buffer in the VGC50x.                                           |  |
| Transmission protocol      | HOST VGC50x                                                                                                    | Explanation                                                                 |  |
|                            | Mnemonics [and parameters]><br><cr>[<lf>]&gt;</lf></cr>                                                                                                    | Receives message with "end of message"                                      |  |
|                            | < <ack><cr><lf></lf></cr></ack>                                                                                                    | Positive acknowledgment of a re-<br>ceived message                          |  |
| Reception format           | When requested with a mnemonic instruction ment data or parameters as ASCII strings to                                                                         | n, the VGC50x transmits the measure-<br>the HOST.                           |  |
|                            | <enq> (CTRL E) must be transmitted to re-<br/>string. Additional strings, according to the la<br/>repetitive transmission of <enq>.</enq></enq>                | quest the transmission of an ASCII<br>st selected mnemonic, are read out by |  |
|                            | If <enq> is received without a valid reques</enq>                                                                                                    | t, the ERROR word is transmitted.                                           |  |
| Reception protocol         | HOST VGC50x                                                                                                    | Explanation                                                                 |  |
|                            | Mnemonics [and parameters]> <cr>[<lf>]&gt;</lf></cr>                                                                                                    | Receives message with "end of message"                                      |  |
|                            | < <ack><cr><lf></lf></cr></ack>                                                                                                    | Positive acknowledgment of a re-<br>ceived message                          |  |
|                            | <enq>&gt;</enq>                                                                                                    | Requests to transmit data                                                   |  |
|                            | < Measurement value<br>or parameter                                                                                                    | s<br>Transmits data with "end of mes-<br>sage"                              |  |
|                            | :                                                                                                    | :                                                                           |  |
|                            | <enq>&gt;</enq>                                                                                                    | Requests to transmit data                                                   |  |
|                            | < Measurement value<br>or parameter<br>< <                                                                                                    | s<br>s sage"                                                                |  |
|                            |                                                                                                    |                                                                             |  |
| Error processing           | The strings received are verified in the VGC acknowledgment <nak> is output.</nak>                                                                             | 50x. If an error is detected, a negative                                    |  |
| Error recognition protocol | HOST VGC50x                                                                                                    | Explanation                                                                 |  |
|                            | Mnemonics [and parameters]> <cr>[<lf>]&gt;</lf></cr>                                                                                                    | Receives message with "end of message"                                      |  |
|                            | ***** Transmission or pro                                                                                                    | gramming error *****                                                        |  |
|                            | < <nak><cr><lf></lf></cr></nak>                                                                                                    | Negative acknowledgment of a re-<br>ceived message                          |  |
|                            | Mnemonics [and parameters]> <cr>[<lf>]&gt;</lf></cr>                                                                                                    | Receives message with "end of message"                                      |  |
|                            | < <ack><cr><lf></lf></cr></ack>                                                                                                    | Positive acknowledgment of a re-<br>ceived message                          |  |

# **NFICON**

# 5.3 Mnemonics

|     |                                                                   | $\rightarrow$ |
|-----|-------------------------------------------------------------------|---------------|
| ADC | A/D Converter test                                                | 96            |
| AOM | Analog output mode                                                | 88            |
| ΑΥΤ | Are you there?                                                    | 101           |
| BAL | Backlight                                                         | 89            |
| BAU | Transmission rate (USB)                                           | 89            |
| CAL | Calibration factor                                                | 80            |
| CDA | Re-calibration                                                    | 96            |
| CF1 | Calibration factor gauge 1                                        | 80            |
| CF2 | Calibration factor gauge 2                                        | 80            |
| CF3 | Calibration factor gauge 3                                        | 80            |
| СОМ | Continuous mode of measurement values                             | 72            |
| COR | Calibration factor                                                | 80            |
| CPR | Combined pressure range (linear gauges)                           | 73            |
| CPT | Compatibility with gauges                                         | 96            |
| DAT | Date                                                              | 94            |
| DCB | Display control bar graph                                         | 90            |
| DCC | Display control contrast                                          | 91            |
| DCD | Display resolution                                                | 81            |
| DCS | Display control screensaver                                       | 91            |
| DGS | Degas                                                             | 81            |
| DIS | Display test                                                      | 96            |
| EEP | EEPROM test                                                       | 96            |
| EPR | FLASH test                                                        | 97            |
| ERA | Error relay allocation                                            | 92            |
| ERR | Error status                                                      | 74            |
| ETH | Ethernet configuration                                            | 101           |
| EUM | Emission user mode                                                | 81            |
| EVA | Measurement range end value                                       | 92            |
| FIL | Measurement value filter                                          | 82            |
| FMT | Number format (measurement value)                                 | 92            |
| FSR | Measurement range (linear gauges)                                 | 83            |
| FUM | Filament user mode BAG502, BAG552, BPG402, BPG502, BPG552, BCG552 | 82            |
| GAS | Gas type correction                                               | 84            |
| GF1 | Gauge formula gauge 1                                             | 74            |
| GF2 | Gauge formula gauge 2                                             | 74            |
| GF3 | Gauge formula gauge 3                                             | 74            |
| GIM | Gauge identification mode                                         | 75            |
| HDW | Hardware version                                                  | 97            |
| нус | HV control, EMI on/off                                            | 97            |
| ΙΟΤ | I/O test                                                          | 97            |
| ITR | Data output BAG, BPG, HPG, BCG, CDGxxxD                           | 84            |
| LCM | Start / stop data logger                                          | 95            |
| LNG | Language (display)                                                | 93            |
| LOC | Kevlock                                                           | 97            |
| MAC | Ethernet MAC address                                              | 97            |
| OFC | Offset correction (linear dauges)                                 | 85            |
| OFD | Offset display (linear gauges)                                    | 85            |
| OFS | Offset correction (VGC501 only)                                   | 86            |
| PNR | Firmware version                                                  | 97            |
|     |                                                                   | -             |

# **NFICON**

| PR1 | Measurement data gauge 1           | 76  |
|-----|------------------------------------|-----|
| PR2 | Measurement data gauge 2           | 76  |
| PR3 | Measurement data gauge 3           | 76  |
| PRE | Pirani range extension             | 93  |
| PRX | Measurement data gauges 1, 2 and 3 | 77  |
| RES | Reset                              | 78  |
| RHR | Operating hours                    | 98  |
| RST | RS232C test                        | 98  |
| SAV | Save parameters (EEPROM)           | 93  |
| SC1 | Gauge 1 control                    | 87  |
| SC2 | Gauge 2 control                    | 87  |
| SC3 | Gauge 3 control                    | 87  |
| SCM | Save / load parameters (USB)       | 96  |
| SP1 | Switching function 1               | 79  |
| SP2 | Switching function 2               | 79  |
| SP3 | Switching function 3               | 79  |
| SP4 | Switching function 4               | 79  |
| SP5 | Switching function 5               | 79  |
| SP6 | Switching function 6               | 79  |
| SPS | Switching function status          | 79  |
| TAD | A/D converter test                 | 98  |
| TAI | ID resistance test                 | 98  |
| TDI | Display test                       | 98  |
| TEE | EEPROM test                        | 99  |
| TEP | FLASH test                         | 99  |
| TID | Gauge identification               | 78  |
| TIM | Time                               | 95  |
| τιο | I/O test                           | 99  |
| TKB | Operator key test                  | 100 |
| TLC | Torr lock                          | 100 |
| TMP | Inner temperature of the unit      | 100 |
| TRS | Serial interface test              | 100 |
| UNI | Pressure unit                      | 94  |
| WDT | Watchdog control                   | 101 |

# 5.4 Measurement Mode

COM - Continuous output of measurement values

| Transmit: | COM [,a] <cr>[<lf>]</lf></cr>                     |                                                                                    |  |  |
|-----------|---------------------------------------------------|------------------------------------------------------------------------------------|--|--|
|           | Descripti                                         | Description                                                                        |  |  |
|           | a Time inte                                       | erval, a =                                                                         |  |  |
|           | 0 -> 100                                          | ) ms                                                                               |  |  |
|           | 1-> 1 s                                           | (default)                                                                          |  |  |
|           | 2 -> 1 m                                          | ninute                                                                             |  |  |
| Receive:  | <ack><cr><l< td=""><td>F&gt;</td></l<></cr></ack> | F>                                                                                 |  |  |
|           | <ack> is immed<br/>measurement va</ack>           | diately followed by the continuous output of the alue in the desired interval.     |  |  |
| Receive:  | b,sx.xxxxEsxx,c                                   | ,sy.yyyyEsyy,d,sz.zzzzEszz <cr><lf></lf></cr>                                      |  |  |
|           |                                                   | Description                                                                        |  |  |
|           | b                                                 | Status gauge 1, b =                                                                |  |  |
|           |                                                   | 0 –> Measurement data okay                                                         |  |  |
|           |                                                   | 1 –> Underrange                                                                    |  |  |
|           |                                                   | 2 –> Overrange                                                                     |  |  |
|           |                                                   | 3 -> Measurement value error (sensor error)                                        |  |  |
|           |                                                   | 4 -> Sensor off (PEG, MAG)                                                         |  |  |
|           |                                                   | 5 –> No sensor                                                                     |  |  |
|           |                                                   | 6 -> Identification error                                                          |  |  |
|           |                                                   | 7> Error BAG, BPG, HPG, BCG                                                        |  |  |
|           | sx.xxxxEsxx                                       | Measurement value gauge 1 <sup>1)</sup> [in current pres-<br>sure unit] (s = sign) |  |  |
|           | С                                                 | Status gauge 2                                                                     |  |  |
|           | sy.yyyyEsyy                                       | Measurement value gauge 2 <sup>1)</sup> [in current pres-<br>sure unit] (s = sign) |  |  |
|           | d                                                 | Status gauge 3                                                                     |  |  |
|           | sz.zzzEszz                                        | Measurement value gauge 3 <sup>1)</sup> [in current pres-<br>sure unit] (s = sign) |  |  |

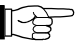

<sup>1)</sup> Values always in exponential format.

For logarithmic gauges, the 3<sup>rd</sup> and 4<sup>th</sup> decimal are always 0.
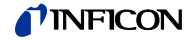

| CPR - Combined pressure<br>range (linear gauges) | This parameter<br>range, if sever<br>VGC502 and<br>read out with<br>The pressure<br>VGC502/503<br>Only one linear<br>put.<br>No linear gau<br>parameters a | eter combines different pressure ranges to one combined pressure<br>veral linear gauges with different full scales (FS) are connected to the<br>d VGC503. Thus the pressure for this combined pressure range can be<br>h best accuracy.<br>re is higher than the full scale of the gauge with lower full scale: The<br>3 switches to the gauge with higher full scale.<br>ear gauge is connected: The measurement value of this gauge is out-<br>auge is connected: 1000 mbar is output as measurement value and the<br>a, b and c are set to "0". |
|--------------------------------------------------|----------------------------------------------------------------------------------------------------|----------------------------------------------------------------------------------------------------|
| Example                                          | Channel 1:<br>Channel 2:                                                                                                    | linear gauge, 1000 mbar FS<br>linear gauge, 10 mbar FS                                                                                                    |
|                                                  |                                                                                                    | 1E+3 1E-1<br>Channel 1 + + + + +                                                                                                    |
|                                                  |                                                                                                    | Channel 2 1E+1 1E-3                                                                                                    |
|                                                  | Combine                                                                                                    | ned pressure 1E+3 1E-3<br>range - I I I I I I I I I I I I I I I I I I                                                                                                    |
|                                                  | Transmit com                                                                                                    | ommand: CPR,1,2,0 or<br>CPR,1,2 or<br>CPR,2,1                                                                                                    |
|                                                  | Transmit:                                                                                                    | <b>CPR</b> [,a,b,c] <cr>[<lf>]</lf></cr>                                                                                                    |
|                                                  |                                                                                                    | Description                                                                                                    |
|                                                  |                                                                                                    | <ul> <li>a Measurement channel of the selected gauge, a =</li> <li>0 -&gt; No linear gauge connected</li> <li>1 -&gt; Measurement channel 1</li> <li>2 -&gt; Measurement channel 2</li> <li>3 -&gt; Measurement channel 3</li> <li>b Measurement channel of the selected gauge</li> <li>c Measurement channel of the selected gauge</li> </ul>                                                                                                    |
|                                                  | Receive:<br>Transmit:                                                                                                    | <ack><cr><lf><br/><enq></enq></lf></cr></ack>                                                                                                    |
|                                                  | Receive:                                                                                                    | a,b,c,sx.xxxxEsxx                                                                                                    |
|                                                  |                                                                                                    | Description         a       Measurement channel of the selected gauge         b       Measurement channel of the selected gauge         c       Measurement channel of the selected gauge         sx.xxxxEsxx       Combined measurement value <sup>1)</sup> [mbar]         (s = sign)       Values always in exponential format.                                                                                                    |

| Transmit:             | ERR <cr>[<lf>]</lf></cr>                      | Error status |
|-----------------------|-----------------------------------------------|--------------|
| Receive:<br>Transmit: | <ack><cr><lf><br/><enq></enq></lf></cr></ack> |              |
| Receive:              | aaaa <cr><lf></lf></cr>                       |              |

|                         | Description                                                              |
|-------------------------|--------------------------------------------------------------------------|
| aaaa                    | Error status, aaaa =                                                     |
|                         | 0000 -> No error                                                         |
|                         | 1000 -> ERROR (controller error (see display on front panel)             |
|                         | 0100 –> NO HWR (no hardware)                                             |
|                         | 0010 -> PAR (inadmissible parameter)                                     |
|                         | 0001 –> SYN (Syntax error)                                               |
| The ERROR immediately s | word is cancelled when read out. If the error persists, it is set again. |

GF1, GF2, GF3 - Gauge formula for gauges 1, 2 or 3 With this command, the factors a, b and c are assigned if a freely configurable formula "U-LOG" or "U-LIN" was selected with the "GIM" command (for formula p = f(U) see GIM command, B 75).

Transmit: **GFx** [,a,b,c] <CR>[<LF>] Conversion voltage to pressure

|   | Description                |
|---|----------------------------|
| а | Factor a (default = 6.143) |
| b | Factor b (default = 1.286) |
| С | Factor c (default = 0)     |

Receive: <ACK><CR><LF> Transmit: <ENQ> a,b,c <CR><LF>

Receive:

|   | Description |
|---|-------------|
| а | Factor a    |
| b | Factor b    |
| с | Factor c    |

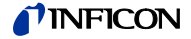

GIM – Gauge identification mode

In this mode, a fixed measuring tube can be assigned to each measuring channel. This means that measuring tubes without identification resistance can also be operated with the VGC50x. With the setting "AUTO" the corresponding measuring channel is identified automatically.

| Transmit: | GIM [,a,b,c] <cr>[<lf>]</lf></cr>      | Gauge identification mode |  |
|-----------|----------------------------------------|---------------------------|--|
|           | •••••••••••••••••••••••••••••••••••••• |                           |  |

|                       | -                                                                            |                                                                                                    |
|-----------------------|------------------------------------------------------------------------------|----------------------------------------------------------------------------------------------------|
|                       |                                                                              | Description                                                                                                    |
|                       | а                                                                            | Identification gauge 1, a =                                                                                                    |
|                       |                                                                              | 0 –> AUTO (default)                                                                                                    |
|                       |                                                                              | 1 -> DU20x                                                                                                    |
|                       |                                                                              | 2 -> DU200x                                                                                                    |
|                       |                                                                              | 3 -> DU200xR                                                                                                    |
|                       |                                                                              | 4> PSG                                                                                                    |
|                       |                                                                              | 5> PCG                                                                                                    |
|                       |                                                                              | 6> PEG/MAG                                                                                                    |
|                       |                                                                              | 7> MPG                                                                                                    |
|                       |                                                                              | 8 –> CDGxxxD                                                                                                    |
|                       |                                                                              | 9> BPG400                                                                                                    |
|                       |                                                                              | 10 -> BPG402                                                                                                    |
|                       |                                                                              | 11-> HPG400                                                                                                    |
|                       |                                                                              | 12 -> BCG450                                                                                                    |
|                       |                                                                              | 13 -> BAG552                                                                                                    |
|                       |                                                                              | 14 -> BPG500                                                                                                    |
|                       |                                                                              | 15 -> BPG552                                                                                                    |
|                       |                                                                              | 16 -> BCG552                                                                                                    |
|                       |                                                                              | 17 -> CDG (analog only)                                                                                                    |
|                       |                                                                              | 18 -> BAG500                                                                                                    |
|                       |                                                                              | 19 -> BAG502                                                                                                    |
|                       |                                                                              | 20 -> BPG502                                                                                                    |
|                       |                                                                              | 21 -> U-LOG (formula p = 10 <sup>((U - a) / b + c)</sup> ) <sup>1)</sup>                                                                         |
|                       |                                                                              | 22 -> U-LIN (formula p = U × a + b) <sup>1)</sup>                                                                                                |
|                       | b                                                                            | Identification gauge 2                                                                                                    |
|                       | С                                                                            | Identification gauge 3                                                                                                    |
|                       | 1)                                                                           | The factors for the conversion $p = f(U)$ can be set for each measuring channel using the commands GF1, GF2 and GF3 ( $\rightarrow \square$ 74). |
| Example "GII          | M,0,5,0'                                                                     | ": The gauges on measuring channels 1 and 3 are recognized automatically. The gauge connected to measuring channel 2 is evaluated as PCG.        |
| Receive:<br>Transmit: | <ack<br><enq< td=""><td>&gt;<cr><lf><br/>&gt;</lf></cr></td></enq<></ack<br> | > <cr><lf><br/>&gt;</lf></cr>                                                                                                    |
| Receive:              | a,b,c <                                                                      | <cr><lf></lf></cr>                                                                                                    |
|                       |                                                                              | Description                                                                                                    |
|                       | а                                                                            | Identification gauge 1                                                                                                    |
|                       |                                                                              |                                                                                                    |

- b Identification gauge 2
- c Identification gauge 3

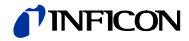

PR1, PR2, PR3 - Measurement data gauge 1, 2 or 3

PRn <CR>[<LF>]

|   | Description            |
|---|------------------------|
| n | Measurement value, n = |
|   | 1 –> Gauge 1           |
|   | 2 -> Gauge 2           |
|   | 3 -> Gauge 3           |
|   |                        |

| Receive: <ack><br/>Transmit: <enq></enq></ack> | <cr><lf></lf></cr> |
|------------------------------------------------|--------------------|
|------------------------------------------------|--------------------|

Receive:

a,sx.xxxxEsxx <CR><LF>

| Description                                                              |
|--------------------------------------------------------------------------|
| Status, a =                                                              |
| 0 -> Measurement data okay                                               |
| 1 -> Underrange                                                          |
| 2 -> Overrange                                                           |
| 3 –> Sensor error                                                        |
| 4 -> Sensor off (PEG, MAG)                                               |
| 5 -> No sensor                                                           |
| 6 -> Identification error                                                |
| 7 -> Error BAG, BPG, HPG, BCG                                            |
| Measurement value <sup>1)</sup> [in current pressure unit]<br>(s = sign) |
|                                                                          |

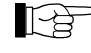

<sup>1)</sup> Values always in exponential format.

For logarithmic gauges, the 3<sup>rd</sup> and 4<sup>th</sup> decimal are always 0.

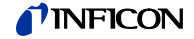

PRX - Measurement data gauge 1, 2 and 3

Transmit: PRX <CR>[<LF>]

<ACK><CR><LF>

Receive: Transmit:

Receive:

<ENQ> a,sx.xxxxEsxx,b,sy.yyyyEsyy,c,sz.zzzzEszz <CR><LF>

|             | Description                                                                   |
|-------------|-------------------------------------------------------------------------------|
| а           | Status gauge 1, a =                                                           |
|             | 0 –> Measurement data okay                                                    |
|             | 1 –> Underrange                                                               |
|             | 2 -> Overrange                                                                |
|             | 3 -> Sensor error                                                             |
|             | 4 -> Sensor off (PEG, MAG)                                                    |
|             | 5 -> No Sensor                                                                |
|             | 6 -> Identification error                                                     |
|             | 7> Error BAG, BPG, HPG, BCG                                                   |
| sx.xxxxEsxx | Measurement value gauge 1 <sup>1)</sup> [in current pressure unit] (s = sign) |
| b           | Status gauge 2                                                                |
| sy.yyyyEsyy | Measurement value gauge 2 <sup>1)</sup> [in current pressure unit] (s = sign) |
| с           | Status gauge 3                                                                |
| sz.zzzEszz  | Measurement value gauge 3 <sup>1)</sup> [in current pressure unit] (s = sign) |

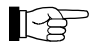

<sup>1)</sup> Values always in exponential format.

For logarithmic gauges, the 3<sup>rd</sup> and 4<sup>th</sup> decimal are always 0.

|   | Description                                                                     |
|---|---------------------------------------------------------------------------------|
| а | a =<br>1 -> Cancels currently active error and re-<br>turns to measurement mode |
|   |                                                                                 |

| Receive:  | <ack><cr><lf></lf></cr></ack>  |
|-----------|--------------------------------|
| Transmit: | <enq></enq>                    |
| Receive:  | b[,b][,b][] <cr><lf></lf></cr> |

Receive:

|   | Description                             |                        |  |  |  |  |
|---|-----------------------------------------|------------------------|--|--|--|--|
| b | List of all present error messages, b = |                        |  |  |  |  |
|   | 0 ->                                    | No error               |  |  |  |  |
|   | 1 ->                                    | Watchdog has responded |  |  |  |  |
|   | 2 ->                                    | Task fail error        |  |  |  |  |
|   | 3 ->                                    | FLASH error            |  |  |  |  |
|   | 4 ->                                    | RAM error              |  |  |  |  |
|   | 5 ->                                    | EEPROM error           |  |  |  |  |
|   | 6 ->                                    | DISPLAY error          |  |  |  |  |
|   | 7 ->                                    | A/D converter error    |  |  |  |  |
|   | 8 ->                                    | UART error             |  |  |  |  |
|   | 9 -> Gauge 1 general error              |                        |  |  |  |  |
|   | 10 ->                                   | Gauge 1 ID error       |  |  |  |  |
|   | 11 ->                                   | Gauge 2 general error  |  |  |  |  |
|   | 12 ->                                   | Gauge 2 ID error       |  |  |  |  |
|   | 13 ->                                   | Gauge 3 general error  |  |  |  |  |
|   | 14 ->                                   | Gauge 3 ID error       |  |  |  |  |

| TID - Gauge identification | Transmit: |
|----------------------------|-----------|
|                            | Receive:  |

TID <CR>[<LF>] Gauge identification nsmit: <ack><cr><lf><enq</li><enq> Transmit:

Receive:

a,b,c <CR><LF>

|                                                             | Description            |                                                 |  |  |  |  |  |
|-------------------------------------------------------------|------------------------|-------------------------------------------------|--|--|--|--|--|
| а                                                           | Identification         | gauge 1, a =                                    |  |  |  |  |  |
|                                                             | PSG                    | (Pirani Gauge)                                  |  |  |  |  |  |
|                                                             | PCG                    | (Pirani / Capacitance Gauge)                    |  |  |  |  |  |
|                                                             | PEG/MAG                | (Cold Cathode Gauge)                            |  |  |  |  |  |
|                                                             | MPG                    | (Cold Cathode / Pirani Gauge)                   |  |  |  |  |  |
|                                                             | CDG                    | (Capacitance Gauge, analog)                     |  |  |  |  |  |
|                                                             | CDGxxxD                | (Capacitance Gauge, digital)                    |  |  |  |  |  |
|                                                             | BAGxxx                 | x (Hot Ionization Gauge)                        |  |  |  |  |  |
|                                                             | BPGxxx                 | (Hot Ionization / Pirani Gauge)                 |  |  |  |  |  |
|                                                             | HPG400                 | (Hot Ionization / Pirani Gauge)                 |  |  |  |  |  |
|                                                             | BCGxxx                 | (Hot Ionization / Capacitance / Pirani Gauge)   |  |  |  |  |  |
|                                                             | U-LOG                  | (Configurable logarithmic curve <sup>1)</sup> ) |  |  |  |  |  |
|                                                             | U-LIN                  | (Configurable linear curve <sup>1)</sup> )      |  |  |  |  |  |
|                                                             | noSENSOR               | (No sensor)                                     |  |  |  |  |  |
|                                                             | noIDENT                | (No identifier)                                 |  |  |  |  |  |
| b                                                           | Identification gauge 2 |                                                 |  |  |  |  |  |
| С                                                           | Identification gauge 3 |                                                 |  |  |  |  |  |
| <sup>1)</sup> Command "GIM" $\rightarrow$ $\blacksquare$ 75 |                        |                                                 |  |  |  |  |  |

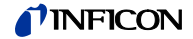

# 5.5 Switching Function Parameters

| SPS - Switching function status  | Transmit:<br>Receive: | SPS <cr>[<lf>]<br/><ack><cr><lf></lf></cr></ack></lf></cr> |                             |                                   |  |
|----------------------------------|-----------------------|------------------------------------------------------------|-----------------------------|-----------------------------------|--|
|                                  | i ransmit:            | <enq< td=""><td>&gt;</td><td></td></enq<>                  | >                           |                                   |  |
|                                  | Receive:              | a,b,c,c                                                    | l,e,f <cr></cr>             | <lf></lf>                         |  |
|                                  |                       |                                                            | Descriptio                  | on                                |  |
|                                  |                       | а                                                          | Status sw                   | /itching function 1, a =          |  |
|                                  |                       |                                                            | 0 -> Off                    |                                   |  |
|                                  |                       |                                                            | 1> On                       |                                   |  |
|                                  | b                     |                                                            | Status switching function 2 |                                   |  |
|                                  |                       | с                                                          | Status sw                   | itching function 3                |  |
|                                  |                       | d                                                          | Status sw                   | itching function 4                |  |
|                                  |                       | е                                                          | Status switching function 5 |                                   |  |
|                                  |                       | f                                                          | Status sw                   | vitching function 6               |  |
| SP1 SP6 - Switching function 1 6 | Transmit: S           | SPx [,a,x                                                  | xxxxEsxx                    | ,y.yyyyEsyy] <cr>[<lf>]</lf></cr> |  |
|                                  |                       |                                                            |                             | Description                       |  |
|                                  |                       |                                                            |                             |                                   |  |

|                       | Description                                    |                                                                                                    |  |  |  |
|-----------------------|------------------------------------------------|----------------------------------------------------------------------------------------------------|--|--|--|
|                       | х                                              | Switching function, x =                                                                               |  |  |  |
|                       |                                                | 1 -> Switching function 1                                                                             |  |  |  |
|                       |                                                | 2 -> Switching function 2                                                                             |  |  |  |
|                       |                                                | 3 –> Switching function 3                                                                             |  |  |  |
|                       |                                                | 4 -> Switching function 4                                                                             |  |  |  |
|                       |                                                | 5 –> Switching function 5                                                                             |  |  |  |
|                       |                                                | 6 -> Switching function 6                                                                             |  |  |  |
|                       | а                                              | Switching function assignment, a =                                                                    |  |  |  |
|                       |                                                | 0 –> Turned off                                                                                       |  |  |  |
|                       |                                                | 1 -> Turned on                                                                                        |  |  |  |
|                       |                                                | 2 -> Measurement channel 1                                                                            |  |  |  |
|                       |                                                | 3 -> Measurement channel 2                                                                            |  |  |  |
|                       |                                                | 4 -> Measurement channel 3                                                                            |  |  |  |
|                       | x.xxxxEsxx                                     | Lower threshold <sup>1)</sup> [in current pressure unit]<br>(default = depending on gauge) (s = sign) |  |  |  |
|                       | y.yyyyEsyy                                     | Upper threshold <sup>1)</sup> [in current pressure unit]<br>(default = depending on gauge) (s = sign) |  |  |  |
|                       |                                                |                                                                                                    |  |  |  |
| 1)                    | Values can be e                                | ntered in any format.                                                                                 |  |  |  |
|                       | They are interna                               | Ily converted into the floating point format.                                                         |  |  |  |
| Receive:<br>Transmit: | <ack><cr><lf<br><enq></enq></lf<br></cr></ack> | =>                                                                                                    |  |  |  |
| Receive:              | a,x.xxxxEsxx,y.y                               | sxx,y.yyyyEsyy <cr><lf></lf></cr>                                                                     |  |  |  |
|                       |                                                | Description                                                                                           |  |  |  |
| а                     |                                                | Switching function assignment                                                                         |  |  |  |
|                       | x.xxxxEsxx                                     | Lower threshold [in current pressure unit]<br>(s = sign)                                              |  |  |  |
|                       | y.yyyyEsyy                                     | Upper threshold [in current pressure unit]<br>(s = sign)                                              |  |  |  |

# 5.6 Gauge Parameters

| CAL - Calibration factor                           | CAL corresp           | ponds to the COR command                          |                                                               |  |  |
|----------------------------------------------------|-----------------------|---------------------------------------------------|---------------------------------------------------------------|--|--|
| CF1, CF2, CF3 - Calibration factor gauge 1, 2 or 3 | Transmit:             | <b>CFx</b> [,a.aaa] <cr>[<lf>]</lf></cr>          |                                                               |  |  |
|                                                    |                       |                                                   | Description                                                   |  |  |
|                                                    |                       | x                                                 | Calibration factor gauge x =                                  |  |  |
|                                                    |                       |                                                   | 1 -> Gauge 1                                                  |  |  |
|                                                    |                       |                                                   | 2 -> Gauge 2                                                  |  |  |
|                                                    |                       |                                                   | 3 -> Gauge 3                                                  |  |  |
|                                                    |                       | a.aaa                                             | Calibration factor gauge x, 0.100 10.000<br>(default = 1.000) |  |  |
|                                                    | Receive:<br>Transmit: | <ack><c<br><enq></enq></c<br></ack>               | CR> <lf></lf>                                                 |  |  |
|                                                    | Receive:              | a aaa <cl< td=""><td>R&gt;<i f=""></i></td></cl<> | R> <i f=""></i>                                               |  |  |
|                                                    |                       |                                                   |                                                               |  |  |
|                                                    |                       |                                                   | Description                                                   |  |  |
|                                                    |                       | a.aaa                                             | Calibration factor gauge x                                    |  |  |
| COR - Calibration factor                           | Transmit:             | COR [,a.a                                         | aaa,b.bbb,c.ccc] <cr>[<lf>]</lf></cr>                         |  |  |
|                                                    |                       | a.aaa                                             | Calibration factor gauge 1, 0.100 10.000<br>(default = 1.000) |  |  |
|                                                    |                       | b.bbb                                             | Calibration factor gauge 2                                    |  |  |
|                                                    |                       | C.CCC                                             | Calibration factor gauge 3                                    |  |  |
|                                                    | Receive:<br>Transmit: | <ack>&lt;0<br/><enq></enq></ack>                  | CR> <lf></lf>                                                 |  |  |
|                                                    | Receive:              | a.aaa,b.bbb,c.ccc <cr><lf></lf></cr>              |                                                               |  |  |
|                                                    |                       |                                                   | Description                                                   |  |  |
|                                                    |                       | a.aaa                                             | Calibration factor gauge 1                                    |  |  |
|                                                    |                       | b.bbb                                             | Calibration factor gauge 2                                    |  |  |
|                                                    |                       | C.CCC                                             | Calibration factor gauge 3                                    |  |  |

| DCD - Display resolution | Transmit: D                                                      | <mark>CD</mark> [,a,a                         | a,a] <cr>[<lf>]</lf></cr>                                                                                             |  |  |
|--------------------------|------------------------------------------------------------------|-----------------------------------------------|----------------------------------------------------------------------------------------------------|--|--|
|                          | Receive:<br>Transmit:                                            | <ack><cr><lf><br/><enq></enq></lf></cr></ack> |                                                                                                    |  |  |
|                          | Receive:                                                         | a,a,a <cr><lf></lf></cr>                      |                                                                                                    |  |  |
|                          |                                                                  |                                               | Description                                                                                                    |  |  |
|                          |                                                                  | а                                             | Resolution a =                                                                                                    |  |  |
|                          |                                                                  | u                                             | $0 \rightarrow AUTO (default)$                                                                                        |  |  |
|                          |                                                                  |                                               | $1 \rightarrow $ One digit                                                                                            |  |  |
|                          |                                                                  |                                               | 2 -> Two digits                                                                                                    |  |  |
|                          |                                                                  |                                               | 3 –> Three digits                                                                                                    |  |  |
|                          |                                                                  |                                               | 4 –> Four digits                                                                                                    |  |  |
|                          | When the Pr<br>display resol                                     | $E (\rightarrow \mathbb{B}$ ution of          | 93) is ON and the pressure is in the range p<1.0E-4 mbar the the PSG- and PCG gauges is reduced by one decimal digit. |  |  |
| DGS - Degas              | Transmit:                                                        | DGS [                                         | [,a,b,c] <cr>[<lf>]</lf></cr>                                                                                         |  |  |
|                          |                                                                  |                                               | Description                                                                                                    |  |  |
|                          |                                                                  | а                                             | Degas gauge 1, a =                                                                                                    |  |  |
|                          |                                                                  |                                               | 0 -> Degas off (default)                                                                                              |  |  |
|                          |                                                                  | b                                             | 1 –> Degas on (3 minutes)                                                                                             |  |  |
|                          |                                                                  |                                               | Degas gauge 2                                                                                                    |  |  |
|                          |                                                                  | С                                             | Degas gauge 3                                                                                                    |  |  |
|                          | Receive: <ack><cr><lf><br/>Transmit: <enq></enq></lf></cr></ack> |                                               | <> <cr><lf><br/>↓&gt;</lf></cr>                                                                                       |  |  |
|                          | Receive:                                                         | a,b,c                                         | <cr><lf></lf></cr>                                                                                                    |  |  |
|                          |                                                                  |                                               | Description                                                                                                    |  |  |
|                          |                                                                  | а                                             | Degas status gauge 1                                                                                                  |  |  |
|                          |                                                                  | b                                             | Degas status gauge 2                                                                                                  |  |  |
|                          |                                                                  | С                                             | Degas status gauge 3                                                                                                  |  |  |
|                          |                                                                  |                                               |                                                                                                    |  |  |
| EUM - Emission user mode | Transmit:                                                        | EUM [,a,b,c] <cr>[<lf>]</lf></cr>             |                                                                                                    |  |  |
|                          | Receive:<br>Transmit:                                            | <ack><cr><lf><br/><enq></enq></lf></cr></ack> |                                                                                                    |  |  |
|                          | Receive:                                                         | a,b,c                                         | <cr><lf></lf></cr>                                                                                                    |  |  |
|                          |                                                                  |                                               | Description                                                                                                    |  |  |
|                          |                                                                  | а                                             | Emission for measurement channel 1, a =                                                                               |  |  |
|                          |                                                                  |                                               | 0 -> Manually                                                                                                    |  |  |
|                          |                                                                  |                                               | 1 –> Automatic (default)                                                                                              |  |  |
|                          |                                                                  | b                                             | Emission for measurement channel 2                                                                                    |  |  |
|                          |                                                                  | С                                             | Emission for measurement channel 3                                                                                    |  |  |

FUM - Filament user mode BAG502, BAG552, BPG402, BPG502, BPG552, BCG552

FIL [,a,b,c] <CR>[<LF>]

|           |                                                     | Description                             |  |  |  |
|-----------|-----------------------------------------------------|-----------------------------------------|--|--|--|
|           | а                                                   | Filter gauge 1, a =                     |  |  |  |
|           |                                                     | 0 -> Filter off                         |  |  |  |
|           |                                                     | 1 –> Fast                               |  |  |  |
|           |                                                     | 2> Normal                               |  |  |  |
|           |                                                     | 3 -> Slow                               |  |  |  |
|           | b                                                   | Filter gauge 2                          |  |  |  |
|           | С                                                   | Filter gauge 3                          |  |  |  |
|           |                                                     |                                         |  |  |  |
| Receive:  | <ack< td=""><td>&lt;&gt;CR&gt;<lf></lf></td></ack<> | <>CR> <lf></lf>                         |  |  |  |
| Transmit: | <eng< td=""><td>2&gt;</td></eng<>                   | 2>                                      |  |  |  |
| Receive:  | a,b,c                                               | a,b,c <cr><lf></lf></cr>                |  |  |  |
|           |                                                     | Description                             |  |  |  |
|           |                                                     | Filter time constant gauge 1            |  |  |  |
|           | b                                                   | Filter time constant gauge 2            |  |  |  |
|           | c                                                   | Filter time constant gauge 3            |  |  |  |
|           | -                                                   | 1                                       |  |  |  |
|           |                                                     |                                         |  |  |  |
| Transmit: | FUM                                                 | [,a,b,c] <cr>[<lf>]</lf></cr>           |  |  |  |
| Receive:  | <ack><cr><lf></lf></cr></ack>                       |                                         |  |  |  |
| Transmit: | <eng< td=""><td colspan="4">NQ&gt;</td></eng<>      | NQ>                                     |  |  |  |
| Receive:  | a,b,c                                               | <cr><lf></lf></cr>                      |  |  |  |
|           |                                                     | Description                             |  |  |  |
|           | а                                                   | Filament for measurement channel 1, a = |  |  |  |

|   | Description                             |
|---|-----------------------------------------|
| а | Filament for measurement channel 1, a = |
|   | 0 –> Automatic (default)                |
|   | 1 –> Filament 1                         |
|   | 2 –> Filament 2                         |
| b | Filament for measurement channel 2      |
| С | Filament for measurement channel 3      |

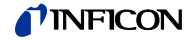

FSR - Measurement range (linear gauges)

The full scale value of the measurement range (full scale) of linear analog gauges has to be defined by the user. The full scale value of linear digital gauges and logarithmic gauges is automatically recognized.

Transmit:

```
FSR [,a,b,c] <CR>[<LF>]
```

|                       |                                                                              | Description                   |  |  |
|-----------------------|------------------------------------------------------------------------------|-------------------------------|--|--|
|                       | а                                                                            | Full scale value gauge 1, a = |  |  |
|                       |                                                                              | 0 –> 0.01 mbar                |  |  |
|                       |                                                                              | 1 -> 0.01 Torr                |  |  |
|                       |                                                                              | 2> 0.02 mbar                  |  |  |
|                       |                                                                              | 3 -> 0.02 Torr                |  |  |
|                       |                                                                              | 4 –> 0.05 mbar                |  |  |
|                       |                                                                              | 5> 0.05 Torr                  |  |  |
|                       |                                                                              | 6 –> 0.10 mbar                |  |  |
|                       |                                                                              | 7> 0.10 Torr                  |  |  |
|                       |                                                                              | 8 –> 0.25 mbar                |  |  |
|                       |                                                                              | 9> 0.25 Torr                  |  |  |
|                       |                                                                              | 10 –> 0.50 mbar               |  |  |
|                       |                                                                              | 11 -> 0.50 Torr               |  |  |
|                       |                                                                              | 12> 1 mbar                    |  |  |
|                       |                                                                              | 13 –> 1 Torr                  |  |  |
|                       |                                                                              | 14 –> 2 mbar                  |  |  |
|                       |                                                                              | 15 -> 2 Torr                  |  |  |
|                       |                                                                              | 16 –> 5 mbar                  |  |  |
|                       |                                                                              | 17> 5 Torr                    |  |  |
|                       |                                                                              | 18 –> 10 mbar                 |  |  |
|                       |                                                                              | 19 –> 10 Torr                 |  |  |
|                       |                                                                              | 20 –> 20 mbar                 |  |  |
|                       |                                                                              | 21 -> 20 Torr                 |  |  |
|                       |                                                                              | 22 –> 50 mbar                 |  |  |
|                       |                                                                              | 23 -> 50 Torr                 |  |  |
|                       |                                                                              | 24 –> 100 mbar                |  |  |
|                       |                                                                              | 25 -> 100 Torr                |  |  |
|                       |                                                                              | 26 –> 200 mbar                |  |  |
|                       |                                                                              | 27 -> 200 Torr                |  |  |
|                       |                                                                              | 28 –> 500 mbar                |  |  |
|                       |                                                                              | 29 -> 500 Torr                |  |  |
|                       |                                                                              | 30 –> 1000 mbar               |  |  |
|                       |                                                                              | 31 –> 1100 mbar               |  |  |
|                       |                                                                              | 32 -> 1000 Torr               |  |  |
|                       |                                                                              | 33 -> 2 bar                   |  |  |
|                       |                                                                              | 34 -> 5 bar                   |  |  |
|                       |                                                                              | 35 -> 10 bar                  |  |  |
|                       |                                                                              | 36 -> 50 bar                  |  |  |
|                       | b                                                                            | Full scale value gauge 2      |  |  |
|                       | С                                                                            | Full scale value gauge 3      |  |  |
| Receive:<br>Transmit: | <ack<br><enq< td=""><td>&gt;<cr><lf><br/>&gt;</lf></cr></td></enq<></ack<br> | > <cr><lf><br/>&gt;</lf></cr> |  |  |
| Receive:              | a,b,c ·                                                                      | <cr><lf></lf></cr>            |  |  |
|                       |                                                                              | Description                   |  |  |
|                       | а                                                                            | Full scale value gauge 1      |  |  |
|                       | b                                                                            | Full scale value gauge 2      |  |  |
|                       | c                                                                            | Full scale value gauge 3      |  |  |
|                       | -                                                                            | 33                            |  |  |

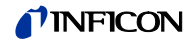

| GAS - Gas type correction     | Transmit:             | GAS [                                         | ,a,b,c] <cr>[<lf>]</lf></cr>                         |                                                   |  |
|-------------------------------|-----------------------|-----------------------------------------------|------------------------------------------------------|---------------------------------------------------|--|
|                               | Receive:<br>Transmit: | <ack><cr><lf><br/><enq></enq></lf></cr></ack> |                                                      |                                                   |  |
|                               | Receive:              | a,b,c <cr><lf></lf></cr>                      |                                                      |                                                   |  |
|                               |                       |                                               | Description                                          |                                                   |  |
|                               |                       | а                                             | Gas type correction m                                | neasurement channel 1, a =                        |  |
|                               |                       |                                               | 0 –> nitrogen / air (de                              | efault)                                           |  |
|                               |                       |                                               | 1 –> Argon                                           |                                                   |  |
|                               |                       |                                               | 2 -> Hydrogen                                        |                                                   |  |
|                               |                       |                                               | 3 -> Helium                                          |                                                   |  |
|                               |                       |                                               | 4 -> Neon                                            |                                                   |  |
|                               |                       |                                               | 5 –> Krypton                                         |                                                   |  |
|                               |                       |                                               | 6 –> Xenon                                           |                                                   |  |
|                               |                       | <b>L</b>                                      | 7 –> Other gases                                     |                                                   |  |
|                               |                       | a                                             | Gas type correction m                                | neasurement channel 2                             |  |
|                               |                       | C                                             | Gas type correction m                                | neasurement channel 3                             |  |
|                               |                       |                                               |                                                      |                                                   |  |
| HVC - HV control, EMI on / oπ | Transmit:             | HVC [,a,b,c] <cr>[<lf>]</lf></cr>             |                                                      |                                                   |  |
|                               | Receive:<br>Transmit: | <ack><cr><lf><br/><enq></enq></lf></cr></ack> |                                                      |                                                   |  |
|                               | Receive:              | a,b,c <cr><lf></lf></cr>                      |                                                      |                                                   |  |
|                               |                       |                                               | Description                                          |                                                   |  |
|                               |                       | а                                             | Gauge 1, a =                                         |                                                   |  |
|                               |                       |                                               | 0 –> Off                                             |                                                   |  |
|                               |                       |                                               | 1 –> On                                              |                                                   |  |
|                               |                       | b                                             | Gauge 2                                              |                                                   |  |
|                               |                       | С                                             | Gauge 3                                              |                                                   |  |
| ITR - Data output BAG BPG     | Transmit              |                                               |                                                      |                                                   |  |
| HPG, BCG, CDGxxxD             |                       |                                               |                                                      |                                                   |  |
|                               | Receive:<br>Transmit: | <ack><cr><lf><br/><enq></enq></lf></cr></ack> |                                                      |                                                   |  |
|                               | Receive:              | aa,aa,<br>cc,cc,                              | aa,aa,aa,aa,aa,aa bb,<br>cc,cc,cc,cc,cc,cc <cr></cr> | bb,bb,bb,bb,bb,bb,bb<br><lf></lf>                 |  |
|                               |                       |                                               |                                                      | Description                                       |  |
|                               |                       | aa,a                                          | a,aa,aa,aa,aa,aa,aa                                  | Data string gauge 1<br>(byte 0 … 7 in hex format) |  |
|                               |                       | bb,b                                          | b,bb,bb,bb,bb,bb,bb                                  | Data string gauge 2<br>(byte 0 … 7 in hex format) |  |
|                               |                       | CC,C                                          | C,CC,CC,CC,CC,CC,CC                                  | Data string gauge 3<br>(byte 0 7 in hex format)   |  |

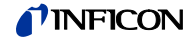

| OFC - Offset correction (linear gauges) | Transmit:             | <b>OFC</b> [,a,b,c] <cr>[<lf>]</lf></cr>                                                       |                                    |                                                                                                |  |
|-----------------------------------------|-----------------------|------------------------------------------------------------------------------------------------|------------------------------------|------------------------------------------------------------------------------------------------|--|
|                                         |                       |                                                                                                | Description                        | n                                                                                              |  |
|                                         |                       | а                                                                                              | Offset corr                        | rection gauge 1, a =                                                                           |  |
|                                         |                       |                                                                                                | 0 -> Off (                         | (default)                                                                                      |  |
|                                         |                       |                                                                                                | 1 –> On                            |                                                                                                |  |
|                                         |                       |                                                                                                | 2 -> Dete                          | rmine offset value and activate offset correction                                              |  |
|                                         |                       |                                                                                                | 3 –> Adju                          | st the zero of linear gauge                                                                    |  |
|                                         |                       | b                                                                                              | Offset corr                        | rection gauge 2                                                                                |  |
|                                         |                       | С                                                                                              | Offset corr                        | rection gauge 3                                                                                |  |
|                                         | Receive:<br>Transmit: | <ack<br><enc< td=""><td>(&gt;<cr><lf;<br>)&gt;</lf;<br></cr></td><td>&gt;</td></enc<></ack<br> | (> <cr><lf;<br>)&gt;</lf;<br></cr> | >                                                                                              |  |
|                                         | Receive.              | a,b,c                                                                                          | ~UK2~LF2                           |                                                                                                |  |
|                                         |                       |                                                                                                | Description                        | n                                                                                              |  |
|                                         |                       | а                                                                                              | Offset corr                        | rection gauge 1                                                                                |  |
|                                         |                       | b                                                                                              | Offset corr                        | rection gauge 2                                                                                |  |
|                                         |                       | С                                                                                              | Offset corr                        | rection gauge 3                                                                                |  |
| OFD - Offset display<br>(linear gauges) | Transmit: <b>OF</b>   | D [,sa.                                                                                        | aaaaEsaa,s                         | b.bbbbEsbb,sc.ccccEscc] <cr>[<lf>]</lf></cr>                                                   |  |
|                                         |                       |                                                                                                |                                    | Description                                                                                    |  |
|                                         |                       | sa.a                                                                                           | aaaEsaa                            | Gauge 1 Offset <sup>1)</sup> , [in current pressure unit]<br>(default = 0.0000E+00) (s = sign) |  |
|                                         |                       | sb.b                                                                                           | bbbEsbb                            | Gauge 2 Offset <sup>1)</sup> (s = sign)                                                        |  |

sc.ccccEscc

| P |  |
|---|--|
|   |  |

<sup>1)</sup> Values can be entered in any format. They are internally converted into the floating point format.

Gauge 3 Offset <sup>1)</sup> (s = sign)

| Receive:  | <ack><cr><lf></lf></cr></ack> |
|-----------|-------------------------------|
| Transmit: | <enq></enq>                   |

Receive:

|             | Description                             |
|-------------|-----------------------------------------|
| sa.aaaaEsaa | Gauge 1 Offset <sup>1)</sup> (s = sign) |
| sb.bbbbEsbb | Gauge 2 Offset <sup>1)</sup> (s = sign) |
| sc.ccccEscc | Gauge 3 Offset <sup>1)</sup> (s = sign) |

sa.aaaaEsaa,sb.bbbbEsbb,sc.ccccEscc <CR><LF>

| OFS - Offset correction   |       |
|---------------------------|-------|
| (linear gauges, VGC501 of | only) |

Transmit: **OFS** [,a,sx.xxxxEsxx] <CR>[<LF>]

|             | Description                                                                                            |  |  |
|-------------|----------------------------------------------------------------------------------------------------|--|--|
| а           | Mode, a =                                                                                              |  |  |
|             | 0 -> Off (default)<br>No offset value needs to be entered                                              |  |  |
|             | 1 -> On<br>If no offset value has been entered, the pre-<br>viously defined offset value is taken over |  |  |
|             | 2 -> Auto (offset measurement)<br>No offset value needs to be entered                                  |  |  |
|             | 3 -> Zero adjustment CDGxxxD<br>No offset value needs to be entered                                    |  |  |
| sx.xxxxEsxx | Offset <sup>1)</sup> , [in current pressure unit]<br>(default = 0.0000E+00)                            |  |  |
|             | s = sign                                                                                               |  |  |
| 1)          |                                                                                                    |  |  |

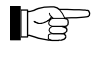

<sup>1)</sup> Values can be entered in any format. They are internally converted into the floating point format.

| Receive:  | <ack><cr><lf></lf></cr></ack> |
|-----------|-------------------------------|
| Transmit: | <enq></enq>                   |
|           |                               |

Receive: a,sx.xxxxEsxx <CR><LF>

|             | Description                                       |
|-------------|---------------------------------------------------|
| а           | Mode                                              |
| sx.xxxxEsxx | Offset <sup>1)</sup> , [in current pressure unit] |
|             | s = sign                                          |

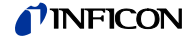

# 5.7 Gauge Control

| SC1, SC2, SC3 - Gauge 1, 2 or 3 control | Transmit:             | <pre>SCx [,a,b,c.ccEscc,d.ddEsdd] <cr>[<lf>]</lf></cr></pre> |                                |  |
|-----------------------------------------|-----------------------|--------------------------------------------------------------|--------------------------------|--|
|                                         |                       |                                                              | Description                    |  |
|                                         |                       | x                                                            | Controlled gauge, x =          |  |
|                                         |                       |                                                              | 1 –> Gauge 1                   |  |
|                                         |                       |                                                              | 2 -> Gauge 2                   |  |
|                                         |                       |                                                              | 3 -> Gauge 3                   |  |
|                                         |                       | а                                                            | Gauge activation, a =          |  |
|                                         |                       |                                                              | 0 –> Manual (default)          |  |
|                                         |                       |                                                              | 1 –> Hot start                 |  |
|                                         |                       |                                                              | 3 –> Via measurement channel 1 |  |
|                                         |                       |                                                              | 4 -> Via measurement channel 2 |  |
|                                         |                       |                                                              | 5 –> Via measurement channel 3 |  |
|                                         |                       | b                                                            | Gauge deactivation, b =        |  |
|                                         |                       |                                                              | 0 –> Manual (default)          |  |
|                                         |                       |                                                              | 1 –> Self control              |  |
|                                         |                       |                                                              | 3 -> Via measurement channel 1 |  |
|                                         |                       |                                                              | 4 -> Via measurement channel 2 |  |
|                                         |                       |                                                              | 5 –> Via measurement channel 3 |  |
|                                         |                       | c.ccEscc                                                     | ON threshold (s = sign)        |  |
|                                         |                       | d.ddEsdd                                                     | OFF threshold (s = sign)       |  |
|                                         |                       |                                                              |                                |  |
|                                         | Receive:<br>Transmit: | <ack><cr>&lt;<br/><enq></enq></cr></ack>                     | :LF>                           |  |
|                                         | Receive:              | a,b,c.ccEscc,c                                               | I.ddEsdd <cr><lf></lf></cr>    |  |
|                                         |                       |                                                              |                                |  |
|                                         |                       |                                                              | Description                    |  |
|                                         |                       | а                                                            | Gauge activation               |  |
|                                         |                       | b                                                            | Gauge deactivation             |  |
|                                         |                       | c.ccEscc                                                     | ON threshold (s = sign)        |  |
|                                         |                       | d.ddEsdd                                                     | OFF threshold (s = sign)       |  |

### 5.8 General Parameters

AOM - Analog output mode

Characteristic curve of the recorder output

Transmit: AOM [,a,b] <CR>[<LF>]

|                       |                                                                                | Description                    |  |  |
|-----------------------|--------------------------------------------------------------------------------|--------------------------------|--|--|
|                       | а                                                                              | Measurement channel, a =       |  |  |
|                       |                                                                                | 0 -> Measurement channel 1     |  |  |
|                       |                                                                                | 1 -> Measurement channel 2     |  |  |
|                       |                                                                                | 2 -> Measurement channel 3     |  |  |
|                       | b                                                                              | Output characteristic, b =     |  |  |
|                       |                                                                                | 0 -> Logarithmic LOG           |  |  |
|                       |                                                                                | 1 -> Logarithmic LOG A         |  |  |
|                       |                                                                                | 2 -> Logarithmic LOG -6        |  |  |
|                       |                                                                                | 3 -> Logarithmic LOG - 3       |  |  |
|                       |                                                                                | 4 -> Logarithmic LOG +0        |  |  |
|                       |                                                                                | 5 -> Logarithmic LOG +3        |  |  |
|                       |                                                                                | 6 -> Logarithmic LOG C1        |  |  |
|                       |                                                                                | 7 -> Logarithmic LOG C2        |  |  |
|                       |                                                                                | 8 -> Logarithmic LOG C3        |  |  |
|                       |                                                                                | 9> Linear LIN -10              |  |  |
|                       |                                                                                | 10 –> Linear LIN -9            |  |  |
|                       |                                                                                | 11 –> Linear LIN -8            |  |  |
|                       |                                                                                | 12 -> Linear LIN -7            |  |  |
|                       |                                                                                | 13 -> Linear LIN -6            |  |  |
|                       |                                                                                | 14 -> Linear LIN -5            |  |  |
|                       |                                                                                | 15 –> Linear LIN -4            |  |  |
|                       |                                                                                | 16 -> Linear LIN -3            |  |  |
|                       |                                                                                | 17 –> Linear LIN -2            |  |  |
|                       |                                                                                | 18 -> Linear LIN -1            |  |  |
|                       |                                                                                | 19 –> Linear LIN +0            |  |  |
|                       |                                                                                | 20 -> Linear LIN +1            |  |  |
|                       |                                                                                | 21 –> Linear LIN +2            |  |  |
|                       |                                                                                | 22 -> Linear LIN +3            |  |  |
|                       |                                                                                | $23 \rightarrow 1M221$         |  |  |
|                       |                                                                                | 24 -> Logarithmic Lug C4       |  |  |
|                       |                                                                                | 25 -> PM411                    |  |  |
|                       |                                                                                | 20 - 2 CH X                    |  |  |
|                       |                                                                                | 21 - 7 PKWIUN<br>28 - 5 IMP110 |  |  |
|                       |                                                                                | 20 -> IMP120                   |  |  |
|                       |                                                                                | $30 \rightarrow 100210$        |  |  |
|                       |                                                                                | 31 -> IMR320                   |  |  |
|                       |                                                                                | 32 -> PRI 10K                  |  |  |
|                       |                                                                                | 33 -> PRI 10                   |  |  |
|                       |                                                                                |                                |  |  |
| Receive:<br>Transmit: | <ack<br><eng< td=""><td>&lt;&gt;CR&gt;<lf><br/>⊋&gt;</lf></td></eng<></ack<br> | <>CR> <lf><br/>⊋&gt;</lf>      |  |  |
| Receive:              | a.h <(                                                                         | CR> <lf></lf>                  |  |  |
|                       | 4,5 4                                                                          |                                |  |  |
|                       |                                                                                | Description                    |  |  |
|                       | а                                                                              | Measurement channel            |  |  |

b Voltage (measurement value)

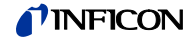

| BAL - Backlight               | Transmit:                         | BAL [                                                                             | ,a] <cr>[<lf>]</lf></cr>                                                                                                    |
|-------------------------------|-----------------------------------|-----------------------------------------------------------------------------------|----------------------------------------------------------------------------------------------------|
|                               |                                   | а                                                                                 | Description<br>Backlight in percent, a = 0 … 100<br>100% is full brightness                                                                                                    |
|                               | Receive:<br>Transmit:<br>Receive: | <ack<br><enc< td=""><td>(&gt;<cr><lf><br/>)&gt;</lf></cr></td></enc<></ack<br>    | (> <cr><lf><br/>)&gt;</lf></cr>                                                                                                    |
|                               | Neceive.                          | a <01                                                                             | Description<br>Backlight                                                                                                    |
| BAU - Transmission rate (USB) | Transmit:                         | BAU                                                                               | [,a] <cr>[<lf>]</lf></cr>                                                                                                    |
|                               |                                   | a                                                                                 | Description           Transmission rate, a =           0 -> 9600 Baud           1 -> 19200 Baud           2 -> 38400 Baud           3 -> 57600 Baud           4 -> 115200 Baud (default) |
|                               |                                   | As soon<br>transmitt                                                              | as the new baud rate has been entered, the report signal is<br>ed at the new transmission rate.                                                                                          |
|                               | Receive:<br>Transmit:             | <ac⊭<br><enc< td=""><td>&lt;&gt;<cr><lf><br/>२&gt;</lf></cr></td></enc<></ac⊭<br> | <> <cr><lf><br/>२&gt;</lf></cr>                                                                                                    |
|                               | Receive:                          | x <cf< td=""><td>₹&gt;<lf></lf></td></cf<>                                        | ₹> <lf></lf>                                                                                                    |
|                               |                                   |                                                                                   | Description                                                                                                    |
|                               |                                   | а                                                                                 | Transmission rate                                                                                                    |

Transmit:

|   | Description                                                                                                    |
|---|----------------------------------------------------------------------------------------------------|
| а | Measurement channel, a =                                                                                                    |
|   | 0 -> Measurement channel 1                                                                                                    |
|   | 1 -> Measurement channel 2                                                                                                    |
|   | 2 -> Measurement channel 3                                                                                                    |
| b | Bar graph display, b =                                                                                                    |
|   | 0 -> Off (default)                                                                                                    |
|   | 1 -> Bar graph covering full scale range                                                                                                    |
|   | <ul> <li>2 -&gt; Bar graph covering full scale range, high-level<br/>presentation</li> </ul>                                                                           |
|   | <ul> <li>3 -&gt; Bar graph covering full scale range and setpoint threshold</li> </ul>                                                                                 |
|   | <ul> <li>4 -&gt; Bar graph covering a decade according to current<br/>measurement value</li> </ul>                                                                     |
|   | 5 -> Bar graph covering a decade according to current measurement value, high-level presentation                                                                       |
|   | 6 -> Bar graph covering a decade according to current measurement value and setpoint threshold                                                                         |
|   | 7 -> $p = f_{(t)}$ , autoscaled, 0.2 seconds / pixel                                                                                                    |
|   | For each measurement every 200 ms a measurement<br>value is saved in tabular form and the last 100<br>measurement values (=100 pixel) are shown<br>autoscaled.         |
|   | The represented data string corresponds to a logging duration of 20 seconds.                                                                                           |
|   | 8 -> $p = f_{(t)}$ , autoscaled, 1 second / pixel                                                                                                    |
|   | For each measurement every second a measurement value is saved in tabular form and the last 100 measurement values (=100 pixel) are shown autoscaled.                  |
|   | The represented data string corresponds to a logging duration of 100 seconds.                                                                                          |
|   | 9 -> p = $f_{(t)}$ , autoscaled, 6 seconds / pixel                                                                                                    |
|   | For each measurement every 6 seconds a measurement value is saved in tabular form and the last 100 measurement values (=100 pixel) are shown autoscaled.               |
|   | The represented data string corresponds to a logging duration of 10 minutes.                                                                                           |
|   | 10 -> $p = f_{(t)}$ , autoscaled, 1 minute / pixel                                                                                                    |
|   | For each measurement every minute a measurement<br>value is saved in tabular form and the last 100<br>measurement values (=100 pixel) are shown<br>autoscaled.         |
|   | The represented data string corresponds to a logging duration of 100 minutes.                                                                                          |
|   | 11 -> $p = f_{(t)}$ , autoscaled, 30 minutes / pixel                                                                                                    |
|   | For each measurement every 30 minutes a measure-<br>ment value is saved in tabular form and the last 100<br>measurement values (=100 pixel) are shown auto-<br>scaled. |
|   | The represented data string corresponds to a logging duration of 50 hours.                                                                                             |
|   | 12 -> The sensor type is displayed for the selected measuring channel.                                                                                                 |

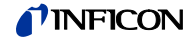

|                                   | Receive:<br>Transmit: | <ack><cr><lf><br/><enq></enq></lf></cr></ack>                   |  |
|-----------------------------------|-----------------------|-----------------------------------------------------------------|--|
|                                   | Receive:              | a,b <cr><lf></lf></cr>                                          |  |
|                                   |                       | DescriptionaMeasurement channelbBar graph display               |  |
| DCC - Display control contrast    | Transmit:             | DCC [,a] <cr>[<lf>]</lf></cr>                                   |  |
|                                   |                       | DescriptionaContrast in percent, a = 0 100100% = full contrast  |  |
|                                   | Receive:<br>Transmit: | <ack><cr><lf><br/><enq></enq></lf></cr></ack>                   |  |
|                                   | Receive:              | a <cr><lf></lf></cr>                                            |  |
|                                   |                       | a Contrast                                                      |  |
| DCS - Display control screensaver | Transmit:             | DCS [,a] <cr>[<lf>]</lf></cr>                                   |  |
|                                   |                       | Description                                                     |  |
|                                   |                       | a Screensaver, a =                                              |  |
|                                   |                       | $0 \rightarrow \text{Off}$ (default)                            |  |
|                                   |                       | $2 \rightarrow$ After 30 minutes                                |  |
|                                   |                       | 3 –> After 1 hour                                               |  |
|                                   |                       | 4> After 2 hours                                                |  |
|                                   |                       | 5 –> After 8 hours                                              |  |
|                                   |                       | 6 -> The backlight is switched off completely<br>after 1 minute |  |
|                                   | Receive:<br>Transmit: | <ack><cr><lf><br/><enq></enq></lf></cr></ack>                   |  |
|                                   | Receive:              | a <cr><lf></lf></cr>                                            |  |
|                                   |                       | Description                                                     |  |
|                                   |                       | a Screensaver                                                   |  |

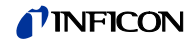

| Transmit: | ERA [,a] <( |
|-----------|-------------|
|-----------|-------------|

| <b>ERA</b> [,; | i] <cr></cr> | [ <lf>]</lf> |
|----------------|--------------|--------------|
|----------------|--------------|--------------|

|                                            |                       | Description                                                                                 |
|--------------------------------------------|-----------------------|---------------------------------------------------------------------------------------------|
|                                            |                       |                                                                                             |
|                                            |                       | a Switching behaviour error relay, a =                                                      |
|                                            |                       | 0 -> Switches for all errors (default)                                                      |
|                                            |                       | 1 –> Only unit errors                                                                       |
|                                            |                       | 2 –> Error sensor 1 and unit error                                                          |
|                                            |                       | 3 –> Error sensor 2 and unit error                                                          |
|                                            |                       | 4 -> Error sensor 3 and unit error                                                          |
|                                            | Receive:<br>Transmit: | <ack><cr><lf><br/><enq></enq></lf></cr></ack>                                               |
|                                            | Receive:              | a <cr><lf></lf></cr>                                                                        |
|                                            |                       | Description                                                                                 |
|                                            |                       | a Switching behaviour error relay                                                           |
|                                            |                       |                                                                                             |
| EVA - Measurement range end value          | Transmit:             | <b>EVA</b> [,a] <cr>[<lf>]</lf></cr>                                                        |
|                                            |                       | Description                                                                                 |
|                                            |                       | a Measurement range end value, a =                                                          |
|                                            |                       | 0 -> UR or OR is displayed (default) when an underrange or overrange occurs                 |
|                                            |                       | 1 -> The measurement range end value is displayed when<br>an underrange or overrange occurs |
|                                            | Receive:<br>Transmit: | <ack><cr><lf><br/><enq></enq></lf></cr></ack>                                               |
|                                            | Receive:              | a <cr><lf></lf></cr>                                                                        |
|                                            |                       | Description                                                                                 |
|                                            |                       | a Measurement range end value                                                               |
|                                            |                       |                                                                                             |
| FMT - Number format<br>(measurement value) | Transmit:             | FMT [,a] <cr>[<lf>]</lf></cr>                                                               |
|                                            |                       | Description                                                                                 |
|                                            |                       | a Number format (measurement value), a =                                                    |
|                                            |                       | 0 -> Floating point format, if possible (default)                                           |
|                                            |                       | 1 -> Exponential format                                                                     |
|                                            | Receive:              |                                                                                             |
|                                            | Transmit:             | <enq></enq>                                                                                 |
|                                            | Receive:              | a <cr><lf></lf></cr>                                                                        |
|                                            |                       | Description                                                                                 |
|                                            |                       | a Number format                                                                             |

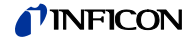

| LNG - Language (display)       | Transmit:             | LNG [,a] <cr>[<lf>]</lf></cr>                                            |  |  |
|--------------------------------|-----------------------|--------------------------------------------------------------------------|--|--|
|                                |                       | Description                                                              |  |  |
|                                |                       | a Language, a =                                                          |  |  |
|                                |                       | 0 –> English (default)                                                   |  |  |
|                                |                       | 1 -> German                                                              |  |  |
|                                |                       | 2 -> French                                                              |  |  |
|                                | Receive:              | <ack><cr><lf></lf></cr></ack>                                            |  |  |
|                                | Transmit:             | <enq></enq>                                                              |  |  |
|                                | Receive:              | a <cr><lf></lf></cr>                                                     |  |  |
|                                |                       | Description                                                              |  |  |
|                                |                       | a Language                                                               |  |  |
| PRE - Pirani range extension   | Transmit:             | <b>PRE</b> [,a] <cr>[<lf>]</lf></cr>                                     |  |  |
|                                |                       |                                                                          |  |  |
|                                |                       |                                                                          |  |  |
|                                |                       | a Pirani range extension, a =                                            |  |  |
|                                |                       | $0 \rightarrow Disabled (delauit)$                                       |  |  |
|                                |                       |                                                                          |  |  |
|                                | Receive:<br>Transmit: | <ack><cr><lf><br/><enq></enq></lf></cr></ack>                            |  |  |
|                                | Receive:              | a <cr><lf></lf></cr>                                                     |  |  |
|                                |                       | Description                                                              |  |  |
|                                |                       | a Pirani range extension status                                          |  |  |
|                                | PC                    | CG and PSG gauges only, measurement range up to 5×10 <sup>-5</sup> mbar. |  |  |
|                                |                       |                                                                          |  |  |
| SAV - Save parameters (EEPROM) | Transmit:             | <b>SAV</b> [,a] <cr>[<lf>]</lf></cr>                                     |  |  |
|                                |                       | Description                                                              |  |  |
|                                |                       | a Save parameters to EEPROM, a =                                         |  |  |
|                                |                       | 0 -> Save default parameters (default)                                   |  |  |
|                                |                       | 1 -> Save user parameters                                                |  |  |
|                                | Receive:              | <ack><cr><lf></lf></cr></ack>                                            |  |  |

Receive: Transmit: Receive:

|                                          | Description            |
|------------------------------------------|------------------------|
| а                                        | Pressure unit, a =     |
|                                          | 0 –> mbar/bar          |
|                                          | 1 -> Torr              |
|                                          | 2 -> Pascal            |
|                                          | 3 -> Micron            |
|                                          | 4 –> hPascal (default) |
|                                          | 5 -> Volt              |
|                                          |                        |
|                                          | <>CR> <lf></lf>        |
|                                          | 22                     |
| a <c< td=""><td>R&gt;<lf></lf></td></c<> | R> <lf></lf>           |
|                                          | 1                      |

 Description

 a
 Pressure unit

## 5.9 Data Logger Parameters

The group is only available when a USB memory stick formatted for the the FAT file system (FAT32) is plugged in. Use a max. 32 GB memory stick.

DAT - Date

| Transmit:             | DAT [,yyyy-mm-dd] <cr>[<lf>]</lf></cr>        |             |  |  |  |  |
|-----------------------|-----------------------------------------------|-------------|--|--|--|--|
| Receive:<br>Transmit: | <ack><cr><lf><br/><enq></enq></lf></cr></ack> |             |  |  |  |  |
| Receive:              | yyyy-mm-dd <cr>·</cr>                         | <lf></lf>   |  |  |  |  |
|                       | C                                             | Description |  |  |  |  |

yyyy-mm-dd Current date in the format yyyy-mm-dd

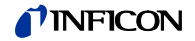

LCM - Start / stop data logger

|   | -8     |  |
|---|--------|--|
| _ | $\sim$ |  |

Further processing of recorded data (e.g. with Excel): Pay attention to the corresponding decimal separator (comma or dot).

Transmit: LCM [,a,b,c,ddddddd] <CR>[<LF>]

Receive: Transmit:

Receive:

<ACK><CR><LF> <ENQ> a,b,c,ddddddd <CR><LF>

Description а Data logger command, a = 0 -> Stop / data logging stopped 1 -> Start / data logging started 2 -> Clear / deletion of measurement data file (ending CSV) from USB memory stick b Data logging interval, b = 0 -> Logging interval 1/s 1 -> Logging interval 1/10 s 2 -> Logging interval 1/30 s 3 -> Logging interval 1/60 s 4 -> Logging interval in the event of measurement value changes ≥1% 5 -> Logging interval in the event of measurement value changes ≥5% Decimal separator, c = С  $0 \rightarrow$ , (decimal comma) 1 -> . (decimal point) dddddd File name (max. 7 digits)

TIM - Time

Transmit: Receive: Transmit: Receive:

TIM [,hh:mm] <CR>[<LF>] <ACK><CR><LF> <ENQ> hh:mm <CR><LF>

Description

hh:mm Current time in the format hh:mm [24 h]

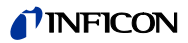

| 5.10 Parameter Trar |
|---------------------|
|---------------------|

The group is only available when a USB memory stick formatted for the the FAT file system (FAT32) is plugged in. Use a max. 32 GB memory stick.

|      | SCM - Save / load parameters (USB) | Transmit:             | SCM [,a,bb] <cr>[<lf>]<br/><ack><cr><lf><br/><enq><br/>a <cr><lf></lf></cr></enq></lf></cr></ack></lf></cr>                                                                                                    |                                 | ₹>[ <lf>]<br/>=&gt;</lf>                                                                |  |
|------|------------------------------------|-----------------------|----------------------------------------------------------------------------------------------------|---------------------------------|-----------------------------------------------------------------------------------------|--|
|      |                                    | Transmit:             |                                                                                                    |                                 | ~                                                                                       |  |
|      |                                    | Receive:              |                                                                                                    |                                 |                                                                                         |  |
|      |                                    |                       |                                                                                                    | Descript                        | ion                                                                                     |  |
|      |                                    |                       | а                                                                                                    | Setup pa                        | arameters, a =                                                                          |  |
|      |                                    |                       |                                                                                                    | 0 -> Sa                         | ving completed (read only)                                                              |  |
|      |                                    |                       |                                                                                                    | 1 -> CS                         | SV file is being saved (read only)                                                      |  |
|      |                                    |                       |                                                                                                    | 2 -> Lo<br>on                   | ading all parameters from the USB memory stick to the VGC50x                            |  |
|      |                                    |                       |                                                                                                    | 3-> Fo                          | rmatting USB memory stick (FAT32)                                                       |  |
|      |                                    |                       |                                                                                                    | 4 -> De<br>me                   | eleting parameter files (ending CSV) from the USB emory stick                           |  |
|      |                                    |                       | bb                                                                                                    | Number                          | in the file name (0 … 99)                                                               |  |
|      |                                    |                       |                                                                                                    |                                 |                                                                                         |  |
| 5.11 | Test Parameters                    | (For service          | or service personnel)                                                                                                    |                                 |                                                                                         |  |
|      | ADC - A/D converter test           | ADC corres            | ADC corresponds to the TAD command         Transmit:       CDA [,yyyy-mm-dd] <cr>[<lf>]         Receive:       <ack><cr><lf>         Transmit:       <enq>         Receive:       yyyy-mm-dd <cr><lf></lf></cr></enq></lf></cr></ack></lf></cr> |                                 | command                                                                                 |  |
|      | CDA - Re-calibration               | Transmit:             |                                                                                                    |                                 | -dd] <cr>[<lf>]</lf></cr>                                                               |  |
|      |                                    | Receive:<br>Transmit: |                                                                                                    |                                 | =>                                                                                      |  |
|      |                                    | Receive:              |                                                                                                    |                                 | R> <lf></lf>                                                                            |  |
|      |                                    |                       |                                                                                                    |                                 | Description                                                                             |  |
|      |                                    |                       | уууу                                                                                                    | /-mm-dd                         | Date of the next re-calibration.<br>A warning is displayed when the date is<br>reached. |  |
|      | CPT - Compatibility                | Tree or a sec it.     | CRU                                                                                                    |                                 |                                                                                         |  |
|      |                                    | nansmit:              |                                                                                                    | aj ~6K2[<                       | ∟r~]<br>                                                                                |  |
|      |                                    | Receive:<br>Transmit: | <ack<br><enq< td=""><td> &gt;<cr><li<br> &gt;</li<br></cr></td><td>-&gt;</td></enq<></ack<br>                                                                                                    | > <cr><li<br> &gt;</li<br></cr> | ->                                                                                      |  |
|      |                                    | Receive:              | a <cr><lf></lf></cr>                                                                                                    |                                 |                                                                                         |  |
|      |                                    |                       |                                                                                                    | Descripti                       | on                                                                                      |  |
|      |                                    |                       | а                                                                                                    | a =<br>0> INF<br>1> OL          | FICON gauges (standard)<br>V transmitter                                                |  |
|      | DIS - Display test                 | DIS correspo          | corresponds to the TDI command                                                                                                    |                                 | nmand                                                                                   |  |
|      | EEP - EEPROM test                  | EEP corresp           |                                                                                                    |                                 |                                                                                         |  |

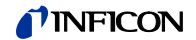

| EPR - FLASH test           | EPR correspo          | EPR corresponds to the TEP command                      |                                                        |                                                                          |  |  |
|----------------------------|-----------------------|---------------------------------------------------------|--------------------------------------------------------|--------------------------------------------------------------------------|--|--|
| HDW - Hardware version     | Transmit:             | HDW <cr>[<lf>]</lf></cr>                                |                                                        |                                                                          |  |  |
|                            | Receive:<br>Transmit: | <a>ACK&gt;<cr><lf></lf></cr></a>                        |                                                        |                                                                          |  |  |
|                            | Receive:              | a.a <cr><lf></lf></cr>                                  |                                                        |                                                                          |  |  |
|                            |                       |                                                         | Description                                            |                                                                          |  |  |
|                            |                       | a.a                                                     | Hardware ver                                           | rsion, e.g. 1.0                                                          |  |  |
| IOT - I/O test             | IOT correspor         | onds to the TIO command                                 |                                                        |                                                                          |  |  |
| LOC - Keylock              | Transmit:             | LOC [,a] <cr>[<lf>]</lf></cr>                           |                                                        |                                                                          |  |  |
|                            |                       |                                                         | Description                                            |                                                                          |  |  |
|                            |                       | a   K                                                   | leylock, a =<br>□-> Off (defau                         | 111)                                                                     |  |  |
|                            |                       | 1                                                       | -> On                                                  |                                                                          |  |  |
|                            | Receive:<br>Transmit: | <ack>&lt;<br/><enq></enq></ack>                         | CR> <lf></lf>                                          |                                                                          |  |  |
|                            | Receive:              | a <cr><lf></lf></cr>                                    |                                                        |                                                                          |  |  |
|                            |                       | Description                                             |                                                        |                                                                          |  |  |
|                            |                       | a k                                                     | eylock status                                          |                                                                          |  |  |
| MAC - Ethernet MAC address | Transmit:             | MAC <c< td=""><td>;R&gt;[<lf>]</lf></td><td></td></c<>  | ;R>[ <lf>]</lf>                                        |                                                                          |  |  |
|                            | Receive:<br>Transmit: | <ack><cr><lf><br/><enq></enq></lf></cr></ack>           |                                                        |                                                                          |  |  |
|                            | Receive:              | aa-aa-aa                                                | a-aa-aa-aa <cf< td=""><td>&lt;&gt;<lf></lf></td></cf<> | <> <lf></lf>                                                             |  |  |
|                            |                       |                                                         |                                                        | Description                                                              |  |  |
|                            |                       | aa-aa-                                                  | aa-aa-aa-aa                                            | Ethernet MAC address of the unit:<br>00-A0-41-0A-00-00 00-A0-41-0B-FF-FF |  |  |
| PNR - Firmware version     | Transmit:             | PNR <cf< td=""><td>₹&gt;[<lf>]</lf></td><td></td></cf<> | ₹>[ <lf>]</lf>                                         |                                                                          |  |  |
|                            | Receive:<br>Transmit: | <ack><cr><lf><br/><enq></enq></lf></cr></ack>           |                                                        |                                                                          |  |  |
|                            | Receive:              | a.aa <cr><lf></lf></cr>                                 |                                                        |                                                                          |  |  |
|                            |                       | Description                                             |                                                        |                                                                          |  |  |
|                            |                       | a.aa                                                    | Firmware v                                             | ersion, e.g. 1.00                                                        |  |  |

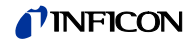

| RHR - Operating hours    | Transmit:             | RHR <cr< th=""><th>۲&gt;[<lf>]</lf></th></cr<>        | ۲>[ <lf>]</lf>                                                       |  |
|--------------------------|-----------------------|-------------------------------------------------------|----------------------------------------------------------------------|--|
|                          | Receive:<br>Transmit: | <ack>&lt;(<br/><enq></enq></ack>                      | CR> <lf></lf>                                                        |  |
|                          | Receive:              | a <cr>&lt;</cr>                                       | LF>                                                                  |  |
|                          |                       | D                                                     | escription                                                           |  |
|                          |                       | a R                                                   | un (operating) hours, e.g. 24 [hours]                                |  |
|                          |                       |                                                       |                                                                      |  |
| RST - Operating hours    | RST correspo          | nds to the                                            | TRS command                                                          |  |
| TAD - A/D converter test | Transmit:             | TAD <cr< td=""><td>t&gt;[<lf>]</lf></td></cr<>        | t>[ <lf>]</lf>                                                       |  |
|                          | Receive:<br>Transmit: | <ack>&lt;(<br/><enq></enq></ack>                      | CR> <lf></lf>                                                        |  |
|                          | Receive:              | aa.aaaa,                                              | bb.bbbb,cc.cccc <cr><lf></lf></cr>                                   |  |
|                          |                       |                                                       | Description                                                          |  |
|                          |                       | aa.aaa                                                | A/D converter channel 1<br>Measurement signal [0.0000 … 11.0000 V]   |  |
|                          |                       | bb.bbbl                                               | b A/D converter channel 2<br>Measurement signal [0.0000 … 11.0000 V] |  |
|                          |                       | cc.ccc                                                | A/D converter channel 3<br>Measurement signal [0.0000 … 11.0000 V]   |  |
|                          |                       |                                                       |                                                                      |  |
| TAI – ID resistance test | Transmit:             | TAI <cr></cr>                                         | >[ <lf>]</lf>                                                        |  |
|                          | Receive:              | <ack>&lt;(</ack>                                      |                                                                      |  |
|                          | Receive:              | <ul><li>∠nQ</li><li>a.aa.b.bb</li></ul>               | c.cc <cr><lf></lf></cr>                                              |  |
|                          |                       | 4.44,6.65                                             |                                                                      |  |
|                          |                       | a.aa                                                  | Description                                                          |  |
|                          |                       | b.bb                                                  | Identification gauge 2 [kOhm]                                        |  |
|                          |                       | c.cc                                                  | Identification gauge 3 [kOhm]                                        |  |
| TDI - Display test       | Transmit:             | <b>TDI</b> [,a] <                                     | CR>[ <lf>]</lf>                                                      |  |
|                          |                       | ם  <br>ת                                              |                                                                      |  |
|                          |                       | a D                                                   | isplay test. a =                                                     |  |
|                          |                       | 0                                                     | -> Stops the test - display according to current operating           |  |
|                          |                       | 1                                                     | <ul> <li>Starts the test - all segments on</li> </ul>                |  |
|                          | Receive:<br>Transmit: | ve: <ack><cr><lf><br/>mit <fno></fno></lf></cr></ack> |                                                                      |  |
|                          | Receive:              | x <cr>&lt;</cr>                                       | LF>                                                                  |  |
|                          |                       | ח                                                     | escription                                                           |  |
|                          |                       | x D                                                   | isplay test status                                                   |  |

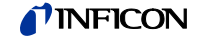

| TEE - EEPROM test | Test of the parameter memory.                                                                                                  |                                                                     |                             |                                |  |  |  |
|-------------------|----------------------------------------------------------------------------------------------------|---------------------------------------------------------------------|-----------------------------|--------------------------------|--|--|--|
|                   | Transmit:                                                                                                    | TEE <cr< td=""><td><pre>k&gt;[<lf>]</lf></pre></td><td>l</td></cr<> | <pre>k&gt;[<lf>]</lf></pre> | l                              |  |  |  |
|                   | Receive:<br>Transmit:                                                                                                    | <ack>&lt;<br/><enq></enq></ack>                                     | CR> <l<br>Starts</l<br>     | F><br>the test (duration <1 s) |  |  |  |
|                   | Do not keep repeating the test (EEPROM life).                                                                                  |                                                                     |                             |                                |  |  |  |
|                   | Receive:                                                                                                    | aaaa <c< td=""><td>&gt;</td></c<>                                   | >                           |                                |  |  |  |
|                   |                                                                                                    |                                                                     | Desc                        | ription                        |  |  |  |
|                   |                                                                                                    | аааа                                                                | Error                       | word                           |  |  |  |
| TEP - FLASH test  | Test of the p                                                                                                    | rogram me                                                           | emory.                      |                                |  |  |  |
|                   | Transmit:                                                                                                    | TEP <cr< td=""><td>&lt;&gt;[<lf>]</lf></td><td>1</td></cr<>         | <>[ <lf>]</lf>              | 1                              |  |  |  |
|                   | Receive:<br>Transmit:                                                                                                    | <ack>&lt;<br/><enq></enq></ack>                                     | CR> <l<br>Starts</l<br>     | F><br>the test (very brief)    |  |  |  |
|                   | Receive:                                                                                                    | aaaa,bbbbbbbb <cr><lf></lf></cr>                                    |                             |                                |  |  |  |
|                   |                                                                                                    |                                                                     |                             | Description                    |  |  |  |
|                   |                                                                                                    | aaaa                                                                |                             | Error word                     |  |  |  |
|                   |                                                                                                    | bbbbbl                                                              | bbbbb                       | Check sum (hex)                |  |  |  |
| TIO - I/O test    |                                                                                                    | Â                                                                   | Cautio                      | n                              |  |  |  |
|                   |                                                                                                    | he relays                                                           | switch i                    | rrespective of the pressure.   |  |  |  |
|                   | Starting a test program may cause unwanted effects in connected control systems.                                               |                                                                     |                             |                                |  |  |  |
|                   | Disconnect all sensor cables and control system lines to ensure that no control commands or messages are triggered by mistake. |                                                                     |                             |                                |  |  |  |
|                   | Transmit:                                                                                                    | TIO [,a,b] ·                                                        | <cr>[&lt;</cr>              | LF>]                           |  |  |  |
|                   |                                                                                                    | г                                                                   | Descript                    | ion .                          |  |  |  |
|                   |                                                                                                    | а Т                                                                 | Fest stat                   |                                |  |  |  |
|                   |                                                                                                    |                                                                     | ) _> Off                    |                                |  |  |  |
|                   |                                                                                                    | 1                                                                   | l> On                       |                                |  |  |  |

- b Relay status (in hex format), bb =
  - 00 -> All relays deactivated
  - 01 -> Switching function relay 1 activated
  - 02 -> Switching function relay 2 activated
  - 04 -> Switching function relay 3 activated
  - 08 -> Switching function relay 4 activated
  - 10 -> Switching function relay 5 activated
  - 20 -> Switching function relay 6 activated
  - 40 -> Error relay activated
  - 4F -> All relays activated

Receive: <ACK><CR><LF>

Transmit:

<ENQ>

Receive: a,b <CR><LF>

Description

- a I/O test status
- b Relay status

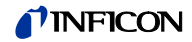

| TKB - Operator key test     | Transmit:             | TKB <cr>[<lf>]</lf></cr>                                                                        |
|-----------------------------|-----------------------|-------------------------------------------------------------------------------------------------|
|                             | Receive:<br>Transmit: | <ack><cr><lf><br/><enq></enq></lf></cr></ack>                                                   |
|                             | Receive:              | abcd <cr><lf></lf></cr>                                                                         |
|                             |                       | Description                                                                                     |
|                             |                       |                                                                                                 |
|                             |                       | $0 \rightarrow \text{Not pushed}$                                                               |
|                             |                       | $1 \rightarrow Pushed$                                                                          |
|                             |                       | b Key 2, b =                                                                                    |
|                             |                       | 0 -> Not pushed                                                                                 |
|                             |                       | 1 -> Pushed                                                                                     |
|                             |                       | c Key 3, c =                                                                                    |
|                             |                       | 0 -> Not pushed                                                                                 |
|                             |                       | 1 –> Pushed                                                                                     |
|                             |                       | d Key 4, d =                                                                                    |
|                             |                       | U -> Not pushed                                                                                 |
|                             |                       |                                                                                                 |
|                             |                       |                                                                                                 |
| TLC - Torr lock             | Transmit:             | <b>TLC</b> [,a] <cr>[<lf>]</lf></cr>                                                            |
|                             |                       | Description                                                                                     |
|                             |                       | a Torr lock, a =                                                                                |
|                             |                       | 0 -> Off (default)                                                                              |
|                             |                       | 1 -> On                                                                                         |
|                             |                       |                                                                                                 |
|                             | Receive:<br>Transmit: | <ack><cr><lf><br/><enq></enq></lf></cr></ack>                                                   |
|                             | Receive:              | a <cr><lf></lf></cr>                                                                            |
|                             |                       | Description                                                                                     |
|                             |                       | a Torr lock status                                                                              |
|                             |                       |                                                                                                 |
| TMP - Inner Temperature of  | Tuo vo o vo itu       |                                                                                                 |
| the Unit                    |                       |                                                                                                 |
|                             | Receive:<br>Transmit: | <ack><cr><lf><br/><enq></enq></lf></cr></ack>                                                   |
|                             | Receive:              | aa <cr><lf></lf></cr>                                                                           |
|                             |                       | Description                                                                                     |
|                             |                       | aa Temperature (±2 °C) [°C]                                                                     |
|                             |                       |                                                                                                 |
| TRS - Serial Interface test | Transmit:             | TRS <cr>[<lf>]</lf></cr>                                                                        |
|                             | Receive:              | <ack><cr><lf></lf></cr></ack>                                                                   |
|                             | Transmit:             | <enq> Starts the test (repeats each character, test is interrupted with <ctrl> C).</ctrl></enq> |

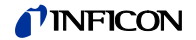

| WDT - Watchdog control | Transmit:             | : WDT [,a] <cr>[<lf>]</lf></cr>                                     |                                                                                      |  |  |
|------------------------|-----------------------|---------------------------------------------------------------------|--------------------------------------------------------------------------------------|--|--|
|                        |                       |                                                                     | Description                                                                          |  |  |
|                        |                       | а                                                                   | Watchdog control, a =                                                                |  |  |
|                        |                       |                                                                     | 0 -> Manual error acknowledgement                                                    |  |  |
|                        |                       |                                                                     | 1 -> Automatic error acknowledgement <sup>1)</sup> (default)                         |  |  |
|                        |                       | <sup>)</sup> If the w                                               | atchdog has responded, the error is automatically acknowl-<br>d cancelled after 2 s. |  |  |
|                        | Receive:<br>Transmit: | <ack<br><enq< td=""><td>&gt;<cr><lf></lf></cr></td></enq<></ack<br> | > <cr><lf></lf></cr>                                                                 |  |  |
|                        | Receive:              | a <cr< td=""><td>λ&gt;<lf></lf></td></cr<>                          | λ> <lf></lf>                                                                         |  |  |
|                        |                       |                                                                     | Description                                                                          |  |  |
|                        |                       | а                                                                   | Watchdog control                                                                     |  |  |

# 5.12 Further

| AYT - Are you there?         | Transmit:             | AYT <cr>[<lf>]</lf></cr>                                                       |                                                                                                    |  |  |  |
|------------------------------|-----------------------|--------------------------------------------------------------------------------|----------------------------------------------------------------------------------------------------|--|--|--|
|                              | Receive:<br>Transmit: | <ack><cr><lf><br/><enq></enq></lf></cr></ack>                                  |                                                                                                    |  |  |  |
|                              | Receive:              | a,b,c,d,e <cr><lf></lf></cr>                                                   |                                                                                                    |  |  |  |
|                              |                       | DescriptionaType of the ubModel No. ofcSerial No. ofdFirmware vereHardware ver | unit, e.g. VGC503<br>the unit, e.g. 398-483<br>the unit, e.g. 100<br>rsion of the unit, e.g. 1.00<br>rsion of the unit, e.g. 1.0 |  |  |  |
| ETH - Ethernet configuration | Transmit:             | ETH [,a,bbb.bbb.bbb.bbb,ccc.ccc.ccc.ddd.ddd.ddd]<br><cr>[<lf>]</lf></cr>       |                                                                                                    |  |  |  |
|                              | Receive:<br>Transmit: | <ack><cr><lf><br/><enq></enq></lf></cr></ack>                                  |                                                                                                    |  |  |  |
|                              | Receive:              | a,bbb.bbb.bbb,bbb,ccc.ccc.ccc,ddd.ddd.ddd <cr><lf></lf></cr>                   |                                                                                                    |  |  |  |
|                              |                       |                                                                                | Description                                                                                                    |  |  |  |
|                              |                       | а                                                                              | DHCP (dynamic host configuration protocol),<br>a =                                                                               |  |  |  |
|                              |                       |                                                                                | 0 -> Statically                                                                                                    |  |  |  |
|                              |                       |                                                                                | 1 -> Dynamically                                                                                                    |  |  |  |
|                              |                       | bbb.bbb.bbb.bbb                                                                | IP address                                                                                                    |  |  |  |
|                              |                       |                                                                                | Subnet address                                                                                                    |  |  |  |
|                              |                       | ada.ada.ada.ddd                                                                | Gateway address                                                                                                    |  |  |  |

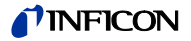

### 5.13 Example

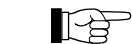

T: TID <CR> [<LF>]

"Transmit (T)" and "Receive (R)" are related to host.

Request for gauge identification

- Positive acknowledgement R: <ACK> <CR> <LF> T: <ENQ> Request for data transmission R: PSG <CR> <LF> Gauge identification Request for parameters of switching function 1 T: SP1 <CR> [<LF>] (setpoint 1) Positive acknowledgement R: <ACK> <CR> <LF> Request for data transmission T: <ENQ> Thresholds R: 1,1.0000E-09,9.0000E-07 <CR> <LF> Modification of parameters of switching T: SP1,1,6.80E-3,9.80E-3 <CR> [<LF>] function 1 (setpoint 1) R: <ACK> <CR> <LF> Positive acknowledgement T: FOL,2 <CR> [<LF>] Modification of filter time constant (syntax error) Negative acknowledgement R: <NAK> <CR> <LF> Request for data transmission T: <ENQ> ERROR word R: 0001 <CR> <LF> Modification of filter time constant T: FIL,2 <CR> [<LF>] Positive acknowledgement R: <ACK> <CR> <LF> Request for data transmission T: <ENQ> Filter time constants R: 2 < CR> < LF> T: **PR1** <CR> [<LF>] Request for measurement data Positive acknowledgement R: <ACK> <CR> <LF> Request for data transmission T: <ENQ> Status and pressure R: 0,+8.3400E-03 <CR> <LF> Request for data transmission T: <FNQ> Status and pressure
- R: 1,+8.0000E-04 <CR> <LF>

### 6 Maintenance

#### Cleaning the VGC50x

For cleaning the outside of the unit a slightly moist cloth will usually do. Do not use any aggressive or scouring cleaning agents.

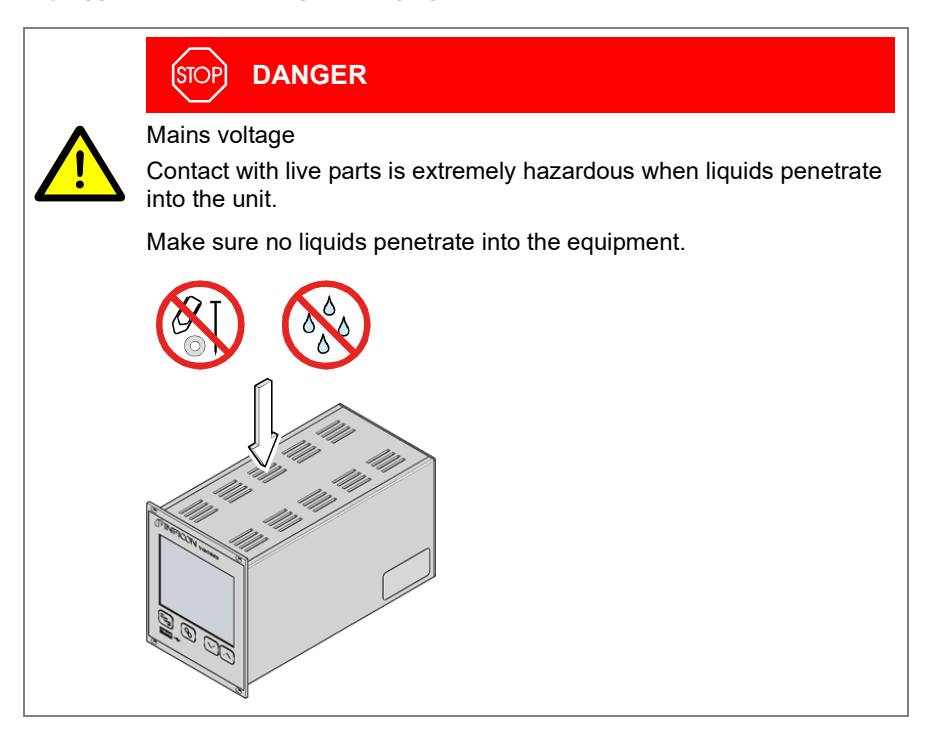

Battery replacement

The product contains a battery (type CR2032, service life >10 years) in order to maintain the data integrity of the real-time clock. Battery replacement is necessary if the real-time clock repeatedly shows an incorrect date. Please contact your local INFICON service center.

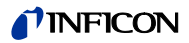

# 7 Troubleshooting

| Signalization of errors | The error is shown in the dot matrix and the error relay opens ( $\rightarrow$ $\square$ 23). |                                                                                                    |  |  |
|-------------------------|-----------------------------------------------------------------------------------------------|----------------------------------------------------------------------------------------------------|--|--|
| Error messages          |                                                                                               | Possible cause and remedy/acknowledgement                                                                                                    |  |  |
|                         | SENSOR ERROR                                                                                  | Interruption or instability in sensor line or connector (Sensor error).                                                                                                    |  |  |
|                         |                                                                                               | ⇔ Acknowledge with the  tey.                                                                                                    |  |  |
|                         | WATCHDOG ERROR                                                                                | The VGC50x has been turned on too fast after power off.                                                                                                    |  |  |
|                         |                                                                                               | <ul> <li>Acknowledge with the  key.</li> <li>If the watchdog is set to Auto, the VGC50x acknowledges the message automatically after 2 s</li> <li>(→  10 61).</li> </ul>                      |  |  |
|                         |                                                                                               | The watchdog has tripped because of a severe electric disturbance or an operating system error.                                                                                               |  |  |
|                         |                                                                                               | ⇒ Acknowledge with the $\textcircled{b}$ key.<br>If the watchdog is set to WATCHDOG AUTO , the VGC50x acknowledges the message automatically after 2 s ( $\rightarrow$ $\textcircled{b}$ 61). |  |  |
|                         |                                                                                               |                                                                                                    |  |  |
|                         | DATA CORRUPTED                                                                                | Parameter memory error (EEPROM).<br>⇒ Acknowledge with the  sey.                                                                                                    |  |  |

Technical support

C

If the problem persists after the message has been acknowledged several times and/or the gauge has been exchanged, please contact your nearest INFICON service center.

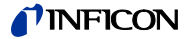

### 8 Repair

Return defective products to your nearest INFICON service center for repair. INFICON assumes no liability and the warranty is rendered null and void if repair work is carried out by the end-user or by third parties.

### 9 Accessories

| VGC501 only |                                                                            | Ordering number |
|-------------|----------------------------------------------------------------------------|-----------------|
|             | Adapter panel for installation into a 19" rack chassis adapter, height 3 U | 398-499         |

# 10 Storage

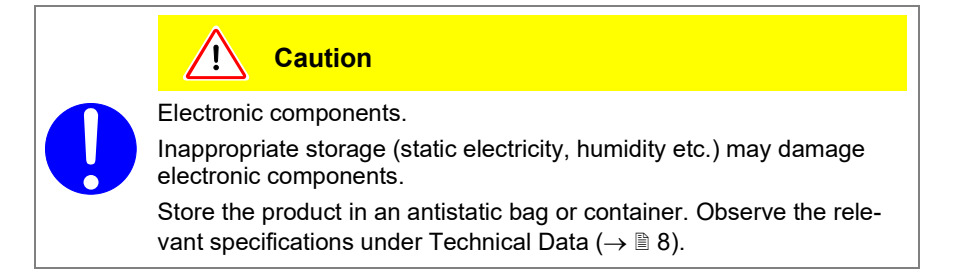

### 11 Disposal

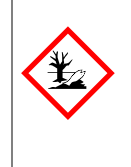

#### WARNING

/!\

Substances detrimental to the environment.

Products or parts thereof (mechanical and electric components, operating fluids etc.) may be detrimental to the environment.

Please dispose of such materials in accordance with the relevant local regulations.

Separating the components

Electronic and non-electronic components

After disassembling the product, separate its components in accordance with the following criteria:

Such components must be separated according to their materials and recycled.

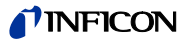

# Appendix

# A: ConversionTables

### Weights

|      | kg                      | lb                    | slug                    | oz      |
|------|-------------------------|-----------------------|-------------------------|---------|
| kg   | 1                       | 2.205                 | 68.522×10 <sup>-3</sup> | 35.274  |
| lb   | 0.454                   | 1                     | 31.081×10 <sup>-3</sup> | 16      |
| slug | 14.594                  | 32.174                | 1                       | 514.785 |
| oz   | 28.349×10 <sup>-3</sup> | 62.5×10 <sup>-3</sup> | 1.943×10 <sup>-3</sup>  | 1       |

### Pressures

|           | N/m², Pa                | Bar                    | mBar, hPa             | Torr                     | at                     |
|-----------|-------------------------|------------------------|-----------------------|--------------------------|------------------------|
| N/m², Pa  | 1                       | 10×10 <sup>-6</sup>    | 10×10 <sup>-3</sup>   | 7.5×10 <sup>-3</sup>     | 9.869×10 <sup>-6</sup> |
| Bar       | 100×10 <sup>3</sup>     | 1                      | 10 <sup>3</sup>       | 750.062                  | 0.987                  |
| mBar, hPa | 100                     | 10 <sup>-3</sup>       | 1                     | 750.062×10 <sup>-3</sup> | 0.987×10 <sup>-3</sup> |
| Torr      | 133.322                 | 1.333×10 <sup>-3</sup> | 1.333                 | 1                        | 1.316×10 <sup>-3</sup> |
| at        | 101.325×10 <sup>3</sup> | 1.013                  | 1.013×10 <sup>3</sup> | 760                      | 1                      |

# Pressure units used in the vacuum technology

| тва                | r Bar              | Ра                      | hPa               | kPa                | Torr<br>mm HG        |
|--------------------|--------------------|-------------------------|-------------------|--------------------|----------------------|
| mBar 1             | 1×10 <sup>-3</sup> | 100                     | 1                 | 0.1                | 0.75                 |
| Bar 1×10           | ) <sup>3</sup> 1   | 1×10 <sup>5</sup>       | 1×10 <sup>3</sup> | 100                | 750                  |
| <b>Pa</b> 0.01     | 1×10 <sup>-5</sup> | 1                       | 0.01              | 1×10 <sup>-3</sup> | 7.5×10 <sup>-3</sup> |
| <b>hPa</b> 1       | 1×10 <sup>-3</sup> | 100                     | 1                 | 0.1                | 0.75                 |
| <b>kPa</b> 10      | 0.01               | 1×10 <sup>3</sup>       | 10                | 1                  | 7.5                  |
| Torr<br>mm HG 1.33 | 2 1.332×1          | 10 <sup>-3</sup> 133.32 | 1.3332            | 0.1332             | 1                    |

 $1 Pa = 1 N/m^2$ 

### Linear measurements

|      | mm              | m                     | inch                   | ft                     |
|------|-----------------|-----------------------|------------------------|------------------------|
| mm   | 1               | 10 <sup>-3</sup>      | 39.37×10 <sup>-3</sup> | 3.281×10 <sup>-3</sup> |
| m    | 10 <sup>3</sup> | 1                     | 39.37                  | 3.281                  |
| inch | 25.4            | 25.4×10 <sup>-3</sup> | 1                      | 8.333×10 <sup>-2</sup> |
| ft   | 304.8           | 0.305                 | 12                     | 1                      |

### Temperature

|            | Kelvin       | Celsius         | Fahrenheit      |
|------------|--------------|-----------------|-----------------|
| Kelvin     | 1            | °C+273.15       | (°F+459.67)×5/9 |
| Celsius    | K-273.15     | 1               | 5/9×°F-17.778   |
| Fahrenheit | 9/5×K-459.67 | 9/5×(°C+17.778) | 1               |

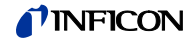

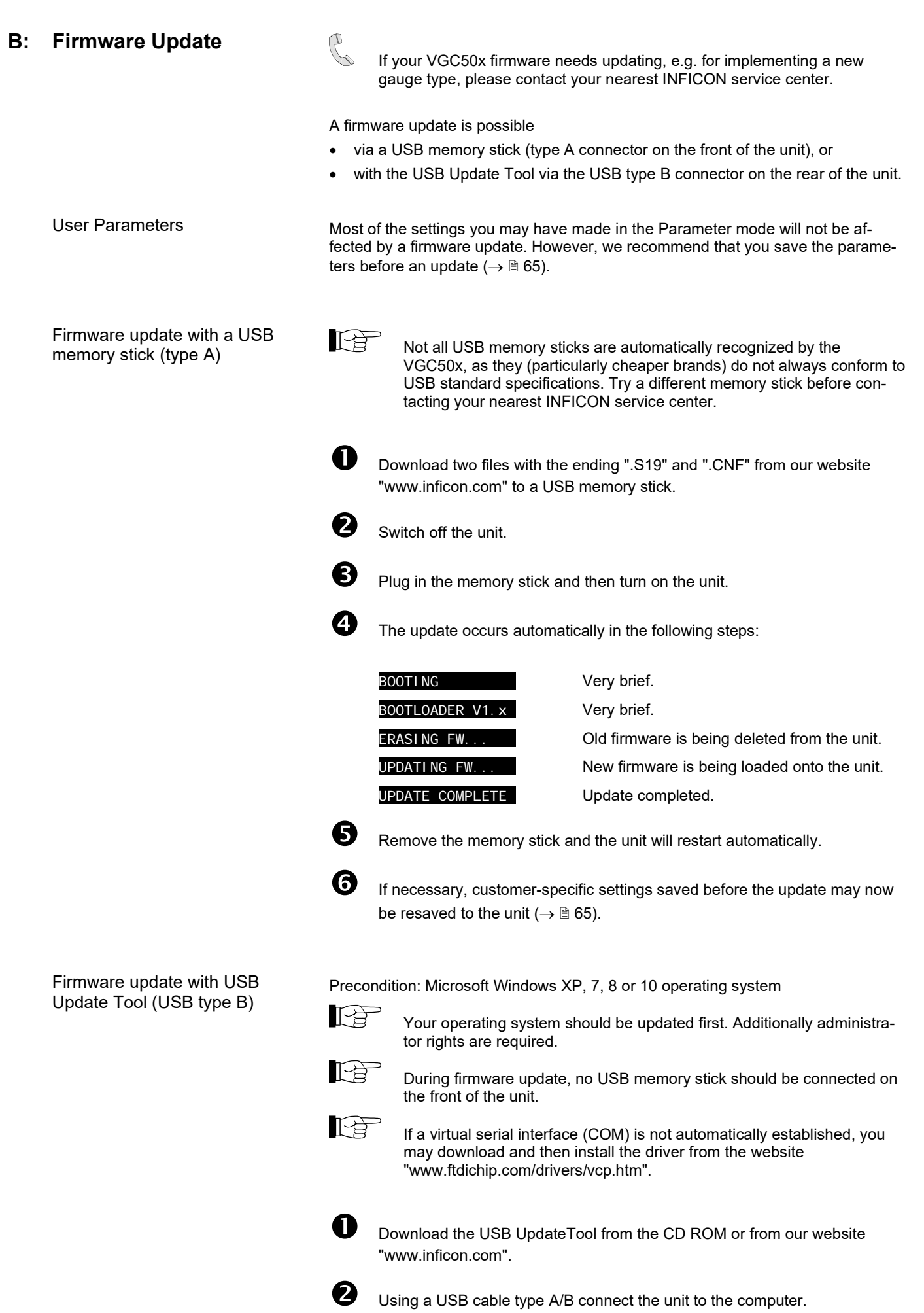

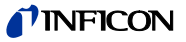

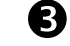

Start USB UpdateTool, select the COM interface from the menu and click on <Connect>.

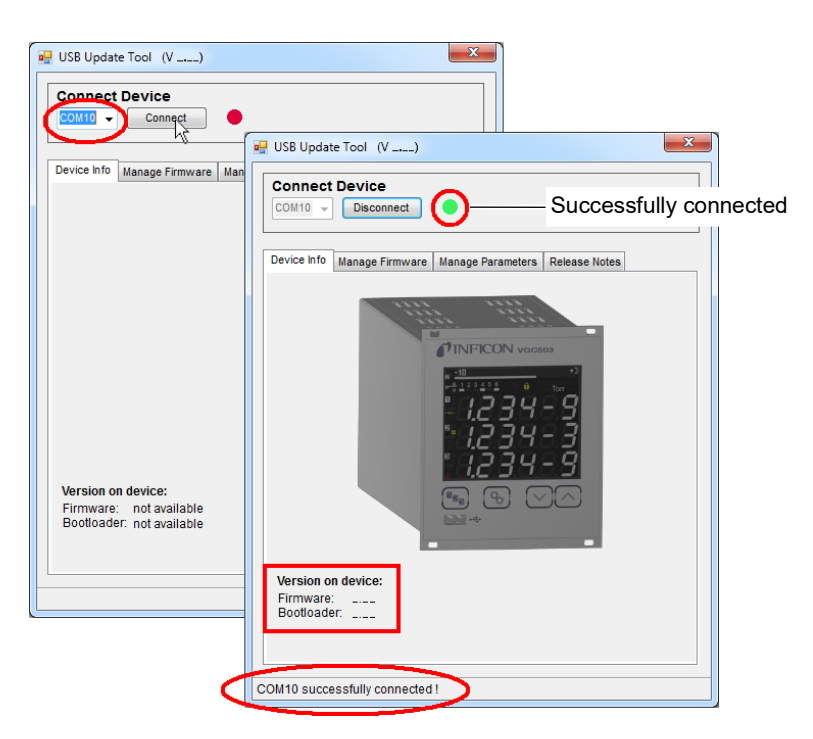

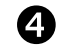

Click on <Release Notes> to view the software release notes.

|                                                        | Device                                                                       |   |
|--------------------------------------------------------|------------------------------------------------------------------------------|---|
| COM10 👻                                                | Disconnect                                                                   |   |
| Device Info                                            | Manage Firmware Manage Parameters Release Notes                              |   |
|                                                        |                                                                              | * |
| INFICON                                                |                                                                              |   |
|                                                        |                                                                              |   |
| VGCS01                                                 |                                                                              |   |
| VGC502                                                 |                                                                              |   |
|                                                        |                                                                              |   |
| Softwar                                                | e Release Notes                                                              |   |
|                                                        |                                                                              |   |
| for the                                                | VGC501, VGC502 and VGC503.                                                   |   |
|                                                        |                                                                              |   |
| V0.04 -                                                | PROTOTYPE RELEASE                                                            |   |
| V0.04 -                                                | PROTOTYPE RELEASE                                                            |   |
| V0.04 -<br><br>Release<br>Filenam                      | PROTOTYPE RELEASE<br>Date : 2015-01-16<br>= : INF_VGC50x_V004.S19            |   |
| V0.04 -<br><br>Release<br>Filenam<br>Known P           | PROTOTYPE RELEASE<br>Date : 2015-01-16<br>a : INF_VGC50x_V004.S19<br>roblems |   |
| V0.04 -<br><br>Release<br>Filenam<br>Known P.          | PROTOTYPE RELEASE<br>Date : 2015-01-16<br>= : INF_VGC50x_V004.S19<br>roblems |   |
| V0.04 -<br>=====<br>Release<br>Filenam<br>Known P.<br> | PROTOTYPE RELEASE<br>Date : 2015-01-16<br>e : INF_VGC50x_V004.S19<br>roblems |   |
| V0.04 -<br><br>Release<br>Filenam<br>Known P.<br>      | PROTOTYPE RELEASE<br>Date : 2015-01-16<br>e : INF_VGC50x_V004.S19<br>roblems | Ŧ |
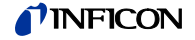

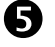

Click on <Manage Firmware>, select firmware ...

- Option <Load from disk>: Download a copy of the firmware from our website "www.inficon.com". Then, select the appropriate folder.
- Option <Load from server>: The update tool connects to the internet. Select the desired firmware version from the selection list.

| Connect     | t Device        |                   |               |  |
|-------------|-----------------|-------------------|---------------|--|
| COM10 -     | Disconnect      | •                 |               |  |
| Device Info | Manage Firmware | Manage Parameters | Release Notes |  |
|             |                 |                   |               |  |
| 1. Selec    | t Firmware      |                   |               |  |
| 🔘 Loa       | d from disk     |                   |               |  |
| 3           | Select          |                   |               |  |
|             |                 |                   |               |  |
| O Loa       | d from server 🍓 |                   |               |  |
| INC         | VGC50x V        |                   |               |  |
| INF.        |                 |                   |               |  |

... and click <Update>: The firmware is updated.

| 2. Update Device Firmware |                    |
|---------------------------|--------------------|
| 2. Update Device Firmware | Progress indicator |
| 2. Update Device Firmware |                    |

If the update was not successful, try again.

| 2. Upd    | ate Device Firmware |
|-----------|---------------------|
| 1         | ] Update            |
| Ne        | w Version:          |
| Fir       | mware:              |
| ERROR: Up | odate failed !      |

### Ethernet Configuration **C**:

The user program (e.g. terminal program, LabView, etc.) must support serial interfaces. Under Microsoft Windows operating systems the VGC50x is listed as a virtual COM interface.

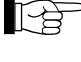

Please contact your network administrator, before starting Ethernet configuration.

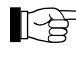

Your operating system should be updated first. Additionally administrator rights are required.

### C 1: Connect the VGC50x to a Network

With registration

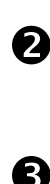

П

Readout the MAC address of the VGC50x ( $\rightarrow \equiv 60$ ).

The VGC50x should be registered in the network by the network administrator. After registration ask him for the Ethernet parameters (IP ADDRESS, GATEWAY, NETMASK and DHCP).

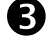

Configuring the VGC50x:

- Save all VGC50x parameters on a USB memory stick ("SAVE SETUP", • → 🖹 65).
- Set the Ethernet parameters (IP ADDRESS, GATEWAY, NETMASK and DHCP) in the saved CSV file on the memory stick.
- Load the modified parameters onto the VGC50x ("RESTORE SETUP", → 🖹 65).
- Connect the VGC50x with an Ethernet patch cable to the network.

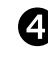

5

Search for the VGC50x in the network using the Ethernet Configuration Tool and assign it to a virtual COM interface ( $\rightarrow \equiv 111$ ).

Start the program for communication with the VGC50x and connect it to the assigned COM interface.

If unknown, ask the network administrator for the Ethernet parameters

(IP ADDRESS, GATEWAY, NETMASK and DHCP).

Without registration

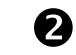

Configuring the VGC50x:

- Save all VGC50x parameters on a USB memory stick ("SAVE SETUP", • → 🖹 65).
- Set the Ethernet parameters (IP ADDRESS, GATEWAY, NETMASK and DHCP) in the saved CSV file on the memory stick.
- Load the modified parameters onto the VGC50x ("RESTORE SETUP", → 🖹 65).
- Connect the VGC50x with an Ethernet patch cable to the network.

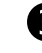

Search for the VGC50x in the network using the Ethernet Configuration Tool and assign it to a virtual COM interface ( $\rightarrow \equiv 111$ ).

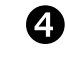

Start the program for communication with the VGC50x and connect it to the assigned COM interface.

C 2: Connect the VGC50x to a Computer

| Computer with DHCP server      | •                                                                                                    |
|--------------------------------|----------------------------------------------------------------------------------------------------|
|                                | Connect the VGC50x to a computer                                                                                                    |
|                                | with a crossover Ethernet cable,                                                                                                    |
|                                | • via a switch, or                                                                                                    |
|                                | <ul> <li>with an Ethernet patch cable (precondition: the interface is auto MDI-X capable).</li> </ul>                                                                                          |
|                                | The DHCP server assigns automatically an IP address.<br>Precondition: DHCP = ON (standard)                                                                                                    |
|                                | Search for the VGC50x in the network using the Ethernet Configuration Tool and assign it to a virtual COM interface ( $\rightarrow \square$ 111).                                              |
|                                | • Start the program for communication with the VGC50x and connect it to the assigned COM interface.                                                                                            |
|                                |                                                                                                    |
| Computer without DHCP server   | Save all VGC50x parameters on a USB memory stick ("SAVE SETUP", $\rightarrow \mathbb{B}$ 65).                                                                                                  |
|                                | Set the following Ethernet parameters in the saved CSV file on the memory stick:                                                                                                    |
|                                | IP ADDRESS:         192.168.0.1 (192.168.0.2 for a second unit, and so on)           NETMASK:         255.255.0.0           DHCP:         OFF                                                  |
|                                | B Load the modified parameters onto the VGC50x ("RESTORE SETUP", →                                                                                                    |
|                                | Connect the VGC50x to a computer                                                                                                    |
|                                | with a crossover Ethernet cable                                                                                                    |
|                                | <ul> <li>via a switch or</li> </ul>                                                                                                    |
|                                | • with an Ethernet patch cable (precondition: the interface is auto MDI-X capable).                                                                                                    |
|                                | Search for the VGC50x in the network using the Ethernet Configuration Tool and assign it to a virtual COM interface ( $\rightarrow B$ 111).                                                    |
|                                | 6 Start the program for communication with the VGC50x and connect it to the assigned COM interface.                                                                                            |
| Ethernet Configuration<br>Tool | With the Ethernet Configuration Tool a virtual serial interface (COM) can be as-<br>signed to an IP address. In addition, it allows configuration of the Ethernet interface<br>via a computer. |

Precondition: Windows 7, 8 or 10 operating system (does not work under Windows XP)

C 3:

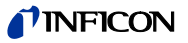

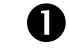

Download the Ethernet Configuration Tool from the CD ROM or from our website "www.inficon.com".

| 6 | 2 |
|---|---|
|   | ~ |

Start the Ethernet Configuration Tool and click on <Search Devices>: The tool searches the local network for connected devices and lists the devices thus found in the selection window. The <Device Info> register shows basic information about the selected device.

| Ethernet Configuration T      | ool (V)                                                                                   |
|-------------------------------|-------------------------------------------------------------------------------------------|
| Search Devices (Io            | ocal Network)                                                                             |
| Search Devices                | Ethernet Configuration Tool (V)                                                           |
|                               | Search Devices (local Network) Search Devices                                             |
| Device Info Network Settin    | 192.168.0.2 - VGC 502 - 001<br>192.168.0.1 - VGC 501 - 002<br>192.168.0.3 - VGC 503 - 001 |
|                               | h                                                                                         |
|                               | Device Info Network Settings Virtual Serial Port                                          |
|                               | The second second                                                                         |
|                               |                                                                                           |
| Serialnumber:<br>MAC Address: |                                                                                           |
|                               | Serialnumber: 001                                                                         |
|                               | MAC Address: 00-A0-41-0A-00-73                                                            |
|                               |                                                                                           |

Automatic or manual network setting occurs in the <Network Settings> register.

| Search Devices (loca                                                                      | l Network)                                            |                      |                 |
|-------------------------------------------------------------------------------------------|-------------------------------------------------------|----------------------|-----------------|
| 192.168.0.2 - VGC 502 - 001<br>192.168.0.1 - VGC 501 - 002<br>192.168.0.3 - VGC 503 - 001 |                                                       |                      |                 |
| Device Info Network Settings                                                              | Virtual Serial Port                                   | Automatic network s  | setting<br>red) |
| Manually configure r     IP Address:     Subnet Mask:     Default Gateway:                | 192.168.0.3           255.0.0.0.0           0.0.0.0.0 | — Manual network set | ting            |
|                                                                                           | Save Cancel                                           |                      |                 |

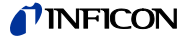

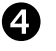

In the <Virtual Serial Port> register a specific COM Port can be assigned to each device, and/or ...

Ethernet Configuration Tool (V \_\_\_\_) X Search Devices (local Network) Ethernet Configuration Tool (V \_--\_) × Search Devices 192.168.0.2 - VGC 502 - 001 192.168.0.1 - VGC 501 - 002 Search Devices (local Network) 40 Search Devices 192.168.0.2 - VGC 502 - 001 192.168.0.1 - VGC 501 - 002 Device Info NetworkSettings Virtual Serial Port hà Map Device to COM Port 192.168.0.3 - VGC 503 - 001 Device Info NetworkSettings Virtual Serial Port COM5 COM8 COM9 COM11 Connect Map Device to COM Port Disconnect 192.168.0.3 - VGC 503 - 001 COM5 R Create CON Mapped Devices Reco Connect Disconnect nect P Mapped Devices Der Port 192.168.0.3 - VGC 503 - 001 COM5 = 192.168.0.1 - VGC 501 - 002 COM9

... a new COM Port can be created.

| Search Devices (local Ne                                   | etwork)                          |
|------------------------------------------------------------|----------------------------------|
| 192.168.0.2 - VGC 502 - 001<br>192.168.0.1 - VGC 501 - 002 | ×                                |
| 102.100.0.0 100 000 001                                    | v                                |
| Device Info NetworkSettings Virtu                          | ual Serial Port                  |
| Map Device to COM Por                                      | t                                |
| 192.168.0.3 - VGC 503 - 001                                | COM9                             |
| Connect Discon                                             | COM5 4%<br>COM8<br>COM9<br>COM11 |
| Mapped Devices                                             | Create COM                       |
| Device                                                     | Port                             |
|                                                            | -                                |
|                                                            |                                  |
|                                                            |                                  |
|                                                            |                                  |

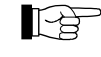

The new created virtual interface (COM) appears in the list box and in the Windows Device Manager.

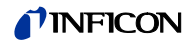

| D: | Literat | ture |
|----|---------|------|
|    |         |      |

| 🚨 [1]  | www.inficon.com<br>Operating Manual<br>Pirani Standard Gauge PSG400, PSG400-S<br>tina04e1<br>INFICON AG, LI–9496 Balzers, Liechtenstein                                                                        |
|--------|----------------------------------------------------------------------------------------------------|
| 🚨 [2]  | www.inficon.com<br>Operating Manual<br>Compact Pirani Gauge PSG500/-S, PSG502-S, PSG510-S, PSG512-S<br>tina44e1<br>INFICON AG, LI–9496 Balzers, Liechtenstein                                                  |
| 🚇 [3]  | www.inficon.com<br>Operating Manual<br>Pirani Standard Gauge PSG100-S, PSG101-S<br>tina17e1<br>INFICON AG, LI–9496 Balzers, Liechtenstein                                                                      |
| 🚨 [4]  | www.inficon.com<br>Operating Manual<br>Pirani Standard Gauge PSG550, PSG552, PSG554<br>tina60e1<br>INFICON AG, LI–9496 Balzers, Liechtenstein                                                                  |
| 🚨 [5]  | www.inficon.com<br>Operating Manual<br>Penning Gauge PEG100<br>tina14e1<br>INFICON AG, LI–9496 Balzers, Liechtenstein                                                                                          |
| 🛱 [6]  | www.inficon.com<br>Operating Manual<br>Cold Cathode Gauge MAG500, MAG504, MAG550, MAG554<br>Cold Cathode Pirani Gauge MPG500, MPG504, MPG550, MPG554<br>tina83e1<br>INFICON AG, LI–9496 Balzers, Liechtenstein |
| 🚨 [7]  | www.inficon.com<br>Operating Manual<br>Bayard-Alpert Pirani Gauge BPG400<br>tina03e1<br>INFICON AG, LI–9496 Balzers, Liechtenstein                                                                             |
| 🚇 [8]  | www.inficon.com<br>Operating Manual<br>Capacitance Diaphragm Gauge CDG025<br>tina01e1<br>INFICON AG, LI–9496 Balzers, Liechtenstein                                                                            |
| 🚇 [9]  | www.inficon.com<br>Operating Manual<br>Capacitance Diaphragm Gauge CDG045, CDG045-H<br>tina07e1<br>INFICON AG, LI–9496 Balzers, Liechtenstein                                                                  |
| 🚨 [10] | www.inficon.com<br>Operating Manual<br>Capacitance Diaphragm Gauge CDG100<br>tina08e1<br>INFICON AG, LI–9496 Balzers, Liechtenstein                                                                            |
| 🚇 [11] | www.inficon.com<br>Operating Manual<br>Pirani Capacitance Diaphragm Gauge PCG400, PCG400-S<br>tina28e1<br>INFICON AG, LI–9496 Balzers, Liechtenstein                                                           |
| 🚨 [12] | www.inficon.com<br>Operating Manual<br>Pirani Capacitance Diaphragm Gauge PCG550, PCG552, PCG554<br>tina56e1<br>INFICON AG, LI–9496 Balzers, Liechtenstein                                                     |

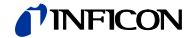

| 📖 [13] | www.inficon.com                            |
|--------|--------------------------------------------|
|        | Operating Manual                           |
|        | High Pressure / Pirani Gauge HPG400        |
|        | tina31e1                                   |
|        | INFICON AG, LI-9496 Balzers, Liechtenstein |

- [14] www.inficon.com Operating Manual TripleGauge<sup>®</sup> BCG450 tina40e1 INFICON AG, LI–9496 Balzers, Liechtenstein
- [15] www.inficon.com
   Operating Manual
   Inverted Magnetron Pirani Gauge MPG400, MPG401
   tina48e1
   INFICON AG, LI–9496 Balzers, Liechtenstein
- [16] www.inficon.com
   Operating Manual
   Cold Cathode Pirani Gauge MPG500, MPG504
   tina83e1
   INFICON AG, LI–9496 Balzers, Liechtenstein
- [17] www.inficon.com Operating Manual Bayard-Alpert Pirani Gauge BPG402 tina46e1 INFICON AG, LI–9496 Balzers, Liechtenstein
- [18] www.inficon.com
   Operating Manual
   Capacitance Diaphragm Gauge CDG020D
   tina80e1
   INFICON AG, LI–9496 Balzers, Liechtenstein
- [19] www.inficon.com Operating Manual Capacitance Diaphragm Gauge CDG025D tina49e1 INFICON AG, LI–9496 Balzers, Liechtenstein
- [20] www.inficon.com
   Operating Manual
   Capacitance Diaphragm Gauge CDG025D-X3
   tina57e1
   INFICON AG, LI–9496 Balzers, Liechtenstein
- [21] www.inficon.com Operating Manual Capacitance Diaphragm Gauge CDG045D tina51e1 INFICON AG, LI–9496 Balzers, Liechtenstein
- [22] www.inficon.com Operating Manual Capacitance Diaphragm Gauge CDG045D2 tina86e1 INFICON AG, LI–9496 Balzers, Liechtenstein
- [23] www.inficon.com Operating Manual Capacitance Diaphragm Gauge CDG045Dhs tina84e1 INFICON AG, LI–9496 Balzers, Liechtenstein
- [24] www.inficon.com
   Operating Manual
   Capacitance Diaphragm Gauge CDG100D
   tina52e1
   INFICON AG, LI–9496 Balzers, Liechtenstein
- [25] www.inficon.com Operating Manual Capacitance Diaphragm Gauge CDG100D2 tina86e1 INFICON AG, LI–9496 Balzers, Liechtenstein

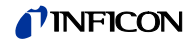

| III [26] | www.inficon.com<br>Operating Manual<br>Capacitance Diaphragm Gauge CDG100Dhs |
|----------|------------------------------------------------------------------------------|
|          | tina95e1<br>INFICON AG, LI–9496 Balzers, Liechtenstein                       |

- [27] www.inficon.com
   Operating Manual
   Capacitance Diaphragm Gauge CDG160D, CDG200D
   tina53e1
   INFICON AG, LI–9496 Balzers, Liechtenstein
- [28] www.inficon.com
   Operating Manual
   SingleGauge BAG552
   tinb87e1
   INFICON AG, LI–9496 Balzers, Liechtenstein
- [29] www.inficon.com Operating Manual DualGauge BPG552 tinb80e1 INFICON AG, LI–9496 Balzers, Liechtenstein
- [30] www.inficon.com
   Operating Manual
   TripleGauge<sup>®</sup> BCG552
   tinb77e1
   INFICON AG, LI–9496 Balzers, Liechtenstein
- [31] www.inficon.com
   Operating Manual
   MEMS Pirani & Piezo Diaphragm Gauge PPG550
   tinb85e1
   INFICON AG, LI–9496 Balzers, Liechtenstein
- [32] www.inficon.com
   Operating Manual
   MEMS Pirani & Piezo Diaphragm Gauge PPG570
   tinb86e1
   INFICON AG, LI–9496 Balzers, Liechtenstein
- [33] www.inficon.com Operating Manual Capacitance Diaphragm Gauge CDG160Dhs, CDG200Dhs tinb45e1 INFICON AG, LI–9496 Balzers, Liechtenstein

### **ETL Certification**

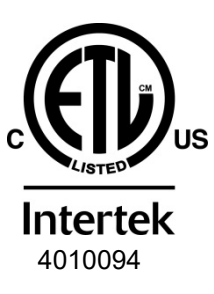

### ETL LISTED

The products VGC501, VGC502 and VGC503

- conform to the UL Standards UL 61010-1 and UL 61010-2-030
- are certified to the CSA Standards CSA C22.2 # 61010-1 and CSA C22.2 # 61010-2-030

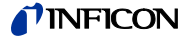

### **EU Declaration of Conformity**

# CE

Manufacturer: INFICON AG, Alte Landstraße 6, LI-9496 Balzers

This declaration of conformity is issued under the sole responsibility of the manufacturer.

### Products: VGC501, VGC502, VGC503

The products of the declaration described above are in conformity with following Union harmonization legislation:

- 2014/35/EU, OJ L 96/357, 29.3.2014 (LV Directive; directive relating to electrical equipment designed for use within certain voltage limit)
- 2014/30/EU, OJ L 96/79, 29.3.2014 (EMC Directive; Directive relating to electromagnetic compatibility)
- 2011/65/EU, OJ L 174/88, 1.7.2011 (RoHS Directive; Directive on the restriction of the use of certain hazardous substances in electrical and electronic equipment)

Harmonized and international/national standards and specifications:

- EN 61000-3-2:2006 + A1:2009 + A2:2009 (EMC: limits for harmonic current emissions)
- EN 61000-3-3:2013 (EMC: limitation of voltage changes, voltage fluctuations and flicker)
- EN 61000-6-1:2007
   (EMC: generic immunity for residential, commercial and light-industrial environments)
- EN 61000-6-2:2005 (EMC: generic immunity standard for industrial environments)
- EN 61000-6-3:2007 + A1:2011 (EMC: generic emission standard for residential, commercial and light-industrial environments)
- EN 61000-6-4:2007 + A1:2011 (EMC: generic emission standard for industrial environments)
- EN 61010-1:2010 + A1:2019 + A1:2019/AC:2019 (Safety requirements for electrical equipment for measurement, control and laboratory use)
- EN 61326-1:2013 (EMC requirements for electrical equipment for measurement, control and laboratory use)
- EN IEC 63000:2018 (RoHS: technical documentation for the assessment of electrical and electronic products with respect to the restriction of hazardous substances)

## Signed for and on behalf of:

INFICON AG, Alte Landstraße 6, LI-9496 Balzers

Balzers, 2024-11-07

William Opie Managing Director

Balzers, 2024-11-07

Denis Hari Product Manager

### **UKCA Declaration of Conformity**

Manufacturer: INFICON AG, Alte Landstraße 6, LI-9496 Balzers

This declaration of conformity is issued under the sole responsibility of the manufacturer.

Products: VGC501, VGC502, VGC503

The products of the declaration described above are in conformity with the relevant UK Statutory Instruments:

- S.I. 2016/1011, 11.2016 (The electrical equipment (safety) regulations 2016)
- S.I. 2016/1091, 11.2016 (The electromagnetic compatibility regulations 2016)
- S.I. 2012/3032, 12.2012 (The restriction of the use of certain hazardous substances in electrical and electronic equipment regulations 2012)

Harmonized and international/national standards and specifications:

- EN 61000-3-2:2006 + A1:2009 + A2:2009 (EMC: limits for harmonic current emissions)
- EN 61000-3-3:2013
   (EMC: limitation of voltage changes, voltage fluctuations and flicker)
- EN 61000-6-1:2007
   (EMC: generic immunity for residential, commercial and light-industrial environments)
- EN 61000-6-2:2005 (EMC: generic immunity standard for industrial environments)
- EN 61000-6-3:2007 + A1:2011 (EMC: generic emission standard for residential, commercial and light-industrial environments)
- EN 61000-6-4:2007 + A1:2011 (EMC: generic emission standard for industrial environments)
- EN 61010-1:2010 + A1:2019 + A1:2019/AC:2019 (Safety requirements for electrical equipment for measurement, control and laboratory use)
- EN 61326-1:2013 (EMC requirements for electrical equipment for measurement, control and laboratory use)
- EN IEC 63000:2018 (RoHS: technical documentation for the assessment of electrical and electronic products with respect to the restriction of hazardous substances)

## Signed for and on behalf of:

INFICON AG, Alte Landstraße 6, LI-9496 Balzers

Balzers, 2024-11-07

William Opie Managing Director

Balzers, 2024-11-07

Denis Hari Product Manager

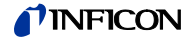

Notes

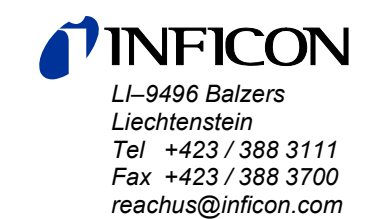

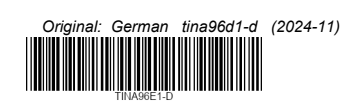

www.inficon.com